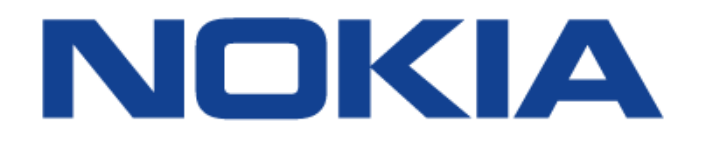

# 7368 Intelligent Services Access Manager ONT

# 7368 ISAM ONT G-240W-C Product Guide

**Edition 01** 

Issue: 01

Nokia — Proprietary and confidential Use pursuant to applicable agreements

Nokia is a registered trademark of Nokia Corporation. Other products and company names mentioned herein may be trademarks or tradenames of their respective owners.

The information presented is subject to change without notice. No responsibility is assumed for inaccuracies contained herein.

© 2016 Nokia.

Contains proprietary/trade secret information which is the property of Nokia and must not be made available to, or copied or used by anyone outside Nokia without its written authorization. Not to be used or disclosed except in accordance with applicable agreements.

# 1 Preface

This preface provides general information about the documentation set for optical network terminals (ONTs).

# 1.1 Scope

This documentation set provides information about safety, features and functionality, ordering, hardware installation and maintenance, and software installation procedures for the current release.

# 1.2 Audience

This documentation set is intended for planners, administrators, operators, and maintenance personnel involved in installing, upgrading, or maintaining the ONTs.

# 1.3 Required knowledge

The reader must be familiar with general telecommunications principles.

# **1.4 Acronyms and initialisms**

The expansions and optional descriptions of most acronyms and initialisms appear in the glossary.

# **1.5** Assistance and ordering phone numbers

Nokia provides global technical support through regional call centers. Phone numbers for the regional call centers are available at the following URL: <u>http://support.alcatel-lucent.com</u>.

For ordering information, contact your Nokia sales representative.

# **1.6 Nokia quality processes**

Nokia's ONT quality practices are in compliance with TL 9000 requirements. These requirements are documented in the Fixed Networks Quality Manual 3FQ-30146-6000-QRZZA. The quality practices adequately ensure that technical requirements and customer end-point requirements are met. The customer or its representatives may be allowed to perform on-site quality surveillance audits, as agreed upon during contract negotiations

# 1.7 Safety information

For safety information, see the appropriate safety guidelines chapter.

## 1.8 Documents

Documents are available using ALED or OLCS.

#### Procedure 1 To download a ZIP file package of the customer documentation

- 1 Navigate to <u>http://support.alcatel-lucent.com</u> and enter your user name and password. If you are a new user and require access to this service, please contact your Nokia sales representative.
- 2 From the Technical Content for drop-down menu, choose the product.
- **3** Click on Downloads: Electronic Delivery.
- 4 Choose Documentation from the drop-down menu and click Next.
- 5 Select the image from the drop-down menu and click Next.
- 6 Follow the on-screen directions to download the file.

#### Procedure 2 To access individual documents

Individual PDFs of customer documents are also accessible through the Nokia Customer Support website.

- 1 Navigate to <u>http://support.alcatel-lucent.com</u> and enter your user name and password. If you are a new user and require access to this service, please contact your Nokia sales representative.
- 2 From the Technical Content for drop-down menu, choose the product.
- 3 Click on Manuals and Guides to display a list of customer documents by title and part number. You can filter this list using the Release drop-down menu.
- 4 Click on the PDF to open or save the file.

## **1.9 Special information**

The following are examples of how special information is presented in this document.

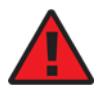

**Danger** — Danger indicates that the described activity or situation may result in serious personal injury or death; for example, high voltage or electric shock hazards.

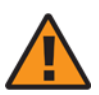

**Warning** — Warning indicates that the described activity or situation may, or will, cause equipment damage or serious performance problems.

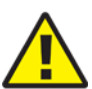

**Caution** — Caution indicates that the described activity or situation may, or will, cause service interruption.

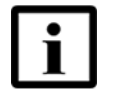

**Note** — A note provides information that is, or may be, of special interest.

#### **1.9.1** Procedures with options or substeps

When there are options in a procedure, they are identified by letters. When there are required substeps in a procedure, they are identified by roman numerals.

#### Procedure 3 Example of options in a procedure

At step 1, you can choose option a or b. At step 2, you must do what the step indicates.

- 1 This step offers two options. You must choose one of the following:
  - a This is one option.
  - **b** This is another option.
- 2 You must perform this step.

#### Procedure 4 Example of required substeps in a procedure

At step 1, you must perform a series of substeps within a step. At step 2, you must do what the step indicates.

- 1 This step has a series of substeps that you must perform to complete the step. You must perform the following substeps:
  - i This is the first substep.
  - ii This is the second substep.
  - iii This is the third substep.
- 2 You must perform this step.

# 1.10 Multiple PDF document search

You can use Adobe Reader Release 6.0 and later to search multiple PDF files for a common term. Adobe Reader displays the results in a single display panel. The results are grouped by PDF file, and you can expand the entry for each file.

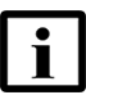

 $\ensuremath{\text{Note}}$  — The PDF files in which you search must be in the same folder.

#### Procedure 5 To search multiple PDF files for a common term

- 1 Open Adobe Acrobat Reader.
- 2 Choose Edit-Search from the Acrobat Reader main menu. The Search PDF panel appears.
- 3 Enter the search criteria.
- 4 Click on the All PDF Documents In radio button.
- 5 Select the folder in which to search using the drop-down menu.
- 6 Click on the Search button.

Acrobat Reader displays the search results. You can expand the entries for each document by clicking on the + symbol.

# **Table of contents**

| 1       | Preface                                                | 3  |
|---------|--------------------------------------------------------|----|
| 1.1     | Scope                                                  | 3  |
| 1.2     | Audience                                               | 3  |
| 1.3     | Required knowledge                                     | 3  |
| 1.4     | Acronyms and initialisms                               | 3  |
| 1.5     | Assistance and ordering phone numbers                  | 3  |
| 1.6     | Nokia quality processes                                | 4  |
| 1.7     | Safety information                                     | 4  |
| 1.8     | Documents                                              | 4  |
| 1.9     | Special information                                    | 5  |
| 1.9.1   | Procedures with options or substeps                    | 6  |
| 1.10    | Multiple PDF document search                           | 7  |
| 2       | ETSI ONT safety guidelines                             | 17 |
| 2.1     | Safety instructions                                    | 17 |
| 2.1.1   | Safety instruction boxes                               | 17 |
| 2.1.2   | Safety-related labels                                  | 18 |
| 2.2     | Safety standards compliance                            | 19 |
| 2.2.1   | EMC, EMI, and ESD compliance                           | 19 |
| 2.2.2   | Equipment safety standard compliance                   | 19 |
| 2.2.3   | Environmental standard compliance                      | 20 |
| 2.2.4   | Laser product standard compliance                      | 20 |
| 2.2.5   | Resistibility requirements compliance                  | 20 |
| 2.2.6   | Acoustic noise emission standard compliance            | 20 |
| 2.3     | Electrical safety guidelines                           | 20 |
| 2.3.1   | Power supplies                                         | 21 |
| 2.3.2   | Cabling                                                | 21 |
| 2.3.3   | Protective earth                                       | 21 |
| 2.4     | ESD safety guidelines                                  | 21 |
| 2.5     | Laser safety guidelines                                | 21 |
| 2.5.1   | Laser classification                                   | 22 |
| 2.5.1.1 | Laser warning labels                                   | 22 |
| 2.5.2   | Transmit optical output                                | 24 |
| 2.5.3   | Normal laser operation                                 | 24 |
| 2.5.4   | Location class                                         | 25 |
| 2.6     | Environmental requirements                             | 25 |
| 3       | ETSI environmental and CRoHS guidelines                | 27 |
| 3.1     | Environmental labels                                   | 27 |
| 3.1.1   | Overview                                               | 27 |
| 3.1.2   | Environmental related labels                           | 27 |
| 3.1.2.1 | Products below Maximum Concentration Value (MCV) label | 27 |
| 3.1.2.2 | Products containing hazardous substances above Maximum |    |
|         | Concentration Value (MCV) label                        | 28 |
| 3.2     | Hazardous Substances Table (HST)                       | 29 |
| 3.3     | Other environmental requirements                       | 29 |

| 3.3.1    | ONT environmental requirements                            | 29 |
|----------|-----------------------------------------------------------|----|
| 3.3.2    | Storage                                                   | 29 |
| 3.3.3    | Transportation                                            | 30 |
| 3.3.4    | Stationary use                                            | 30 |
| 3.3.5    | Thermal limitations                                       | 30 |
| 3.3.6    | Material content compliance                               | 30 |
| 3.3.7    | End-of-life collection and treatment                      | 31 |
| 4        | G-240W-C unit data sheet                                  |    |
| 4.1      | G-240W-C part numbers and identification                  | 33 |
| 4.2      | G-240W-C general description                              |    |
| 4.2.1    | Configuring the G-240W-C to function as a single port ONT |    |
| 4.2.2    | TR-069 support                                            | 36 |
| 4.2.3    | TR-104 parameter extension support for voice service      | 37 |
| 4.2.4    | TR-104 voice-related alarms                               | 37 |
| 4.2.5    | TR-181 Wi-Fi objects adapted in TR-098                    | 37 |
| 4.2.6    | Mobile offload support                                    | 38 |
| 4.2.7    | Bridged Residential Gateway (BRG) support                 | 39 |
| 4.2.8    | Support for soft GRE tunnels                              | 39 |
| 4.2.8.1  | GRE                                                       | 39 |
| 4.2.8.2  | Soft GRE                                                  | 40 |
| 4.3      | G-240W-C software and installation feature support        | 41 |
| 4.4      | G-240W-C interfaces and interface capacity                | 41 |
| 4.4.1    | G-240W-C connections and components                       | 41 |
| 4.5      | G-240W-C LEDs                                             | 44 |
| 4.6      | G-240W-C detailed specifications                          | 45 |
| 4.7      | G-240W-C GEM ports and T-CONTs                            | 46 |
| 4.8      | G-240W-C performance monitoring statistics                | 47 |
| 4.9      | G-240W-C functional blocks                                | 49 |
| 4.10     | G-240W-C standards compliance                             | 51 |
| 4.10.1   | Energy-related products standby and off modes compliance  | 51 |
| 4.10.2   | FCC statement                                             | 52 |
| 4.10.3   | FCC Radiation Exposure Statement                          | 52 |
| 4.11     | G-240W-C special considerations                           | 52 |
| 4.11.1   | Wi-Fi service                                             | 53 |
| 4.11.1.1 | Wi-Fi physical features                                   | 53 |
| 4.11.1.2 | Wi-Fi standards and certifications                        | 53 |
| 4.11.1.3 | Wi-Fi GUI features                                        | 53 |
| 4.11.2   | G-240W-C ONT considerations and limitations               | 54 |
| 5        | Install a G-240W-C indoor ONT                             | 55 |
| 5.1      | Purpose                                                   | 55 |
| 5.2      | General                                                   | 55 |
| 5.3      | Prerequisites                                             | 55 |
| 5.4      | Recommended tools                                         | 55 |
| 5.5      | Safety information                                        | 56 |
| 5.6      | Procedure                                                 | 57 |
| 6        | Replace a G-240W-C indoor ONT                             | 61 |
| 6.1      | Purpose                                                   | 61 |
| 6.2      | General                                                   | 61 |
|          |                                                           |    |

| 6.3<br>6.4<br>6.5<br>6.6 | Prerequisites<br>Recommended tools<br>Safety information<br>Procedure | 61<br>61<br>62<br>63 |
|--------------------------|-----------------------------------------------------------------------|----------------------|
| 7                        | Configure a G-240W-C indoor ONT                                       | 67                   |
| 7.1                      | General                                                               | 67                   |
| 7.2                      | HGU mode GUI configuration                                            | 67                   |
| 7.2.1                    | Login                                                                 | 67                   |
| 7.2.2                    | Device and connection status                                          | 68                   |
| 7.2.3                    | Network configuration                                                 | 83                   |
| 7.2.4                    | Security configuration                                                | 103                  |
| 7.2.5                    | Application configuration                                             | 110                  |
| 7.2.6                    | Maintenance                                                           | 115                  |
| 7.2.7                    | RG troubleshooting counters                                           | 128                  |
| 7.3                      | SFU mode configuration                                                | 130                  |
| 7.3.1                    | Switch from default HGU mode to SFU mode                              | 130                  |
| 7.3.2                    | Login                                                                 | 132                  |
| 7.3.3                    | Device and connection status                                          | 133                  |
| 7.3.4                    | Maintenance                                                           | 134                  |
| 8                        | ONT configuration file over OMCI                                      | 139                  |
| 8.1                      | Purpose                                                               | 139                  |
| 8.2                      | Supported configuration file types                                    | 139                  |
| 8.2.1                    | Filename conventions                                                  | 141                  |
| 8.3                      | ONT configuration file over OMCI                                      | 141                  |

# **List of figures**

| 2         | ETSI ONT safety guidelines                                    | 17 |
|-----------|---------------------------------------------------------------|----|
| Figure 1  | PSE certification                                             | 19 |
| Figure 2  | Laser product label                                           | 22 |
| Figure 3  | Laser classification label                                    | 23 |
| Figure 4  | Laser warning labels                                          | 24 |
| 3         | ETSI environmental and CRoHS guidelines                       | 27 |
| Figure 5  | Products below MCV value label                                | 28 |
| Figure 6  | Products above MCV value label                                | 28 |
| Figure 7  | Recycling/take back/disposal of product symbol                | 31 |
| 4         | G-240W-C unit data sheet                                      | 33 |
| Figure 8  | SoftGRE-based architecture                                    | 40 |
| Figure 9  | G-240W-C indoor ONT physical connections                      | 42 |
| Figure 10 | G-240W-C ONT without fiber cover                              | 42 |
| Figure 11 | G-240W-C ONT with fiber cover                                 | 43 |
| Figure 12 | G-240W-C indoor ONT LEDs                                      | 44 |
| Figure 13 | Single-residence Wi-Fi ONT with Gigabit Ethernet and POTS and |    |
|           |                                                               | 49 |
| Figure 14 | G-240W-C ONT hardware block                                   | 50 |
| 5         | Install a G-240W-C indoor ONT                                 | 55 |
| Figure 15 | G-240W-C ONT with connections and key mounting holes          | 58 |
| Figure 16 | G-240W-C indoor ONT wall mounting bracket                     | 58 |
| Figure 17 | G-240W-C indoor ONT with wall mounting bracket attached       | 59 |
| 6         | Replace a G-240W-C indoor ONT                                 | 61 |
| Figure 18 | G-240W-C indoor ONT connections                               | 63 |
| 7         | Configure a G-240W-C indoor ONT                               | 67 |
| Figure 19 | Web login window                                              | 68 |
| Figure 20 | Device Information window                                     | 69 |
| Figure 21 | LAN status window                                             | 70 |
| Figure 22 | WAN status window                                             | 72 |
| Figure 23 | WAN status IPv6 window                                        | 73 |
| Figure 24 | Home networking information window                            | 75 |
| Figure 25 | Optics module status window                                   | 76 |
| Figure 26 | LAN ports Statistics window                                   | 77 |
| Figure 27 | WAN ports statistics window                                   | 78 |
| Figure 28 | WAN ports statistics message                                  | 78 |
| Figure 29 | WLAN ports statistics window                                  | 79 |
| Figure 30 | WLAN ports statistics message                                 | 79 |
| Figure 31 | Voice Information window                                      | 80 |
| Figure 32 | Call Log window for admin users, showing all call types       | 81 |
| Figure 33 | Call Log window for standard users, showing all call types    | 82 |
| Figure 34 | LAN DEWORK WINDOW                                             | 84 |
| Figure 35 | LAN IFVO NELWORK WINDOW.                                      | do |
| rigule 30 |                                                               | 88 |

| Figure 37 | WAN DHCP window                    | 89   |
|-----------|------------------------------------|------|
| Figure 38 | WiFi 2.4G network window           | 91   |
| Figure 39 | WiFi 5G network window             | 93   |
| Figure 40 | Routing network window             | 95   |
| Figure 41 | DNS network window                 | 96   |
| Figure 42 | TR-069 network window              | 97   |
| Figure 43 | GRE Tunnel window                  | 98   |
| Figure 44 | US Classifier Policy window        | .100 |
| Figure 45 | US Classifier window               | .101 |
| Figure 46 | US Classifier Rules window         | .102 |
| Figure 47 | Firewall window                    | 103  |
| Figure 48 | MAC filter window                  | 105  |
| Figure 49 | IP filter window                   | .106 |
| Figure 50 | URL Filter window                  | .107 |
| Figure 51 | DMZ and ALG window                 | .108 |
| Figure 52 | Access Control window              | .109 |
| Figure 53 | Port forwarding window             | .111 |
| Figure 54 | DDNS window                        | .112 |
| Figure 55 | NTP window                         | .113 |
| Figure 56 | USB storage window                 | .114 |
| Figure 57 | UPnP and DLNA window               | .115 |
| Figure 58 | Password window                    | .116 |
| Figure 59 | Speed Test window                  | .117 |
| Figure 60 | LOID Config window                 | .118 |
| Figure 61 | SLID configuration window          | .119 |
| Figure 62 | Device management window           | .120 |
| Figure 63 | Backup and Restore window          | .121 |
| Figure 64 | Firmware upgrade window            | .122 |
| Figure 65 | Reboot window                      | .123 |
| Figure 66 | Factory default window             | .124 |
| Figure 67 | Diagnose window                    | 125  |
| Figure 68 | Log window                         | 126  |
| Figure 69 | PPPoE Diagnostics window           | 127  |
| Figure 70 | PPPoE diagnostics results          | 128  |
| Figure 71 | RG Troubleshooting Counters window | .129 |
| Figure 72 | Web login window                   | 132  |
| Figure 73 | Device Information window          | 133  |
| Figure 74 | Password window                    | 135  |
| Figure 75 | LOID configuration window          | 136  |
| Figure 76 | SLID configuration window          | .137 |

# **List of tables**

| <b>2</b><br>Table 1 | ETSI ONT safety guidelines                                                                   | <b>.17</b><br>18 |
|---------------------|----------------------------------------------------------------------------------------------|------------------|
| 4                   | G-240W-C unit data sheet                                                                     | .33              |
| Table 2             | Identification of G-240W-C indoor ONTs                                                       | 33               |
| Table 3             | G-240W-C power supply                                                                        | 34               |
| Table 4             | G-240W-C indoor ONT interface connection capacity                                            | 41               |
| Table 5             | G-240W-C indoor ONT physical connections                                                     | 43               |
| Table 6             | G-240W-C indoor ONT LEDs                                                                     | 44               |
| Table 7             | G-240W-C indoor ONT physical specifications                                                  | 45               |
| Table 8             | G-240W-C indoor ONT power consumption specifications                                         | 46               |
| Table 9             | G-240W-C indoor ONT environmental specifications                                             | 46               |
| Table 10            | G-240W-C indoor ONT capacity for GEM ports and T-CONTs                                       | 46               |
| Table 11            | Package P ONTs ONTENET performance monitoring statistics                                     | 47               |
| Table 12            | Package P ONTs ONTL2UNI performance monitoring statistics                                    | 47               |
| Table 13            | Package P ONTs PONONTTC, PONONTMCTC, PONONTTCHSI,<br>PONONTTCCES, PONONTTCFLOW, PONONTTCVOIP | 48               |
| Table 14            | Package P ONTs PONONTTC aggregate performance monitoring statistics                          | 48               |
| Table 15            | G-240W-C ONT considerations and limitations                                                  | 54               |
| 7                   | Configure a G 240W/C indeer ONT                                                              | 67               |
| Table 16            | Device Information parameters                                                                | .07              |
|                     | I AN status parameters                                                                       | 09               |
| Table 18            | WAN status parameters                                                                        |                  |
| Table 19            | WAN status IPv6 parameters                                                                   | 74               |
| Table 20            | Home networking parameters                                                                   | 75               |
| Table 21            | Optics module status parameters                                                              | 76               |
| Table 22            | Voice Information parameters                                                                 | 80               |
| Table 23            | Call Log parameters                                                                          | 82               |
| Table 24            | LAN network parameters                                                                       |                  |
| Table 25            | LAN IPv6 network parameters                                                                  |                  |
| Table 26            | WAN network parameters                                                                       |                  |
| Table 27            | WAN DHCP parameters.                                                                         | 90               |
| Table 28            | WiFi 2.4G network parameters                                                                 | 91               |
| Table 29            | WiFi 5G network parameters.                                                                  | 94               |
| Table 30            | Routing network parameters                                                                   | 95               |
| Table 31            | DNS network parameters                                                                       | 96               |
| Table 32            | TR-069 network parameters                                                                    | 97               |
| Table 33            | GRE Tunnel parameters                                                                        | 98               |
| Table 34            | US Classifier Policy parameters                                                              | 100              |
| Table 35            | US Classifier parameters                                                                     | 101              |
| Table 36            | US Classifier Rules parameters                                                               | 102              |
| Table 37            | Firewall parameters                                                                          | 104              |
| Table 38            | MAC filter parameters                                                                        | 105              |

| Table 39 | IP filter parameters                   |     |
|----------|----------------------------------------|-----|
| Table 40 | URL Filter parameters                  |     |
| Table 41 | DMZ and ALG parameters                 |     |
| Table 42 | Access control parameters              | 110 |
| Table 43 | Port forwarding parameters             | 111 |
| Table 44 | DDNS parameters                        | 112 |
| Table 45 | NTP parameters                         | 113 |
| Table 46 | USB storage parameters                 | 114 |
| Table 47 | Password parameters                    | 116 |
| Table 48 | LOID configuration parameters          | 118 |
| Table 49 | SLID configuration parameters          | 119 |
| Table 50 | Device management parameters           | 120 |
| Table 51 | PPPoE diagnostics results parameters   |     |
| Table 52 | RG Troubleshooting Counters parameters | 129 |
| Table 53 | Device Information parameters          | 134 |
| Table 54 | Password parameters                    |     |
| Table 55 | SLID configuration parameters          | 137 |
| 8        | ONT configuration file over OMCI       | 139 |
| Table 56 | Supported configuration files          | 140 |

# 2 ETSI ONT safety guidelines

This chapter provides information about the mandatory regulations that govern the installation and operation of the optical network terminals (ONTs).

# 2.1 Safety instructions

This section describes the safety instructions that are provided in the ONT customer documentation and on the equipment.

## 2.1.1 Safety instruction boxes

The safety instruction boxes are provided in the ONT customer documentation. Observe the instructions to meet safety requirements.

The following is an example of the Danger box.

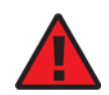

Danger — Possibility of personal injury.

The Danger box indicates that the described activity or situation may pose a threat to personal safety. It calls attention to a situation or procedure which, if not correctly performed or adhered to, may result in death or serious physical harm.

Do not proceed beyond a Danger box until the indicated conditions are fully understood and met.

The following is an example of the Warning box.

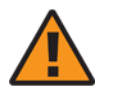

Warning 1 — Possibility of equipment damage.

Warning 2 — Possibility of data loss.

The Warning box indicates that the described activity or situation may, or will, cause equipment damage, loss of data, or serious performance problems. It identifies a possible equipment-damaging situation or provides essential information to avoid the degradation of system operations or data.

Do not proceed beyond a warning until the indicated conditions are fully understood and met.

The following is an example of the Caution box.

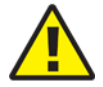

**Caution 1** — Possibility of service interruption.

Caution 2 — Service interruption.

The Caution box indicates that the described activity or situation may, or will, cause service interruption.

Do not proceed beyond a caution until the indicated conditions are fully understood and met.

The following is an example of the Note box.

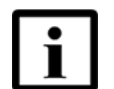

Note — Information of special interest.

The Note box provides information that assists the personnel working with ONTs. It does not provide safety-related instructions.

#### 2.1.2 Safety-related labels

The ONT equipment is labeled with the specific safety instructions and compliance information that is related to a variant of the ONT. Observe the instructions on the safety labels.

Table 1 provides sample safety labels on the ONT equipment.

Table 1Safety labels

| Description          | Label text                                                                                      |
|----------------------|-------------------------------------------------------------------------------------------------|
| ESD warning          | Caution: This assembly contains an electrostatic sensitive device.                              |
| Laser classification | Class 1 laser product                                                                           |
| PSE marking          | These power supplies are Japan PSE certified and compliant with Japan VCCI emissions standards. |

Figure 1 shows the PSE certification.

#### *Figure 1* PSE certification

| <b>A</b><br>Warning | This is a Class B product based on the standard of the Voluntary Control Council for Interference from Information Technology Equipment (VCCI). If this is used near a radio or television receiver in a domestic environment, it may cause radio interference. Install and use the equipment according to the instruction manual. |
|---------------------|----------------------------------------------------------------------------------------------------|
| 警告                  | VCCI準処クラスB機器(日本)<br>この機器は、Information Technology EquipmentのVoluntary Control Council for Interference (VCCI)<br>の規格に準拠したクラスB製品です。この機器をラジオやテレビ受信機の近くで使用した場合、<br>混信を発生する恐れがあります。本機器の設置および使用に際しては、取扱い説明書に従って<br>ください。                                                                                                    |

19841

## 2.2 Safety standards compliance

This section describes the ONT compliance with the European safety standards.

#### 2.2.1 EMC, EMI, and ESD compliance

The ONT equipment complies with the following EMC, EMI, and ESD requirements:

- EN 300-328 v1.9.1 wide band data transmission standards for 2.4GHz bands
- EN 300-386 V1.5.1: Electromagnetic Compatibility and Radio Spectrum Matters (ERM): Telecommunications Network Equipment; Electromagnetic Compatibility (EMC) requirements; Electrostatic Discharge (ESD) requirements
- EN 55022 (2006): Class B, Information Technology Equipment, Radio Disturbance Characteristics, limits and methods of measurement
- EN 55024 (2010): Information Technology Equipment, Immunity Characteristics, limits and methods of measurement
- European Council Directive 2004/108/EC
- EN 300-386 V1.4.1: 2008
- EN 55022:2006 Class B (ONTs)

#### 2.2.2 Equipment safety standard compliance

The ONT equipment complies with the requirements of EN 60950-1, Safety of Information Technology Equipment for use in a restricted location (per R-269).

#### 2.2.3 Environmental standard compliance

The ONT equipment complies with the EN 300 019 European environmental standards.

#### 2.2.4 Laser product standard compliance

For most ONTs, the ONT equipment complies with EN 60825-1 and IEC 60825-2 for laser products. If there is an exception to this compliance regulation, you can find this information in the standards compliance section of the unit data sheet in this Product Guide.

#### 2.2.5 Resistibility requirements compliance

The ONT equipment complies with the requirements of ITU Recommendation K.21 for resistibility of telecommunication equipment installed in customer premises to over voltage and overcurrents.

#### 2.2.6 Acoustic noise emission standard compliance

The ONT equipment complies with EN 300 753 acoustic noise emission limit and test methods.

# 2.3 Electrical safety guidelines

This section provides the electrical safety guidelines for the ONT equipment.

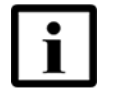

**Note 1** — The ONTs comply with the U.S. National Electrical Code. However, local electrical authorities have jurisdiction when there are differences between the local and U.S. standards.

Note 2 — The ONTs comply with BS EN 61140.

#### 2.3.1 Power supplies

The use of any non-Nokia approved power supplies or power adapters is not supported or endorsed by Nokia. Such use will void any warranty or support contract with Nokia. Such use greatly increases the danger of damage to equipment or property.

## 2.3.2 Cabling

The following are the guidelines regarding cables used for the ONT equipment:

- All cables must be approved by the relevant national electrical code.
- The cables for outdoor installation of ONTs must be suitable for outdoor use.
- POTS wiring run outside the subscriber premises must comply with the requirements of local electrical codes. In some markets, the maximum allowed length of the outside run is 140 feet (43 m). If the outside run is longer, NEC requires primary protection at both the exit and entry points for the wire.

#### 2.3.3 Protective earth

Earthing and bonding of the ONTs must comply with the requirements of local electrical codes.

# 2.4 ESD safety guidelines

The ONT equipment is sensitive to ESD. Operations personnel must observe the following ESD instructions when they handle the ONT equipment.

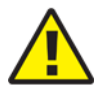

**Caution** — This equipment is ESD sensitive. Proper ESD protections should be used when you enter the TELCO Access portion of the ONT.

During installation and maintenance, service personnel must wear wrist straps to prevent damage caused by ESD.

## 2.5 Laser safety guidelines

Observe the following instructions when you perform installation, operations, and maintenance tasks on the ONT equipment.

Only qualified service personnel who are extremely familiar with laser radiation hazards should install or remove the fiber optic cables and units in this system.

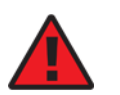

**Danger** — There may be invisible laser radiation at the fiber optic cable when the cable is removed from the connector. Avoid direct exposure to the laser beam.

Observe the following danger for laser hazard. Eyes can be damaged when they are exposed to a laser beam. Take necessary precautions before you plug in the optical modules.

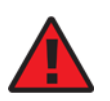

**Danger** — Possibility of equipment damage. Risk of eye damage by laser radiation.

#### 2.5.1 Laser classification

The ONT is classified as a Class 1 laser product based on its transmit optical output.

#### 2.5.1.1 Laser warning labels

The following figures show the labels related to laser product, classification and warning.

Figure 2 shows a laser product label.

Figure 2 Laser product label

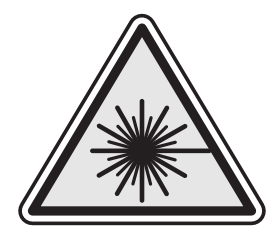

18455

Figure 3 shows a laser classification label. Laser classification labels may be provided in other languages.

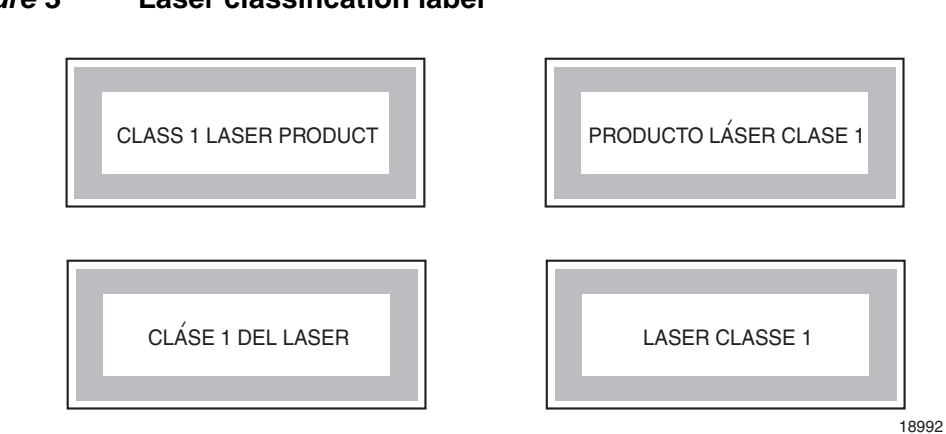

Figure 3 Laser classification label

Figure 4 shows a laser warning label and an explanatory label for laser products. Labels and warning may be provided in other languages. The explanatory label provides the following information:

- a warning that calls attention to the invisible laser radiation
- an instruction against staring into the beam or viewing directly with optical instruments
- wavelength
- normal output power
- maximum output power

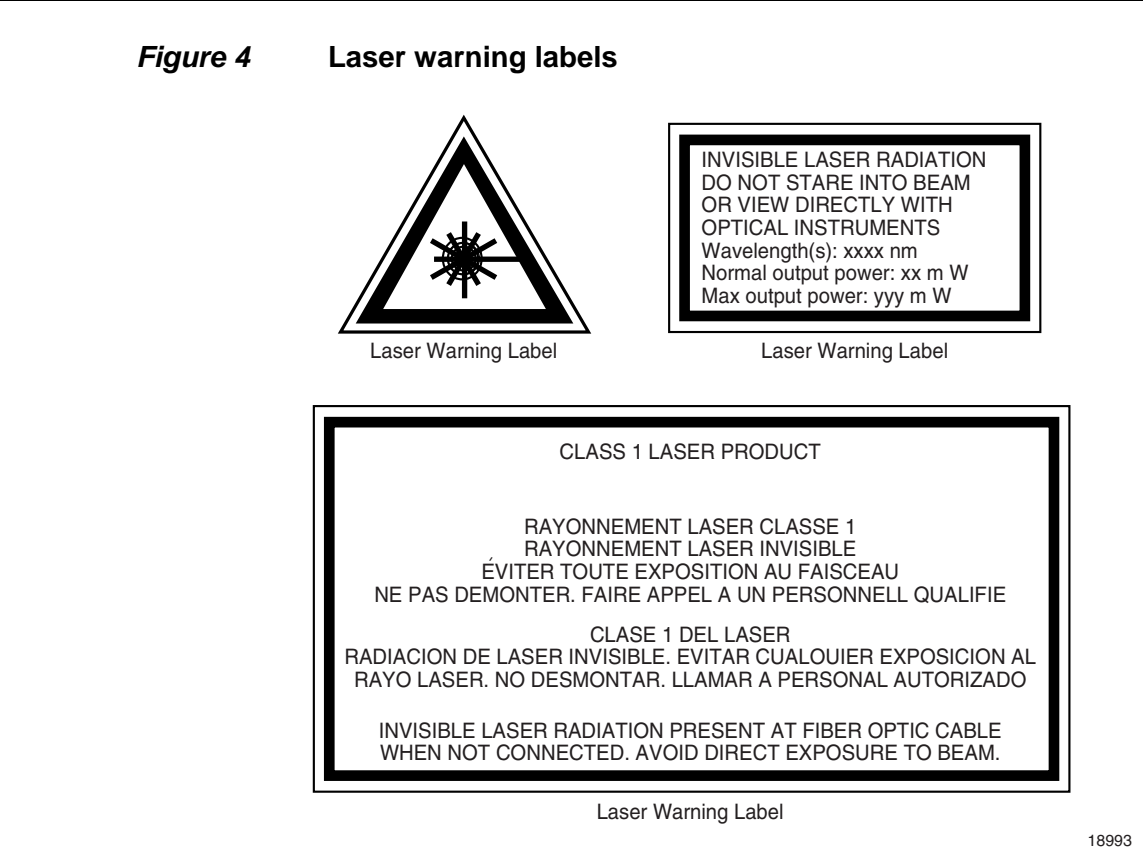

#### 2.5.2 Transmit optical output

The maximum transmit optical output of an ONT is +5 dBm.

#### 2.5.3 Normal laser operation

In normal operation, fiber cable laser radiation is always off until it receives signal from the line terminal card.

Eyes can be damaged when they exposed to a laser beam. Operating personnel must observe the instructions on the laser explanatory label before plugging in the optical module.

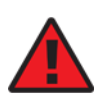

Danger — Risk of eye damage by laser radiation.

#### 2.5.4 Location class

Use cable supports and guides to protect the receptacles from strain.

# 2.6 Environmental requirements

See the ONT technical specification documentation for more information about temperature ranges.

During operation in the supported temperature range, condensation inside the ONT caused by humidity is not an issue. To avoid condensation caused by rapid changes in temperature and humidity, Nokia recommends:

- The door of the ONT not be opened until temperature inside and outside the enclosure has stabilized.
- If the door of the ONT must be opened after a rapid change in temperature or humidity, use a dry cloth to wipe down the metal interior to prevent the risk of condensation.
- When high humidity is present, installation of a cover or tent over the ONT helps prevent condensation when the door is opened.

# 3 ETSI environmental and CRoHS guidelines

This chapter provides information about the ETSI environmental China Restriction of Hazardous Substances (CRoHS) regulations that govern the installation and operation of the optical line termination (OLT) and optical network termination (ONT) systems. This chapter also includes environmental operation parameters of general interest.

# 3.1 Environmental labels

This section describes the environmental instructions that are provided with the customer documentation, equipment, and location where the equipment resides.

#### 3.1.1 Overview

CRoHS is applicable to Electronic Information Products (EIP) manufactured or sold and imported in the territory of the mainland of the People's Republic of China. EIP refers to products and their accessories manufactured by using electronic information technology, including electronic communications products and such subcomponents as batteries and cables.

#### 3.1.2 Environmental related labels

Environmental labels are located on appropriate equipment. The following are sample labels.

# 3.1.2.1 Products below Maximum Concentration Value (MCV) label

Figure 5 shows the label that indicates a product is below the maximum concentration value, as defined by standard SJ/T11363-2006 (Requirements for Concentration Limits for Certain Hazardous Substances in Electronic Information Products). Products with this label are recyclable. The label may be found in this documentation or on the product.

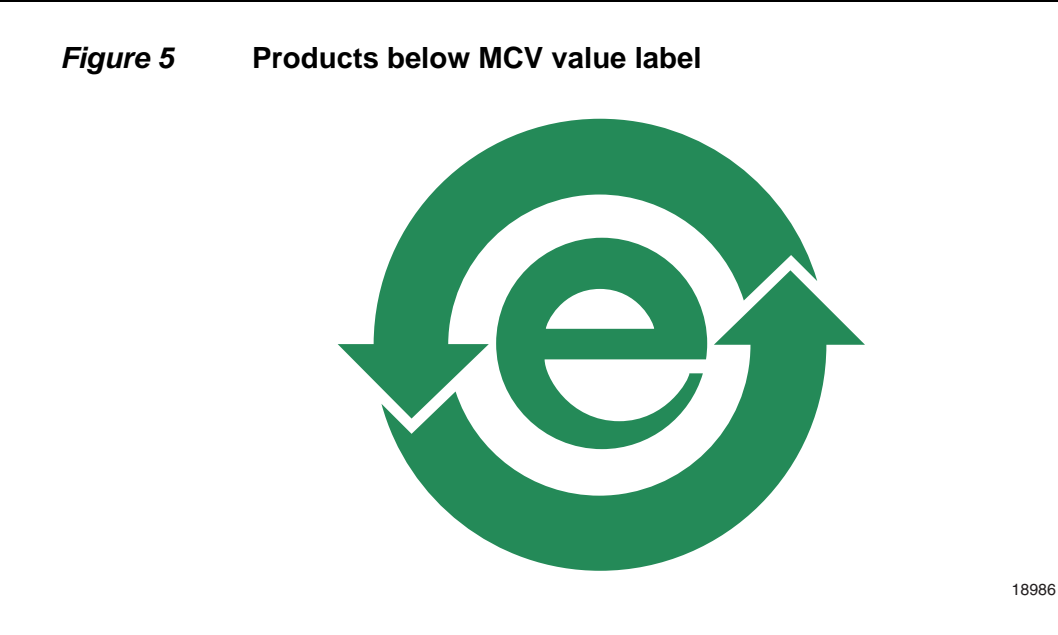

#### 3.1.2.2 Products containing hazardous substances above Maximum Concentration Value (MCV) label

Figure 6 shows the label that indicates a product is above the maximum concentration value, as defined by standard SJ/T11363-2006 (Requirements for Concentration Limits for Certain Hazardous Substances in Electronic Information Products). The number contained inside the label indicates the Environment-Friendly User Period (EFUP) value. The label may be found in this documentation or on the product.

#### *Figure 6* **Products above MCV value label**

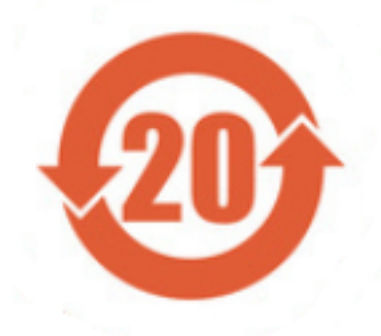

Together with major international telecommunications equipment companies, Nokia has determined it is appropriate to use an EFUP of 50 years for network infrastructure equipment and an EFUP of 20 years for handsets and accessories. These values are based on manufacturers' extensive practical experience of the design, manufacturing, maintenance, usage conditions, operating environments, and physical condition of infrastructure and handsets after years of service. The values reflect minimum values and refer to products operated according to the intended use conditions. See "Hazardous Substances Table (HST)" for more information.

# 3.2 Hazardous Substances Table (HST)

This section describes the compliance of the OLT and ONT equipment to the CRoHS standard when the product and subassemblies contain hazardous substances beyond the MCV value. This information is found in this user documentation where part numbers for the product and subassemblies are listed. It may be referenced in other OLT and ONT documentation.

In accordance with the People's Republic of China Electronic Industry Standard Marking for the Control of Pollution Caused by Electronic Information Products (SJ/T11364-2006), customers may access the Nokia Hazardous Substance Table, in Chinese, from the following location:

 <u>http://www.alcatel-sbell.com.cn/wwwroot/images/upload/private/1/media/ChinaRo</u> <u>HS.pdf</u>

## 3.3 Other environmental requirements

Observe the following environmental requirements when handling the P-OLT or ONT equipment.

#### 3.3.1 ONT environmental requirements

See the ONT technical specification documentation for more information about temperature ranges.

#### 3.3.2 Storage

According to ETS 300-019-1-1 - Class 1.1, storage of OLT equipment must be in Class 1.1, weather-protected, temperature-controlled locations.

#### 3.3.3 Transportation

According to EN 300-019-1-2 - Class 2.3, transportation of the OLT equipment must be in packed, public transportation with no rain on packing allowed.

#### 3.3.4 Stationary use

According to EN 300-019-1-3 - Class 3.1/3.2/3.E, stationary use of OLT equipment must be in a temperature-controlled location, with no rain allowed, and with no condensation allowed.

#### 3.3.5 Thermal limitations

When the OLT is installed in the CO or CEV, install air filters on the P-OLT. The thermal limitations for OLT operation in a CO or CEV are:

- operating temperature: 5°C to 40°C (41°F to 104°F)
- short-term temperature: -5°C to 50°C (23°F to 122°F)
- operating relative humidity: 5% to 85%
- short-term relative humidity: 5% to 95%, but not to exceed 0.024 kg of water/kg

#### 3.3.6 Material content compliance

European Union (EU) Directive 2002/95/EC, "Restriction of the use of certain Hazardous Substances" (RoHS), restricts the use of lead, mercury, cadmium, hexavalent chromium, and certain flame retardants in electrical and electronic equipment. This Directive applies to electrical and electronic products placed on the EU market after 1 July 2006, with various exemptions, including an exemption for lead solder in network infrastructure equipment. Nokia products shipped to the EU after 1 July 2006 comply with the EU RoHS Directive.

Nokia has implemented a material/substance content management process. The process is described in: Nokia process for ensuring RoHS Compliance (1AA002660031ASZZA). This ensures compliance with the European Union Directive 2011/65/EU on the Restriction of the Use of Certain Hazardous Substances in Electrical and Electronic Equipment (RoHS2). With the process equipment is assessed in accordance with the Harmonised Standard EN50581:2012 (CENELEC) on Technical documentation for the assessment of electrical and electronic products with respect to the restriction of hazardous substances.

#### 3.3.7 End-of-life collection and treatment

Electronic products bearing or referencing the symbol shown in Figure 7, when put on the market within the European Union (EU), shall be collected and treated at the end of their useful life, in compliance with applicable EU and local legislation. They shall not be disposed of as part of unsorted municipal waste. Due to materials that may be contained in the product, such as heavy metals or batteries, the environment and human health may be negatively impacted as a result of inappropriate disposal.

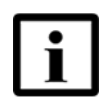

**Note** — In the European Union, a solid bar under the symbol for a crossed-out wheeled bin indicates that the product was put on the market after 13 August 2005.

*Figure 7* Recycling/take back/disposal of product symbol

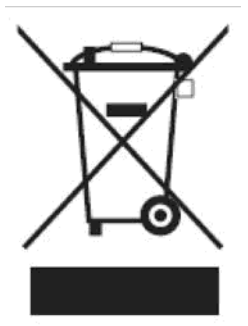

At the end of their life, the OLT and ONT products are subject to the applicable local legislations that implement the European Directive 2012/19EU on waste electrical and electronic equipment (WEEE).

There can be different requirements for collection and treatment in different member states of the European Union.

In compliance with legal requirements and contractual agreements, where applicable, Nokia will offer to provide for the collection and treatment of Nokia products bearing the logo shown in Figure 7 at the end of their useful life, or products displaced by Nokia equipment offers. For information regarding take-back of equipment by Nokia, or for more information regarding the requirements for recycling/disposal of product, contact your Nokia account manager or Nokia take back support at sustainability.global@nokia.com.

# 4 G-240W-C unit data sheet

- 4.1 G-240W-C part numbers and identification
- 4.2 G-240W-C general description
- 4.3 G-240W-C software and installation feature support
- 4.4 G-240W-C interfaces and interface capacity
- 4.5 G-240W-C LEDs
- 4.6 G-240W-C detailed specifications
- 4.7 G-240W-C GEM ports and T-CONTs
- 4.8 G-240W-C performance monitoring statistics
- 4.9 G-240W-C functional blocks
- 4.10 G-240W-C standards compliance
- 4.11 G-240W-C special considerations

## 4.1 G-240W-C part numbers and identification

Table 2 provides part numbers and identification information for the G-240W-C indoor ONT.

#### Table 2Identification of G-240W-C indoor ONTs

| Ordering kit<br>part number       | Provisioning<br>number | Description                                                                                                    | CLEI | CPR | ECI/<br>Bar<br>code |
|-----------------------------------|------------------------|----------------------------------------------------------------------------------------------------|------|-----|---------------------|
| 3FE 46252 AA                      | 3FE 46256 AA           | Package P 2 POTS ports, 4 10/100/1000 Base-T Ethernet<br>interfaces, and 802.11b/g/n/ac Wi-Fi radio with on/off switch.<br>This ONT also has 2 USB 2.0 ports.<br>Includes 2-pin wall-mounted US AC/DC adapter.                                                                        | _    | _   | _                   |
| 3FE 46252 AB<br>Customer-specific | 3FE 46256 AB           | Package P 2 POTS ports, 4 10/100/1000 Base-T Ethernet<br>interfaces, and 802.11b/g/n/ac Wi-Fi radio with on/off switch.<br>Maximum reach power of the antenna: 250mw; antenna not<br>included.<br>This ONT also has 2 USB 2.0 ports.<br>Includes 2-pin wall-mounted US AC/DC adapter. |      |     |                     |

(1 of 2)

| Ordering kit<br>part number       | Provisioning<br>number | Description                                                                                                    | CLEI | CPR | ECI/<br>Bar<br>code |
|-----------------------------------|------------------------|----------------------------------------------------------------------------------------------------|------|-----|---------------------|
| 3FE 46252 BA                      | 3FE 46256 AA           | Package P 2 POTS ports, 4 10/100/1000 Base-T Ethernet<br>interfaces, and 802.11b/g/n/ac Wi-Fi radio with on/off switch.<br>This ONT also has 2 USB 2.0 ports.<br>Includes 3-pin wall-mounted European (EU) AC/DC adapter.                           | _    | _   | _                   |
| 3FE 46252 BB<br>Customer-specific | 3FE 46256 BB           | Package P 2 POTS ports, 4 10/100/1000 Base-T Ethernet<br>interfaces, and 802.11b/g/n/ac Wi-Fi radio with on/off switch.<br>This ONT also has 2 USB 2.0 ports.<br>Includes 3-pin wall-mounted European (EU) AC/DC adapter.                           | _    | _   |                     |
| 3FE 46252 CA                      | 3FE 46256 AA           | Package P 2 POTS ports, 4 10/100/1000 Base-T Ethernet<br>interfaces, and 802.11b/g/n/ac Wi-Fi radio with on/off switch.<br>This ONT also has 2 USB 2.0 ports.<br>Includes 3-pin wall-mounted British (UK) AC/DC adapter.                            | _    |     |                     |
| 3FE 46252 DA                      | 3FE 46256 AA           | Package P 2 POTS ports, 4 10/100/1000 Base-T Ethernet<br>interfaces, and 802.11b/g/n/ac Wi-Fi radio with on/off switch.<br>This ONT also has 2 USB 2.0 ports.<br>Includes 2-pin wall-mounted Japanese AC/DC adapter.<br>PSE/METI tracking certified | _    | _   | _                   |

(2 of 2)

Table 3 provides the power supply information for the G-240W-C ONT. For more information on power supplies, see the *7368 ISAM ONT Power Supply and UPS Guide*.

#### Table 3G-240W-C power supply

| ONT part numbers                     | Power model                     | Power<br>information        | Customer category or<br>country compliance<br>tested for         | Notes                              |
|--------------------------------------|---------------------------------|-----------------------------|------------------------------------------------------------------|------------------------------------|
| Kit: 3FE 46252 BA<br>EMA: 3FE 256 AA | Mass Power<br>NBS40C120300VE    | 36 Watt AC/DC power adapter | Europe, CE certified                                             | 2-pin EU<br>input plug             |
|                                      | SOY Technology<br>SOY-1200300EU | 36 Watt AC/DC power adapter | Europe, CE certified                                             | 2-pin EU<br>input plug             |
| Kit: 3FE 46252 CA<br>EMA: 3FE 256 AA | Mass Power<br>NSB40C120300UK    | 36 Watt AC/DC power adapter | UK, CE certified                                                 | 3-pin UK<br>input plug             |
|                                      | SOY Technology<br>SOY-1200300GB | 36 Watt AC/DC power adapter | UK, CE certified                                                 | 3pin UK<br>input plug              |
| Kit: 3FE 46252 AB<br>EMA: 3FE 256 AB | SOY Technology<br>SUN-1200300US | 36 Watt AC/DC power adapter | ANSI municipality US,<br>Canada<br>UL/CUL certified, UL<br>60950 | 2-pin US<br>input plug<br>with LED |

# 4.2 G-240W-C general description

G-240W-C indoor ONTs provide the subscriber interface for the network by terminating the PON interface and converting it to user interfaces that directly connect to subscriber devices. The ONT is compatible with all existing subscriber equipment, including analog phones with both tone and rotary dial capabilities, cordless phones, modems, fax machines, and caller ID boxes (Type I, Type II, and Type III).

G-240W-C indoor ONTs provide the following functions:

- Single fiber GPON interface with 1.244Gbit/s upstream and 2.488Gbit/s downstream data rates
- Advanced data features such as VLAN tag manipulation, classification, and filtering.
- Traffic classification and QoS capability
- Analog Telephone Adapter (ATA) function integrated based on SIP (RFC3261) and H.248, with various CLASS services supported, including Caller ID, Call Waiting, Call Forwarding, and Call Transfer
- 5 REN per line
- Multiple voice Codec
- MDI/MDIX auto-negotiation
- Line Rate L2 traffic
- Internal Switch
- UPnP IGD1.0 support
- Bridged mode or routed mode per LAN port
- Optics that support received signal strength indication (RSSI)
- Internal DHCP server, with configurable DHCP pool and gateway
- WPS on wireless authorization support
- 802.11ac support
- 2.4GHz/5GHz dual band concurrency, both with configurable Wi-Fi tx power from 100mw to 500mw, in 100mw increments.
- Enhanced ONT; SSH-Telnet-FTP and http server are disabled from the WAN side
- Concurrent 802.11n 2x2 MIMO in 2.4GHz and 802.11ac 4x4 MIMO in 5GHz
- 64/128 WEP encryption
- WPA, WPA-PSK/TKIP
- WPA2, WPA2-PSK/AES
- support for multiple SSIDs (private and public instances); contact your Nokia representative for further details.
- WLAN on/off push button
- WPS/PBC buttons (for 2.4G and 5G)
- Ethernet-based Point-to-Point (PPPoE)
- Network Address Translation (NAT)
- Network Address Port Translation (NAPT)

- ALG and UPnP port forwarding
- DMZ
- IP/MAC filter
- Multi-level firewall
- DNS server
- DHCP client/server
- support HT20/HT40 for 802.11b/g/n, and HT20/40/80 for 802.11AC
- support for up to 32 simultaneous wireless connections
- External USB HD (Hard Drive) support, accessible to all LAN devices
- support for AIS with DOWN MEP

# 4.2.1 Configuring the G-240W-C to function as a single port ONT

In addition to functioning as a residential gateway, the G-240W-C ONT can be configured to function as a single port ONT.

In the custom configuration, the ONT reports to the OLT as one PPTP port. The physical Ethernet port of the ONT is managed by the RGW using the TR-069 protocol, rather than by the ONT/OMCI.

To enable the ONT to function as a single port ONT, the value of the parameter:

InternetGatewayDevice.DeviceInfo.X\_ALU-COM\_PortReport2OLT.PPTP

must be set to

PPTP\_one

A custom pre-configuration file is required to operate the G-240W-C as a single-port ONT. Contact your Nokia support engineer to arrange for a custom pre-configuration file.

#### 4.2.2 TR-069 support

The ONT supports the reading of optical parameters via TR-069:

- laser bias current
- voltage
- temperature
- received signal levels
- lower thresholds

These are the same optical parameters supported in the GUI. For more information, see Table 21 in the chapter "Configure a G-240W-C indoor ONT".
The ONT supports the status retrieval and configuration of the following Wi-Fi parameters via TR-069:

- channel
- SSID
- password for WPA and WEP
- Tx power (transmission rate in percentage of maximum transmit power)

These are the same TR-069 object parameters that are supported in the GUI. For more information, see Tables 17, 28, and 29 in the chapter "Configure a G-240W-C indoor ONT".

The ONT also supports TR-069 statistics for LAN, WAN, and WiFi.

# 4.2.3 TR-104 parameter extension support for voice service

A proprietary attribute has been added to the TR-104 Voice Service object structure to enable the ACS to configure the name of the embedded GSIP XML file to be selected.

The TR-104 Voice Service Object is: InternetGatewayDevice.Services.VoiceService.{i}.Capabilities.SIP.

The proprietary attribute is: X\_ALU-COM\_XML\_File\_Name\_Path.

## 4.2.4 TR-104 voice-related alarms

The G-240W-C ONT supports the following four TR-104 voice-related alarms on a per FXS port basis.

These alarms all represent SIP registration failures with an alarm level of MAJOR.

- SIPREGDNS: domain name could not be resolved
- SIPREGAUTH: authentication failed
- SIPREGTO: re-transmissions timed out
- SIPREGERR: error response from the registration server

## 4.2.5 TR-181 Wi-Fi objects adapted in TR-098

TR-181 is the device data model for TR-069 Wi-Fi objects.

The following TR-181 Wi-Fi objects (and sub-objects) adapted in TR-098 are supported in this release:

- Device.WiFi
- Device.WiFi.Radio.{i}.
- Device.WiFi.Radio.{i}.Stats.
- Device.WiFi.SSID.{i}.
- Device.WiFi.SSID.{i}.Stats.
- Device.WiFi.AccessPoint.{i}.
- Device.WiFi.AccessPoint.{i}.Security.
- Device.WiFi.AccessPoint.{i}.WPS.
- Device.WiFi.AccessPoint.{i}.AssociatedDevice{i}.
- Device.WiFi.Endpoint.{i}.
- Device.WiFi.Endpoint.{i}.Stats.
- Device.WiFi.Endpoint.{i}.Security.
- Device.WiFi.Endpoint.{i}.Profile{i}.
- Device.WiFi.Endpoint.{i}.Profile{i}.Security.
- Device.WiFi.Endpoint.{i}.WPS.
- Device.WiFi.NeighboringWiFiDiagnostics.
- Device.WiFi.NeighboringWiFiDiagnostics.Result.{i}.

## 4.2.6 Mobile offload support

As part of the E2E solution supported by the ISAM 7750 service router, the G-240W-C ONT offers Mobile Offload support using a combination of EAP-SIM and ITU-T 802.11.

EAP-SIM is an authentication method that uses the user credentials on the SIM card and EAP to authenticate the user with the Wi-Fi network, removing the need for user input (username and password).

A dedicated public mobile offload SSID in the ONT enables mobile subscribers to connect to the Internet. Encryption is supported by 802.11, providing seamless Wi-Fi authentication for SIM-based user equipment.

The ONT acts as the RADIUS client and sends the encapsulated EAP messages to the AAA server via the WLAN Gateway, which acts as the RADIUS proxy server. The interaction between the ONT and the AAA server provides subscriber management for authenticated mobile users without adding authentication load to the 3G network.

## 4.2.7 Bridged Residential Gateway (BRG) support

The BRG receives IP addresses for the WAN interface using DHCP or PPPoE. The BRG can use either Ipv4 or Ipv6 addresses. BRG uses OpenFlow protocol version 1.3.1 to manage Access Control List entries and routing protocols. TR-069 can be used to manage the local DHCP server and the soft GRE tunnel.

The BRG supports the encapsulation of Ethernet frames from different bridges in the GRE tunnel to the access tunnel. Multiple bridges can map to the same GRE tunnel. Where encapsulated packets exceed the MTU (packet size), fragmentation is also supported.

Upstream QoS can reserve bandwidth for public and private Wi-Fi bridges, based on profiles defined for the access uplink speed. A unique VLAN tag can be configured for each SSID on the BRG. Unicast QoS adjustment can be enabled to support Multicast IPTV

Liveness detection and redundancy, link failure notification, and DHCP local server fallback are provided to help manage potential problems with gateway access. Event notification via TR-069 reports when the PON link is up and the tunnel is unreachable.

## 4.2.8 Support for soft GRE tunnels

This section describes the support for soft GRE tunnels for integration with the 7750 Service Router WLAN gateway. The Nokia 7750 Service Router WLAN GW can accept soft GRE tunnels from any IP Source Address, in a preconfigured Subnet or Access Control List, or MPLS label.

## 4.2.8.1 GRE

Generic Routing Encapsulation (GRE) is a tunneling protocol that can encapsulate a wide variety of network layer protocols inside virtual point-to-point links over an Internet Protocol network. GRE provides a secure path for transporting packets through a public network. In essence, GRE creates a private P2P connection, similar to a VPN, between clients and servers. GRE is the preferred transport mechanism between the Carrier Wi-Fi access network and the WLAN GW.

GRE works by encapsulating a payload (an inner packet that needs to be delivered to a destination network) inside an outer IP packet. GRE tunnel endpoints send payloads through GRE tunnels by routing encapsulated packets through intervening IP networks. The inner packets are not parsed along the way; only the outer IP packets are parsed as they are forwarded towards the GRE tunnel endpoint, where the GRE encapsulation is removed, and the payload is forwarded to its final destination.

## 4.2.8.2 Soft GRE

In soft GRE, only one side of the tunnel needs to be configured; the other end learns the remote IP addresses of all remote tunnel endpoints by examining the incoming GRE packets.

GRE tunnels can be automatically created when devices attach to the AP, eliminating the need for each AP to be explicitly provisioned on the WLAN Gateway. Because this soft GRE is stateless and the tunnel contexts are created based on need, the WLAN Gateway does not need to maintain states for unused tunnels, which improves scalability.

The operator can restrict the traffic going through the GRE tunnel based on the SSIDs or LAN ports.

Figure 8 illustrates the soft GRE architecture.

#### *Figure 8* SoftGRE-based architecture

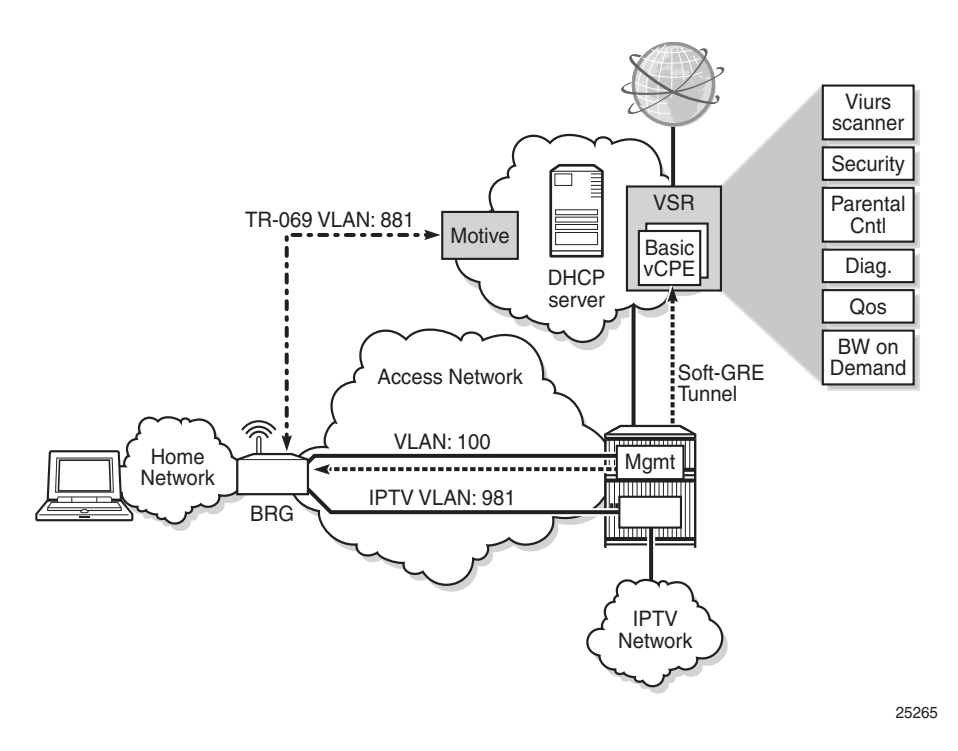

For more information about soft GRE architecture and configuration procedures, see the 7368 Configuration, Management, and Troubleshooting guide, which contains the vCPE User Guide.

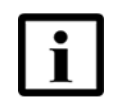

**Note** — While the vCPE forwards all traffic over the GRE tunnel, the soft GRE architecture for the G-240W-C enables the operator to restrict the traffic over the GRE tunnel bases on SSIDs or LAN ports.

# 4.3 G-240W-C software and installation feature support

For information on installing or replacing the G-240W-C see:

- Install a G-240W-C indoor ONT
- Replace a G-240W-C indoor ONT

For information on the following topics, see the 7368 ISAM ONT Product Overview Guide:

- ONT and MDU general descriptions of features and functions
- Ethernet interface specifications
- POTS interface specifications
- RSSI specifications
- Wi-Fi specifications
- ONT optical budget
- SLID entry via Ethernet port
- ONT management using an ONT interface

## 4.4 G-240W-C interfaces and interface capacity

Table 4 describes the supported interfaces and interface capacity for G-240W-C indoor ONTs.

#### Table 4G-240W-C indoor ONT interface connection capacity

| ONT type<br>and model | Maximur | Maximum capacity  |                         |                    |      |       |       |             |                |  |  |  |  |
|-----------------------|---------|-------------------|-------------------------|--------------------|------|-------|-------|-------------|----------------|--|--|--|--|
|                       | POTS    | 10/ 100<br>BASE-T | 10/ 100/ 1000<br>BASE-T | RF video<br>(CATV) | МоСА | VDSL2 | E1/T1 | Local craft | GPON<br>SC/APC |  |  |  |  |
| G-240W-C<br>(1)       | 2       | —                 | 4                       | —                  | _    | _     | _     | —           | 1              |  |  |  |  |

Note

<sup>(1)</sup> The G-240W-C ONTs provide Wi-Fi service that is enabled and disabled using a Wi-Fi on/off switch.

## 4.4.1 G-240W-C connections and components

Figure 9 shows the physical connections for G-240W-C indoor ONTs,

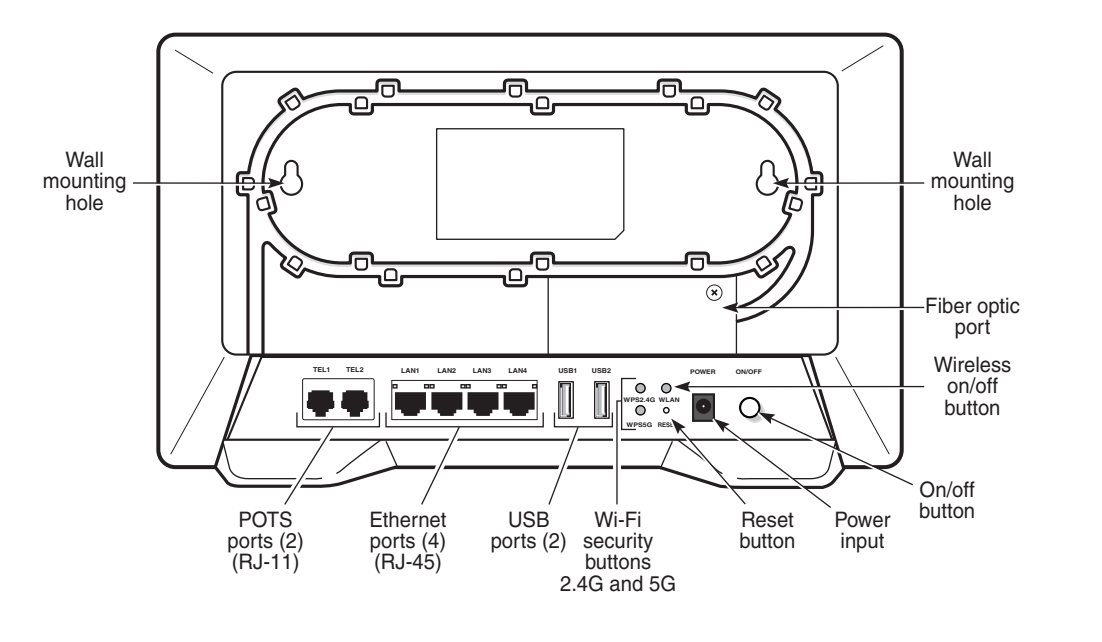

*Figure 9* G-240W-C indoor ONT physical connections

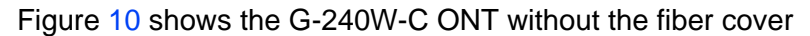

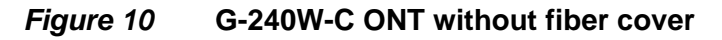

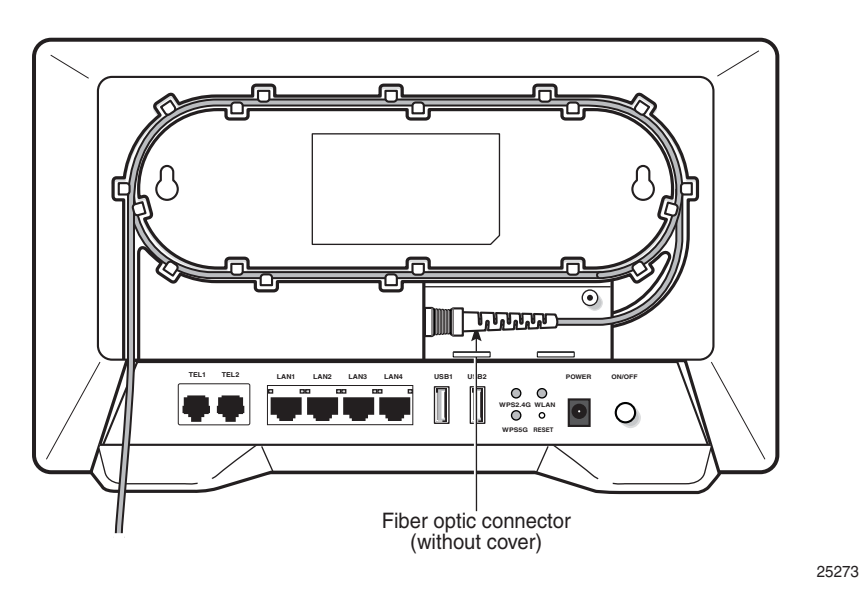

Figure 11 shows the G-240W-C ONT with the fiber cover

25272

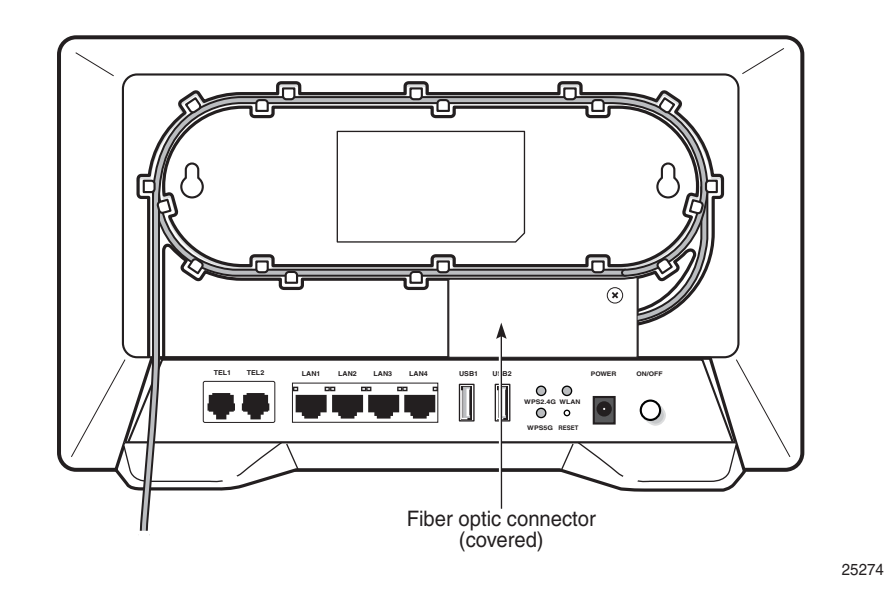

#### *Figure 11* G-240W-C ONT with fiber cover

Table 5 describes the physical connections for G-240W-C indoor ONTs.

#### Table 5G-240W-C indoor ONT physical connections

| Connection (1)   | Description                                                                                                    |
|------------------|----------------------------------------------------------------------------------------------------|
| POTS ports       | This connection is provided through RJ-11 ports. Up to two POTS connections are supported. The POTS ports support voice services.                                                                                           |
| Ethernet ports   | This connection is provided through Ethernet RJ-45 connectors. Up to four 10/100/1000 Base-T Ethernet interfaces are supported. The Ethernet ports can support both data and in-band video services on all four interfaces. |
| USB ports        | This connection is provided through 2 USB ports. The ONT supports external USB hard drives that can be made accessible to all LAN devices.                                                                                  |
| WPS buttons      | The Wi-Fi Protected Setup buttons are labeled WPS2.4G and WPS5G. These buttons enable and disable WLAN data encryption.                                                                                                    |
| WLAN button      | Wi-Fi service is compliant with IEEE 802.11 standards and is enabled and disabled using the WLAN button.                                                                                                    |
| Reset button     | Pressing the Reset button for less than 10 seconds reboots the ONT; pressing the Reset button for 10 seconds resets the ONT to the factory defaults, except for the LOID and SLID.                                          |
| Power input      | This connection is provided through the power connector. A power cable fitted with a barrel connector is used to make the connection.                                                                                       |
| On/Off button    | This button turns the ONT on or off.                                                                                                    |
| Fiber optic port | This port provides the connection for the fiber optic cable.                                                                                                    |

#### Note

<sup>(1)</sup> The primary path for the earth ground for these ONTs is provided by the 12V Return signal in the power connector.

## 4.5 G-240W-C LEDs

Figure 12 shows the G-240W-C indoor ONT LEDs.

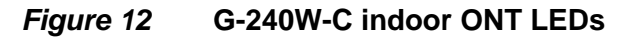

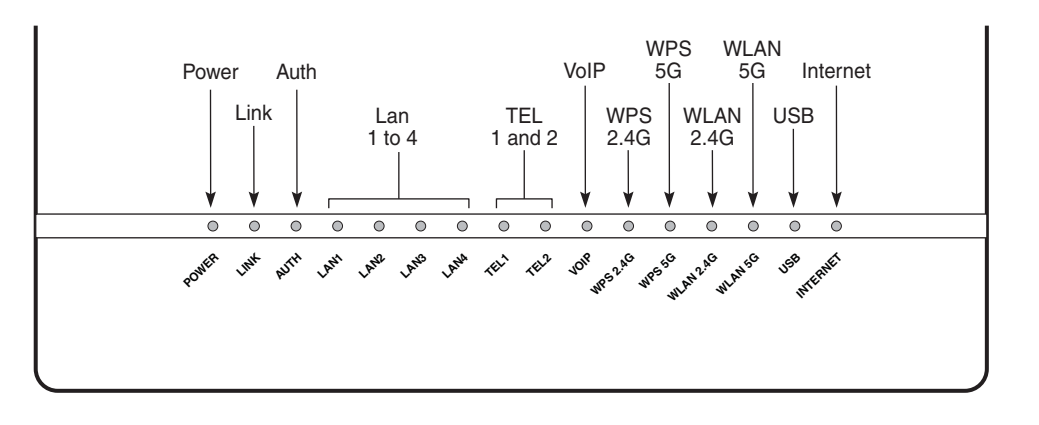

25277

#### Table 6 provides LED descriptions for G-240W-C indoor ONTs.

#### Table 6G-240W-C indoor ONT LEDs

| Indicator  | LED color and behavior               | LED behavior description                                                                                                    |
|------------|--------------------------------------|----------------------------------------------------------------------------------------------------|
| Power      | Green solid<br>Red solid<br>Off      | Power on<br>Light failed on startup (for example corrupt flash), or self test failed on startup, or self test failed<br>during regular operation or when executed over OMCI<br>Power off |
| Link       | Green solid<br>Off                   | GPON link between ONT and OLT is operating normally<br>GPON link is down or no link connected                                                                                            |
| Auth       | Green solid<br>Green flashing<br>Off | ONT is authorized<br>ONT is process of ranging or synchronizing on OMCI<br>ONT is not authorized                                                                                         |
| LAN 1 to 4 | Green solid<br>Green flashing<br>Off | Ethernet is linked<br>LAN activity is present (in either direction)<br>ONT power is off or Ethernet is not connected                                                                     |
| TEL 1 to 2 | Green solid<br>Green flashing<br>Off | Phone is off hook<br>Phone is in 'call in' or 'talking' condition<br>All phones are on hook                                                                                              |
| VOIP       | Green solid<br>Off                   | VOIP service is built up and can provide service<br>VOIP service is not built up or out of service                                                                                       |

(1 of 2)

| Indicator   | LED color and behavior | LED behavior description                                                                                                    |  |  |  |  |  |
|-------------|------------------------|----------------------------------------------------------------------------------------------------|--|--|--|--|--|
| WPS         | Green solid            | WiFi protected setup link is up (negotiation and auto-configuration successful)                                                                                                    |  |  |  |  |  |
| 2.4G and 5G | Green flashing         | WiFi protected setup link activity (negotiation and auto-configuration ongoing)                                                                                                    |  |  |  |  |  |
|             | Red solid              | WiFi protected setup processing exception or multiple peers using WPS simultaneously                                                                                                    |  |  |  |  |  |
|             | Off                    | WiFi protected setup link down or no link connected (negotiation has not started or has failed)                                                                                                    |  |  |  |  |  |
| WLAN        | Off                    | WLAN link is disabled                                                                                                    |  |  |  |  |  |
| 2.4G and 5G | Green solid            | WLAN link is enabled                                                                                                    |  |  |  |  |  |
|             | Green flashing         | Traffic is passing via WLAN link                                                                                                    |  |  |  |  |  |
| USB         | Green solid            | At least one USB device is connected                                                                                                    |  |  |  |  |  |
|             | Green flashing         | There is traffic activity on at least on USB device                                                                                                    |  |  |  |  |  |
|             | Off                    | No USB device is connected                                                                                                    |  |  |  |  |  |
| INTERNET    | Green solid            | HSI WAN is connected: a) the device has an IP address assigned from IPCP, DHCP, or static,<br>and no traffic has been detected; b) the session is dropped due to idle timeout but the PON<br>link is still present. |  |  |  |  |  |
|             | Green flashing         | PPPoE or DHCP connection in progress                                                                                                    |  |  |  |  |  |
|             | Off                    | HSI WAN is not connected: a) there is no physical interface connection; b) the device is in bridged mode without an assigned IP address; c) the session has been dropped for reasons other than idle timeout.       |  |  |  |  |  |
|             |                        |                                                                                                    |  |  |  |  |  |

(2 of 2)

## 4.6 G-240W-C detailed specifications

Table 7 lists the physical specifications for G-240W-C indoor ONTs.

#### Table 7 G-240W-C indoor ONT physical specifications

| Description                                                | Specification      |
|------------------------------------------------------------|--------------------|
| Length                                                     | 11.0 in. (280 mm)  |
| Width                                                      | 6.7 in. (170 mm)   |
| Height                                                     | 1.6 in. (40 mm)    |
| Weight [within $\pm$ 0.5 lb (0.23 kg)] (net weight of ONT) | 1.42 lb (0.644 kg) |

Table 8 lists the power consumption specifications for G-240W-C indoor ONT.

| Mnemonic | Maximum<br>power (Not to<br>exceed) | Condition                                                               | Minimum<br>power | Condition                                                       |
|----------|-------------------------------------|-------------------------------------------------------------------------|------------------|-----------------------------------------------------------------|
| G-240W-C | 30 W                                | 2 POTS off-hook, 4<br>10/100/1000 Base-T<br>Ethernet, Wi-Fi operational | 12 W             | 2 POTS on-hook, other<br>interfaces/services not<br>provisioned |

#### Table 8G-240W-C indoor ONT power consumption specifications

Table 9 lists the environmental specifications for G-240W-C indoor ONT.

#### Table 9 G-240W-C indoor ONT environmental specifications

| Mounting<br>method         | Temperature range and humidity                                                                                    | Altitude                                                                    |
|----------------------------|----------------------------------------------------------------------------------------------------|-----------------------------------------------------------------------------|
| On desk or wall<br>mounted | Operating: 23°F to 113°F (-5°C to 45°C)<br>ambient temperature<br>10% to 90% relative humidity,<br>non-condensing | Contact your Nokia technical support<br>representative for more information |
|                            | Storage: -4°F to 158°F (-20°C to 70C)                                                                             |                                                                             |

## 4.7 G-240W-C GEM ports and T-CONTs

Table 10 lists the maximum number of supported T-CONTs and GEM ports. See the appropriate release Customer Release Notes for the most accurate list of supported devices.

#### Table 10 G-240W-C indoor ONT capacity for GEM ports and T-CONTs

| ONT or MDU                          | Maximum | Notes                                                                              |
|-------------------------------------|---------|------------------------------------------------------------------------------------|
| Package P ONTs                      |         |                                                                                    |
| GEM ports per indoor or outdoor ONT | 124     | 124 are present; 122 are available, and 2 are reserved for multicast and debugging |
| T-CONTs per indoor or outdoor ONT   | 32      | 32 are present; 31 are available, and 1 is reserved for OMCI                       |

## 4.8 G-240W-C performance monitoring statistics

The following section identifies the supported performance monitoring statistics for G-240W-C ONTs. A check mark indicates the statistic is supported on that ONT. An empty cell indicates the statistic is not supported. The following tables are categorized by supported alarm types:

- Table 11 provides statistics for ONTENET type counters
- Table 12 provides statistics for ONTL2UNI type counters
- Table 13 provides statistics for PONONTTC, PONONTMCTC, PONONTTCHSI, PONONTTCCES, PONONTTCFLOW, and PONONTTCVOIP type counters
- Table 14 provides statistics for PONONTTC aggregate type counters

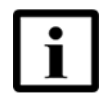

**Note** — If you have trouble accessing G-240W-C ONTs performance monitoring statistics using TL1, please contact your Nokia support representative for more information about how to access and retrieve performance monitoring type counters.

#### Table 11 Package P ONTs ONTENET performance monitoring statistics

| ONT          | ON   | ONTENET statistics |    |     |     |     |    |      |     |    |      |     |     |     |
|--------------|------|--------------------|----|-----|-----|-----|----|------|-----|----|------|-----|-----|-----|
|              | FCSE | EC                 | ГC | RBO | SCF | MCF | DT | IMTE | CSE | AE | IMRE | FTL | TBO | SQE |
| G-240W-C (1) | 1    | 1                  | 1  | 1   | 1   | 1   | 1  | 1    | 1   | 1  | 1    | 1   | 1   | 1   |

#### Note

<sup>(1)</sup> A 5 second polling window limitation exists on the ONT, therefore the margin of error for each 15-min window is 5 seconds

#### Table 12 Package P ONTs ONTL2UNI performance monitoring statistics

| ONT             | ONTL   | ONTL2UNI statistics |          |            |            |          |          |         |         |            |            |
|-----------------|--------|---------------------|----------|------------|------------|----------|----------|---------|---------|------------|------------|
|                 | FRAMES | BYTES               | MCFRAMES | DSDRPDFRMS | USDRPDFRMS | USFRAMES | DSFRAMES | USBYTES | DSBYTES | USMCFRAMES | DSMCFRAMES |
| G-240W-C<br>(1) | 1      | 1                   | 1        | 1          | 1          | 1        | 1        | 1       | 1       | 1          | 1          |

#### Note

<sup>(1)</sup> A 5 second polling window limitation exists on the ONT, therefore the margin of error for each 15-min window is 5 seconds

#### Table 13 Package P ONTs PONONTTC, PONONTMCTC, PONONTTCHSI, PONONTTCCES, PONONTTCFLOW, PONONTTCVOIP performance monitoring statistics

| ONT                     | PONONT<br>PONONT | PONONTTC, PONONTMCTC, PONONTTCHSI, PONONTTCCES,<br>PONONTTCFLOW, PONONTTCVOIP statistics |          |         |           |            |  |  |  |  |
|-------------------------|------------------|------------------------------------------------------------------------------------------|----------|---------|-----------|------------|--|--|--|--|
|                         | TXBLOCKS         | TXFRAGS                                                                                  | RXBLOCKS | RXFRAGS | LOSTFRAGS | BADGEMHDRS |  |  |  |  |
| G-240W-C <sup>(1)</sup> | 1                | 1                                                                                        | 1        | 1       | 1         |            |  |  |  |  |

#### Note

<sup>(1)</sup> A 5 second polling window limitation exists on the ONT, therefore the margin of error for each 15-min window is 5 seconds

## Table 14Package P ONTs PONONTTC aggregate performance monitor-<br/>ing statistics

| ONT                     | PONONTTC (aggregate) statistics |         |          |         |           |            |  |  |  |  |  |
|-------------------------|---------------------------------|---------|----------|---------|-----------|------------|--|--|--|--|--|
|                         | TXBLOCKS                        | TXFRAGS | RXBLOCKS | RXFRAGS | LOSTFRAGS | BADGEMHDRS |  |  |  |  |  |
| G-240W-C <sup>(1)</sup> | 1                               | 1       | 1        | 1       | 1         |            |  |  |  |  |  |

Note

 $^{(1)}$   $\,$  A 5 second polling window limitation exists on the ONT, therefore the margin of error for each 15-min window is 5 seconds

## 4.9 G-240W-C functional blocks

G-240W-C indoor ONTs are single-residence ONTs that support Wireless (Wi-Fi) service. Wi-Fi service on these ONTs is compliant with the IEEE 802.11 standard and enabled or disabled using a WLAN button. In addition to the Wi-Fi service, these ONTs transmit Ethernet packets to four RJ-45 Ethernet ports and voice traffic to two RJ-11 POTS ports. These ONTs also feature fiber optic, USB, and power connectors.

Figure 13 shows the functional blocks for G-240W-C indoor ONT.

#### *Figure 13* Single-residence Wi-Fi ONT with Gigabit Ethernet and POTS and without RF video

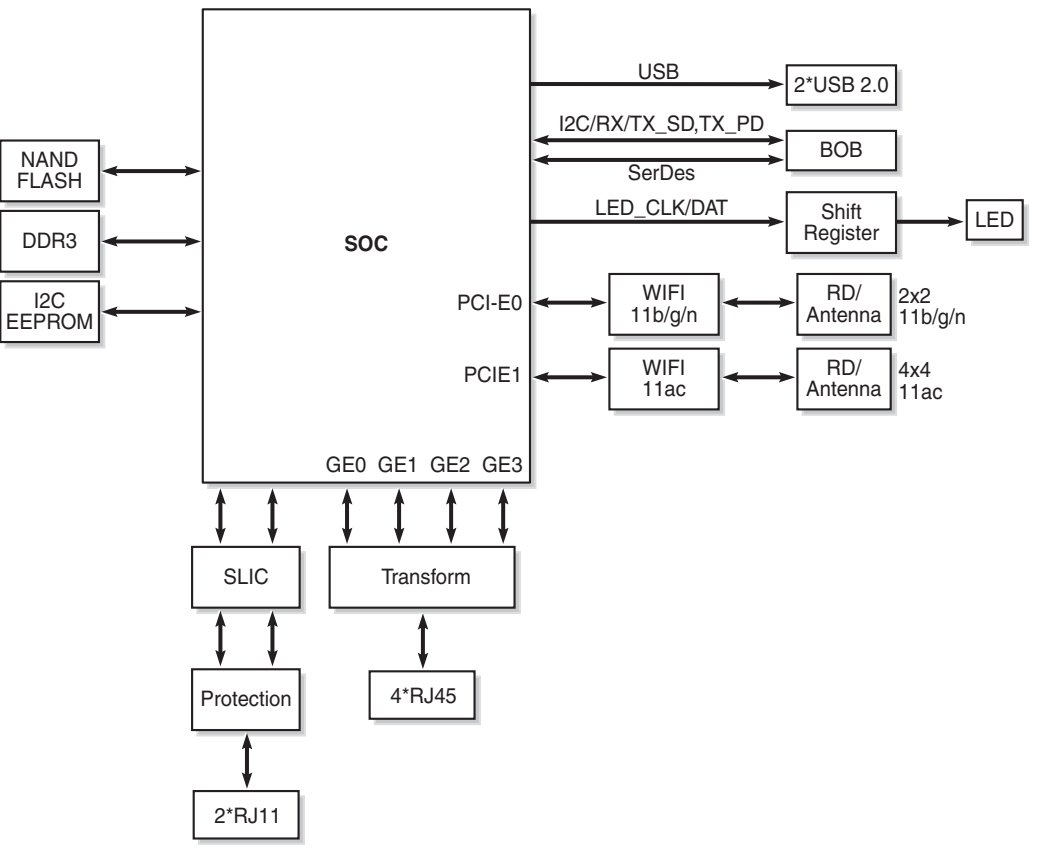

26004

ONT SoC technology serves as the main hardware block for these ONTs; see Figure 14.

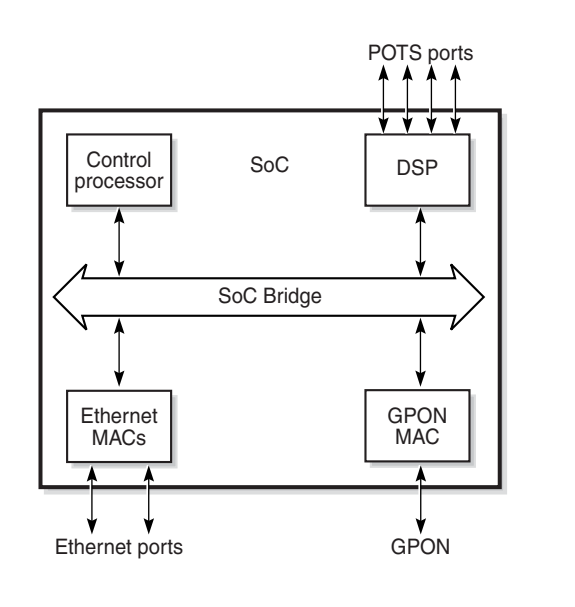

#### *Figure 14* G-240W-C ONT hardware block

ONT SoC technology consists of five key elements:

• GPON MAC

The Gigabit Passive Optical Network Media Access Control (GPON MAC) element on the SoC terminates the GPON interface using an optical diplexer. This interface supports GPON as described in G.984.3 (GPON TC Layer) ITU specification.

Ethernet MAC

The SoC provides up to four GE MACs.

DSP interface

The Digital Signal Processor (DSP) provides voice processing for 2 POTS lines with 3-way calling. The DSP has a dedicated 64 kbyte instruction cache and shares a 32 kbyte data cache with the Control Processor. It provides up to 4 network processor cores, each at 800MHz.

Control Processor

The Control Processor features an integral memory management unit that supports a dedicated 64 kbyte instruction cache and shares a single 32 kbyte data cache with the DSP. The Control Processor and DSP also include a single channel Data Management Application (DMA) controller with a 4 kbyte read ahead low-latency Dynamic Random Access Memory (DRAM) access port.

Switch matrix

The Switch matrix provides an integrated data channel between the four GE MACs, the GPON MAC, the DSP, the control processor, and the other integrated elements such as flash memory, DRAM, and the local bus controller.

19421

These ONTs can also interact with additional hardware components to support functionality not provided by the SoC technology.

## 4.10 G-240W-C standards compliance

G-240W-C indoor ONTs are compliant with the following standards:

- 802.1p marking and VLAN based pbit is supported
- EN 300-328 v1.9.1 wide band data transmission standards for 2.4GHz bands
- G.711 support for FAX and modem connection
- G.984 support GPON interface (framing)
- G.984.2 support for Amd1, class B+
- G.984.3 support for activation and password functions
- G.984.3 support for AES with operator enable/disable on per port-ID level
- G.984.3 support for FEC in both upstream and downstream directions
- G.984.3 support for multicast using a single GEM Port-ID for all video traffic
- G984.4 and G.983.2 support for ONT management and provisioning
- CE marking for European standards for health, safety, and environmental protection

# 4.10.1 Energy-related products standby and off modes compliance

Hereby, Nokia declares that the G-240W-C ONTs are in compliance with the essential requirements and other relevant provisions of Directive 2009/125/EC together with Commission Regulation (EC) No 1275/2008 and Commission Regulation (EC) No 801/2013.

The G-240W-C ONTS qualify as equipment with high network availability (HiNA) functionality. Since the main purpose of G-240W-C ONTs is to provide network functionality with HiNA 7 days /24 hours, the modes Off/Standby, Power Management, and Networked Standby are inappropriate.

For information about the type and number of network ports, see "G-240W-C interfaces and interface capacity" in this chapter.

For information about power consumption, see "G-240W-C detailed specifications" in this chapter.

## 4.10.2 FCC statement

This equipment has been tested and found to comply with the limits for a Class B digital device, pursuant to part 15 of the FCC Rules. These limits are designed to provide reasonable protection against harmful interference in a residential installation. This equipment generates, uses and can radiate radio frequency energy and, if not installed and used in accordance with the instructions, may cause harmful interference to radio communications. However, there is no guarantee that interference will not occur in a particular installation. If this equipment does cause harmful interference to radio or television reception, which can be determined by turning the equipment off and on, the user is encouraged to try to correct the interference by one or more of the following measures:

- Reorient or relocate the receiving antenna.
- Increase the separation between the equipment and receiver.
- Connect the equipment into an outlet on a circuit different from that to which the receiver is connected.
- Consult the dealer or an experienced radio/TV technician for help.

## 4.10.3 FCC Radiation Exposure Statement

This device complies with FCC radiation exposure limits set forth for an uncontrolled environment and it also complies with Part 15 of the FCC RF Rules. This equipment must be installed and operated in accordance with provided instructions and the antenna(s) used for this transmitter must be installed to provide a separation distance of at least 20 cm from all persons and must not be co-located or operating in conjunction with any other antenna or transmitter. End-users and installers must be provided with antenna installation instructions and consider removing the no-collocation statement.

This device complies with Part 15 of the FCC Rules. Operation is subject to the following two conditions:

- 1 this device may not cause harmful interference, and
- 2 this device must accept any interference received, including interference that may cause undesired operation.

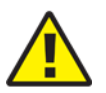

**Caution** — Any changes or modifications not expressly approved by the party responsible for compliance could void the user's authority to operate the equipment.

## 4.11 G-240W-C special considerations

G-240W-C is a package P ONT.

## 4.11.1 Wi-Fi service

G-240W-C indoor ONTs feature Wi-Fi service as well as voice and data services. Wi-Fi is a wireless networking technology that uses radio waves to provide wireless HSI and network connections. This ONT complies with the IEEE 802.11 standards, which the Wi-Fi Alliance defines as the basis for Wi-Fi technology.

## 4.11.1.1 Wi-Fi physical features

G-240W-C indoor ONTs have the following physical features that assist in providing Wi-Fi service:

- WLAN button for enabling and disabling Wi-Fi service
- 6 internal antennae: 2 for 2.4G and 4 for 5G
- two Wi-Fi Protected Setup (WPS) push buttons (one each for 2.4G and 5G) for adding WPS-enabled wireless devices

## 4.11.1.2 Wi-Fi standards and certifications

The Wi-Fi service on G-240W-C indoor ONTs supports the following IEEE standards and Wi-Fi Alliance certifications:

- certified for IEEE 802.11ac/b/g/n/standards
- WPA support including WPA-PSK
- certified for WPA2-Personal and WPA2-Enterprise

## 4.11.1.3 Wi-Fi GUI features

G-240W-C indoor ONTs have HTML-based Wi-Fi configuration GUIs.

## 4.11.2 G-240W-C ONT considerations and limitations

Table 15 lists the considerations and limitations for Package P G-240W-C ONTs.

#### Table 15 G-240W-C ONT considerations and limitations

#### **Considerations and limitations**

Call History Data collection (ONTCALLHST) is supported, except for the following parameters: RTP packets (discarded), far-end RTCP and RTCP-XR participation, RTCP average and peak round trip delay, MOS, average jitter, number of jitter-buffer over-runs and under runs.

Some voice features are configurable on a per ONT basis, including Call Waiting, Call Hold, 3-Way Calling, and Call Transfer.

The following voice features / GSIP parameters are configurable on a per-Client/ per-ONT basis (not per-Subscriber):

- Enable Caller ID and Enable Caller Name ID
- Digitmap and the associated Interdigit and Critical timers and Enter key parameters
- Warmline timer is enabled per subscriber, but the warmline timer value is configured per ONT and must have a lower value than the Permanent time
- Miscellaneous timers: Permanent, Timed-release, Reanswer, Error-tone, and CW-alert timers
- Features / functions: Message waiting mode, WMWI refresh interval, DTMF volume level
- Service Codes for the following features: CCW, Call Hold and Warmline

# 5 Install a G-240W-C indoor ONT

- 5.1 Purpose
- 5.2 General
- 5.3 Prerequisites
- 5.4 Recommended tools
- 5.5 Safety information
- 5.6 Procedure

## 5.1 Purpose

This chapter provides the steps to install a G-240W-C indoor ONT.

## 5.2 General

The steps listed in this chapter describe mounting and cabling for G-240W-C indoor ONTs.

## 5.3 Prerequisites

You need the following items before beginning the installation:

• all required cables

## 5.4 Recommended tools

You need the following tools for the installation:

- #2 Phillips screwdriver
- 1/4 in. (6 mm) flat blade screwdriver
- wire strippers
- fiber optic splicing tools
- RJ-45 cable plug crimp tool
- voltmeter or multimeter
- optical power meter

- drill and drill bits
- paper clip

## 5.5 Safety information

Read the following safety information before installing the unit.

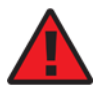

**Danger 1** — Hazardous electrical voltages and currents can cause serious physical harm or death. Always use insulated tools and follow proper safety precautions when connecting or disconnecting power circuits.

**Danger 2** — Make sure all sources of power are turned off and have no live voltages present on feed lines or terminals. Use a voltmeter to measure for voltage before proceeding.

**Danger 3** — Always contact the local utility company before connecting the enclosure to the utilities.

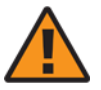

**Warning** — This equipment is ESD sensitive. Proper ESD protections should be used when removing the fiber access cover of the indoor ONT.

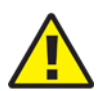

**Caution** — Keep indoor ONTs out of direct sunlight. Prolonged exposure to direct sunlight can damage the unit.

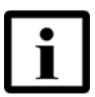

**Note 1** — Observe the local and national laws and regulations that may be applicable to this installation.

Note 2 — Observe the following:

- The indoor ONT should be installed in accordance with the applicable requirements of the NEC or CEC. Local authorities and practices take precedent when there is conflict between the local standard and the NEC or CEC.
- The indoor ONT must be installed by qualified service personnel.
- Indoor ONTs must be installed with cables that are suitably rated and listed for indoor use.
- See the detailed specifications in the G-240W-C unit data sheet for the temperature ranges for these ONTs.

## 5.6 Procedure

Use this procedure to install a G-240W-C indoor ONT.

- 1 Place the indoor ONT unit:
  - **a** On the flat surface, such as a desk; go to step 3.

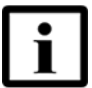

**Note** — The G-240W-C cannot be stacked with another ONT or with other equipment. The ONT mounting requirements are:

- allow a minimum 100 mm clearance above the top cover
- allow a minimum 50 mm clearance from the side vents
- do not place any heat source directly above the top cover or below the bottom cover
- **b** On a wall, go to step 2.
- 2 Mount the G-240W-C indoor ONT on a wall.

The G-240W-C indoor ONT must be mounted in a horizontal position, as indicated by the wall mounting key holes in in Figure 15.

If possible, mount the ONT on a wall stud.

Figure 15 shows the ONT with the connections and the key mounting holes.

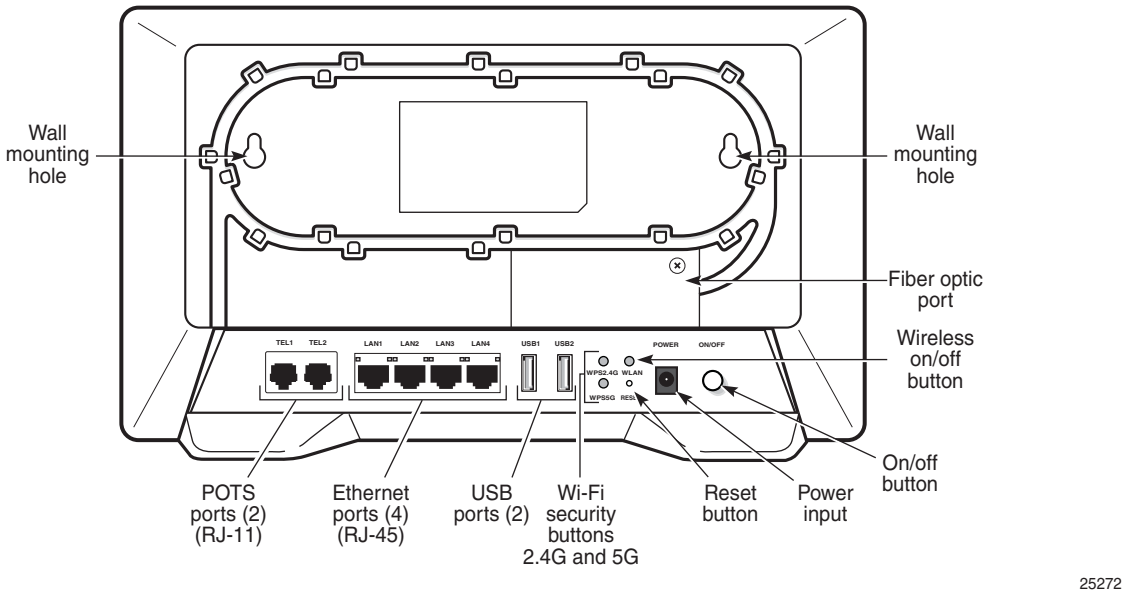

#### *Figure 15* G-240W-C ONT with connections and key mounting holes

Attach the wall mount adapter bracket to the two wall mounting keyholes on the ONT.
 Figure 16 shows the wall mounting bracket that is shipped with the ONT.

Figure 17 shows the ONT with the wall mounting bracket attached

#### *Figure 16* G-240W-C indoor ONT wall mounting bracket

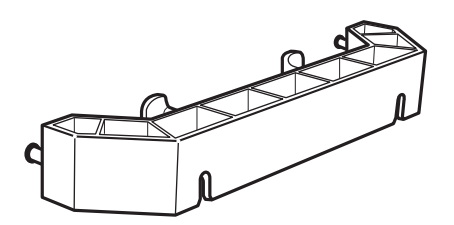

25275

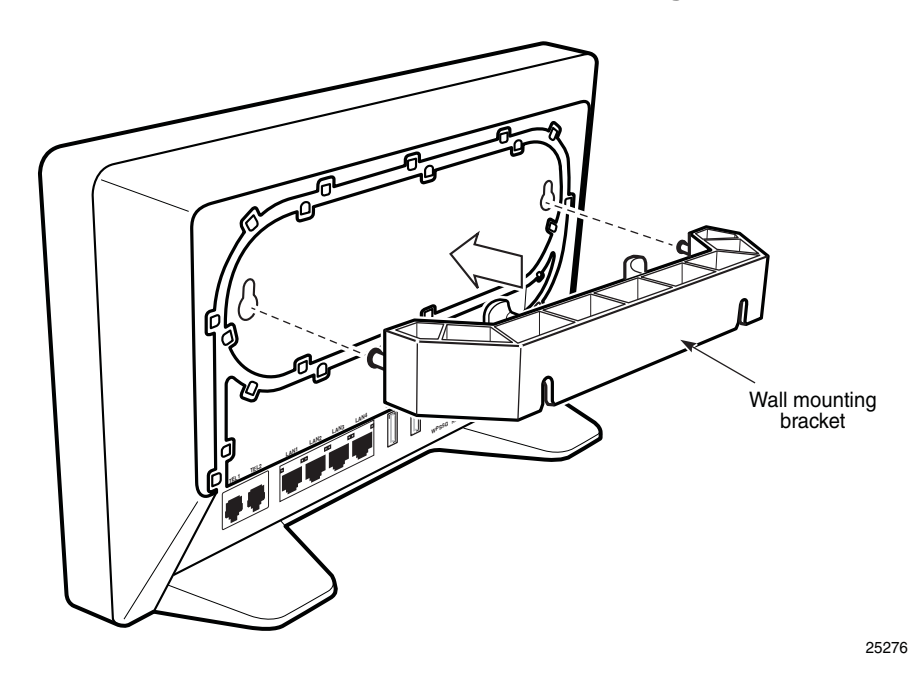

#### *Figure 17* G-240W-C indoor ONT with wall mounting bracket attached

- ii Attach the ONT to the wall.
- 3 Review the connection locations as shown in Figure 15.
- 4 Connect the Ethernet cables to the RJ-45 ports; see Figure 15 for the location of the RJ-45 ports.
- 5 Route the POTS cables directly to the RJ-11 ports as per local practices.

The POTS port to the left is labeled 1 for Line 1 while the port on the right is labeled 2 for Line 2, as shown in Figure 15.

6 Connect the fiber optic cable with SC/APC adapter into the SC/APC connector; see Figure 15 for the location of the SC/APC connector.

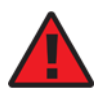

**Danger** — Fiber cables transmit invisible laser light. To avoid eye damage or blindness, never look directly into fibers, connectors, or adapters.

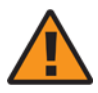

**Warning** — Be careful to maintain a bend radius of no less than 1.5 in. (3.8 cm) when connecting the fiber optic cable. Too small of a bend radius in the cable can result in damage to the optic fiber.

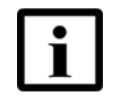

**Note** — Fiber cable preparation varies depending on the type and size of the inside or outside plant fiber cable being spliced to the SC/APC fiber optic pigtail cable.

7 Install the power supply according to manufacturer specifications.

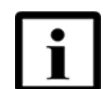

**Note** — Observe the following:

- Units must be powered by a Listed or CE approved and marked limited power source power supply with a minimum output rate of 12VDC, 3A.
- 8 Connect the power cable to the power connector.
- **9** Power up the ONT unit by using the power switch.
- 10 If used, enable the Wi-Fi service.
  - i Locate the WLAN button on the ONT; see Figure 15 for location of the WLAN button.
  - ii Press the WLAN button to change the status of the Wi-Fi service.
- 11 Verify the ONT LEDs, voltage status, and optical signal levels; see the 7368 Hardware and Cabling Installation Guide.
- 12 Activate and test the services; see the 7368 Hardware and Cabling Installation Guide.
- **13** If used, configure the SLID; see the 7368 ISAM ONT Configuration, Management, and Troubleshooting Guide.
- 14 If necessary, reset the ONT.
  - i Locate the Reset button on a G-240W-C indoor ONT as shown in Figure 15.
  - ii Insert the end of a straightened paper clip or other narrow object into the hole in the Reset button to reset the ONT.
- **15** STOP. This procedure is complete.

## 6 Replace a G-240W-C indoor ONT

- 6.1 Purpose
- 6.2 General
- 6.3 Prerequisites
- 6.4 Recommended tools
- 6.5 Safety information
- 6.6 Procedure

## 6.1 Purpose

This chapter provides the steps to replace G-240W-C indoor ONTs.

## 6.2 General

The steps listed in this chapter describe mounting and cabling for G-240W-C indoor ONTs.

## 6.3 Prerequisites

You need the following items before beginning the installation:

• all required cables

## 6.4 Recommended tools

You need the following tools for replacing the ONT:

- #2 Phillips screwdriver
- 1/4 in. (6 mm) flat blade screwdriver
- wire strippers
- fiber optic splicing tools
- RJ-45 cable plug crimp tool
- voltmeter or multimeter

- optical power meter
- drill and drill bits

## 6.5 Safety information

Read the following safety information before replacing the unit.

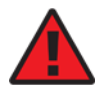

**Danger 1** — Hazardous electrical voltages and currents can cause serious physical harm or death. Always use insulated tools and follow proper safety precautions when connecting or disconnecting power circuits.

**Danger 2** — Make sure all sources of power are turned off and have no live voltages present on feed lines or terminals. Use a voltmeter to measure for voltage before proceeding.

**Danger 3** — Always contact the local utility company before connecting the enclosure to the utilities.

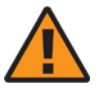

**Warning** — This equipment is ESD sensitive. Proper ESD protections should be used when removing the fiber access cover of the indoor ONT.

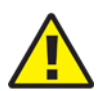

**Caution** — Keep indoor ONTs out of direct sunlight. Prolonged exposure to direct sunlight can damage the unit.

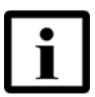

**Note 1** — Observe the local and national laws and regulations that may be applicable to this installation.

Note 2 — Observe the following:

- The indoor ONT should be installed in accordance with the applicable requirements of the NEC or CEC. Local authorities and practices take precedent when there is conflict between the local standard and the NEC or CEC.
- The indoor ONT must be installed by qualified service personnel.
- Indoor ONTs must be installed with cables that are suitably rated and listed for indoor use.
- See the detailed specifications in the G-240W-C unit data sheet for the ONT temperature ranges for these ONTs.

## 6.6 Procedure

Use this procedure to replace a G-240W-C indoor ONT.

1 Deactivate the ONT services at the P-OLT.

If you are using the SLID feature, this step is not required. The ONT and the services can remain in service (IS).

i Use the RTRV-ONT command to verify the ONT status and th associated services. Record the serial number or the SLID of the ONT displayed in the command output.

Example:

RTRV-ONT::ONT-1-1-1-1;

ii If the ONT is in service, place the ONT in OOS state.

Example:

ED-ONT::ONT-1-1-1-1;

2 If used, disable the Wi-Fi service by pressing the WLAN button; see Figure 18 for the location of the WLAN button.

#### *Figure 18* G-240W-C indoor ONT connections

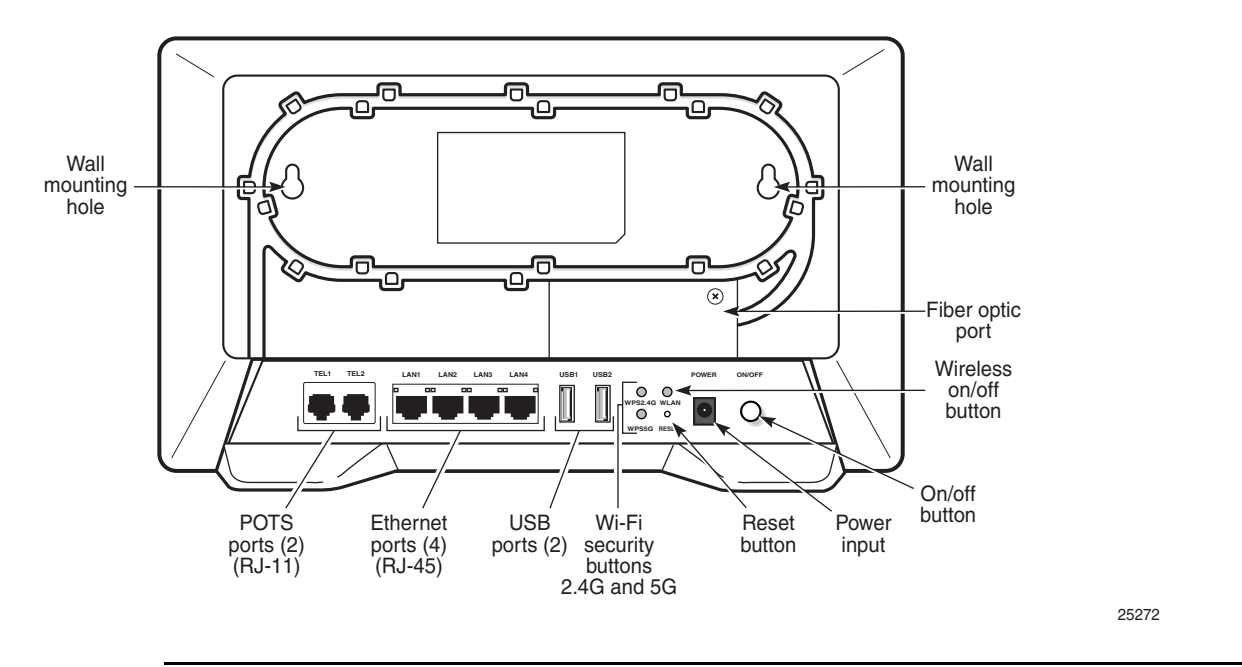

**3** Power down the unit by using the on/off power switch.

- 4 Disconnect the POTS, Ethernet, and power cables from the ONT; see Figure 18 for the connector locations on the G-240W-C indoor ONT.
- **5** Disconnect the fiber optic cables.

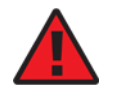

**Danger** — Fiber cables transmit invisible laser light. To avoid eye damage or blindness, never look directly into fibers, connectors, or adapters.

- i Unplug the fiber optic cable with SC/APC connector from the ONT; see Figure 18 for the location of the fiber optic port.
- ii Attach a fiber dust cover to the end of the SC/APC connector.
- 6 Replace the ONT with a new unit:
  - **a** On a flat surface, such as a desk, substitute the new ONT for the old ONT on a flat surface, horizontally resting on its four feet.
  - **b** On a wall.
    - i Remove the old ONT from the wall.
    - ii Attach the wall mount adapter bracket (shipped with the ONT) to the two wall mounting key holes on the new ONT.
    - iii Attach the new ONT to the wall.
- 7 Connect the Ethernet cables directly to the RJ-45 ports; see Figure 18 for the location of the RJ-45 ports.
- 8 Connect the POTS cables directly to the RJ-11 ports as per local practices; see Figure 18 for the location of the RJ-11 ports.

The RJ-11 port to the left is labeled 1 for Line 1 while the port on the right is labeled 2 for Line 2.

**9** If required, have approved service personnel who are trained to work with optic fiber clean the fiber optic connection. See the *7368 ISAM ONT Configuration, Management, and Troubleshooting Guide* for more information about fiber optic handling, inspection, and cleaning.

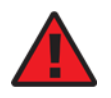

**Danger** — Fiber optic cables transmit invisible laser light. To avoid eye damage or blindness, never look directly into fibers, connectors, or adapters.

**10** Connect the fiber optic cable with SC/APC adapter into the SC/APC connector. Figure 18 shows the location of the SC/APC connector.

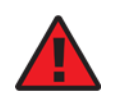

**Danger** — Fiber cables transmit invisible laser light. To avoid eye damage or blindness, never look directly into fibers, connectors, or adapters.

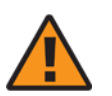

**Warning** — Be careful to maintain a bend radius of no less than 1.5 in. (3.8 cm) when connecting the fiber optic cable. Too small of a bend radius in the cable can result in damage to the optic fiber.

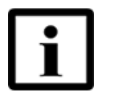

**Note** — Fiber cable preparation varies depending on the type and size of the inside or outside plant fiber cable being spliced to the SC/APC fiber optic pigtail cable.

11 Install the power supply according to manufacturer specifications.

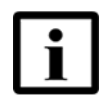

**Note** — Observe the following:

- Units must be powered by a Listed or CE approved and marked limited power source power supply with a minimum output rate of 12 VDC, 3 A.
- 12 Connect the power cable to the power connector.
- **13** Power up the unit by using the power switch.
- 14 If used, enable the Wi-Fi service by pressing the WLAN button; see Figure 18 for the location of the WLAN button.
- **15** If used, configure the SLID; see the 7368 ISAM ONT Configuration, Management, and *Troubleshooting Guide* for more information.

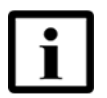

**Note** — A new SLID or the old SLID may be used with the replacement ONT. If a new SLID is used, the new SLID must also be programmed at the P-OLT using TL1 or a network manager. If the old SLID is used, no changes need to be made at the P-OLT; see the operations and maintenance documentation for the OLT for more details.

- **16** Verify the ONT LEDs, voltage status, and optical signal levels; see the 7368 Hardware and Cabling Installation Guide.
- 17 Activate and test the services; see the 7368 Hardware and Cabling Installation Guide.

- **18** If necessary, reset the ONT.
  - i Locate the Reset button on a G-240W-C indoor ONT as shown in Figure 18.
  - **ii** Insert the end of a straightened paper clip or other narrow object into the hole in the Reset button to reset the ONT.
- **19** STOP. This procedure is complete.

# 7 Configure a G-240W-C indoor ONT

7.1 General

- 7.2 HGU mode GUI configuration
- 7.3 SFU mode configuration

## 7.1 General

Please refer to the configuration information provided with your OLT for the software configuration procedure for a G-240W-C ONT.

For HTTP configuration procedures, please refer to the 7368 ISAM ONT Configuration, Management, and Troubleshooting Guide.

## 7.2 HGU mode GUI configuration

Use the procedures below to use the web-based GUI for the G-240W-C in HGU mode. This mode is preset at delivery.

A home gateway unit (HGU) is a home networking device, used as a gateway to connect devices in the home through fiber to the Internet. An HGU provides a variety of features for the home network including routing and firewall capability. By using the HGU, users can connect all smart equipment in their home, including personal computers, set-top boxes, mobile phones, and other consumer electronics devices, to the Internet.

## 7.2.1 Login

Use the procedure below to login to the web-based GUI for the G-240W-C.

#### Procedure 6 Login to web-based GUI

1 Open a web browser and enter the IP address of the ONT in the address bar.

The login window appears.

The default gateway IP address is http://192.168.1.254. You can connect to this IP address using your web browser after connecting your PC to one of Ethernet ports of the ONT. The static IP address of your PC must be in the same 192.168.1.x subnet as the ONT.

2 Enter your username and password in the Log in window, as shown in Figure 19.

The default user name is userAdmin. The default password is a random number, which is included in the ONT kit.

#### Figure 19 Web login window

| Username |       |
|----------|-------|
| Password |       |
| Login    | Reset |

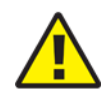

**Caution** — Pressing the Reset button for less than 10 seconds reboots the ONT; pressing the Reset button for 10 seconds resets the ONT to the factory defaults, except for the LOID and SLID.

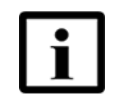

**Note** — If you forget the current username and password, press the reset button for 5 s and the default values for the username and password will be recovered at startup.

3 Click Login. The Device Information screen appears.

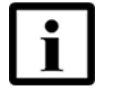

**Note** — To help protect the security of your Internet connection, the application displays a pop-up reminder to change both the Wi-Fi password and the ONT password.

To increase password security, use a minimum of 10 characters, consisting of a mix of numbers and upper and lower case letters.

4 STOP. This procedure is complete.

## 7.2.2 Device and connection status

G-240W-C ONTs support the retrieval of a variety of device and connection information, including:

- device information
- LAN status

- WAN status
- WAN status IPv6
- Home networking information
- optics module status
- statistics retrieval
- voice information
- call history

#### Procedure 7 Device information retrieval

1 Select Status > Device Information from the top-level menu in the GPON Home Gateway window, as shown in Figure 20.

#### *Figure 20* Device Information window

|                      | GPON Home Gateway         | Logout English (Español     |
|----------------------|---------------------------|-----------------------------|
|                      | Status>Device Information |                             |
| Status ,             |                           |                             |
| Device Information   | Device Name               | G-240W-C                    |
| LAN Status           | Vendor                    | Nokia                       |
| WAN Status           | Serial Number             | ALCL30303030                |
| WAN Status IPv6      |                           | 055 100501111               |
| Home Networking      | Hardware Version          | 3FE46256AAAA                |
| Optics Module Status | Boot Version              | U-Boot Sep-26-201623:43:15  |
| Network              | Software Version          | 3FE46322AFFB19              |
| *Security            |                           | 0.0110000                   |
| Application          | Chipset                   | BCM6838                     |
| Maintenance          | Lot Number                | Nov 30 2000                 |
| RG Troubleshooting   | Device Running Time       | 0 hour 6 minutes 21 seconds |
|                      | Refresh                   |                             |

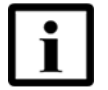

**Note** — Upon login, the GPON Home Gateway window displays the WAN status block on the bottom left part of each window. This block shows the WAN connection ID, the WAN status, and any WAN errors.

This block is accurate upon login, but it is static; click the Refresh button to update the information.

Table 16 describes the fields in the Device Information window.

#### Table 16Device Information parameters

| Field       | Description        |
|-------------|--------------------|
| Device Name | Name on the ONT    |
| Vendor      | Name of the vendor |

(1 of 2)

| Field               | Description                                                                       |
|---------------------|-----------------------------------------------------------------------------------|
| Serial Number       | Serial number of the ONT                                                          |
| Hardware version    | Hardware version of the ONT                                                       |
| Boot version        | Boot version of the ONT                                                           |
| Software version    | Software version of the ONT                                                       |
| Chipset             | Chipset of the ONT                                                                |
| Lot Number          | Production date of the ONT                                                        |
| Device Running Time | Amount of time the device has run since last reset in hours, minutes, and seconds |

#### (2 of 2)

- 2 Click Refresh to update the displayed information.
- **3** STOP. This procedure is complete.

#### Procedure 8 LAN status retrieval

1 Select Status > LAN Status from the top-level menu in the GPON Home Gateway window, as shown in Figure 21.

#### Figure 21 LAN status window

....

|                             | GPON Home Gateway          |                   | Logout<br>English (Español |
|-----------------------------|----------------------------|-------------------|----------------------------|
|                             | Status>LAN Status          |                   |                            |
| Status<br>evice information | Wireless Information       |                   |                            |
| AN PROPERTY                 | Wireless Status            | on                |                            |
| An Julius                   | Wireless Channel           | 1                 |                            |
| /AN Status                  | SSID1 Name -               | INFINITUM4321     |                            |
| ome Networking              | Wireless Encryption Status | WP4-PSK           |                            |
| Indice Module Otabus        | Wireless Rx Packets        | o                 |                            |
| poca module atalius         | Wireless Tx Packets        | p                 |                            |
| Network                     | Wireless Rx Bytes          | 0                 |                            |
| Security                    | Wireless Tx Bytes          | p                 |                            |
| Application                 | Power Transmission(mW)     | 50                |                            |
| Maintain                    | Ethernet Information       |                   |                            |
|                             | Ethernet Status            | up                |                            |
|                             | Ethernet IP Address        | 192.168.1.254     |                            |
|                             | Ethernet Subnet Mask       | 255.255.255.0     |                            |
|                             | Ethernet MAC Address       | A8:AD:3D:00:00:04 |                            |
|                             | Ethernet Rx Packets        | 641               |                            |
|                             | Ethernet Tx Packets        | 1699              |                            |

Table 17 describes the fields in the LAN status window.

| Field                      | Description                                              |
|----------------------------|----------------------------------------------------------|
| Wireless Information       |                                                          |
| Wireless Status            | Indicates whether the wireless is on or off              |
| Wireless Channel           | Wireless channel number                                  |
| SSID Name                  | Name of each SSID                                        |
| Wireless Encryption Status | Encryption type used on the wireless connection          |
| Wireless Rx Packets        | Number of packets received on the wireless connection    |
| Wireless Tx Packets        | Number of packets transmitted on the wireless connection |
| Wireless Rx Bytes          | Number of bytes received on the wireless connection      |
| Wireless Tx Bytes          | Number of bytes transmitted on the wireless connection   |
| Power Transmission (mW)    | Power of the wireless transmission, in mW                |
| Ethernet Information       |                                                          |
| Ethernet Status            | Indicates whether the Ethernet connection is on or off   |
| Ethernet IP Address        | IP address of the Ethernet connection                    |
| Ethernet Subnet Mask       | Subnet Mask of the Ethernet connection                   |
| Ethernet MAC Address       | MAC address of the Ethernet connection                   |
| Ethernet Rx Packets        | Number of packets received on the Ethernet connection    |
| Ethernet Tx Packets        | Number of packets transmitted on the Ethernet connection |
| Ethernet Rx Bytes          | Number of bytes received on the Ethernet connection      |
| Ethernet Tx Bytes          | Number of bytes transmitted on the Ethernet connection   |

#### Table 17LAN status parameters

2 Click Refresh to update the displayed information.

**3** STOP. This procedure is complete.

#### Procedure 9 WAN status retrieval

1 Select Status > WAN Status from the top-level menu in the GPON Home Gateway window, as shown in Figure 22.

#### *Figure 22* WAN status window

|                                            | GPON Home Gateway      | Logout English   Españ                  |
|--------------------------------------------|------------------------|-----------------------------------------|
|                                            | Status>WAN Status      |                                         |
| Status<br>Device Information<br>LAN Status | WAN Connection List    | 1_VOIP_TR069_INTERNET_OTHER_R_VID_100 • |
| WAN Status                                 | Connection Mode        | PPPoE                                   |
| WAN Status IPv6<br>Home Networking         | Enable/Disable         |                                         |
| Optics Module Status                       | WAN Link Status        | Linking                                 |
| Security<br>Application                    | BRAS Connection Status | Connecting                              |
| ≊ Maintenance                              | ISP Failure            | ISP TIME OUT                            |
|                                            | PON Link Status        | Up                                      |
|                                            | Tx Packets             |                                         |
|                                            | Rx Packets             |                                         |

Table 18 describes the fields in the WAN status window.

#### Table 18WAN status parameters

| Field                    | Description                                                                                                    |
|--------------------------|----------------------------------------------------------------------------------------------------|
| WAN connection list      | Drop-down menu listing all WAN connections. The connection shown is the connection for which WAN status will be shown. |
| Connection Mode          | Connection mode of the WAN connection                                                                                  |
| Enable/Disable           | Select this checkbox to enable the WAN connection                                                                      |
| VLAN                     | VLAN ID                                                                                                    |
| WAN Link Status          | Whether the WAN link is up or down                                                                                     |
| PPPoE Concentrator       | Displays the PPPoE Access Concentrator (AC) name                                                                       |
|                          | This field applies only if the Connection Mode is set to PPPoE                                                         |
| BRAS Connection Status   | Whether the BRAS connection is connecting or disconnected                                                              |
| Authentication Failure   | Reason for authentication failure: account disabled, account expired, password expired, authentication failure         |
| ISP Failure              | Reason for ISP failure: disconnect, time out, server out of resources                                                  |
| PPPoE Connection Failure | Displays USER DISCONNECT when connection failure is due to user disconnect rather than ISP failure                     |
| PON Link Status          | Whether the PON link is up or down                                                                                     |

(1 of 2)
| Field       | Description                                              |
|-------------|----------------------------------------------------------|
| Tx Packets  | Number of packets transmitted on the WAN connection      |
| Rx Packets  | Number of packets received on the WAN connection         |
| Tx Dropped  | Number of packets dropped on the transmit WAN connection |
| Rx Dropped  | Number of packets dropped on the receive WAN connection  |
| Err Packets | Number of errored packets on the WAN connection          |

#### (2 of 2)

- 2 Click Refresh to update the displayed information.
- **3** STOP. This procedure is complete.

### Procedure 10 WAN status IPv6 retrieval

1 Select Status > WAN Status IPv6 from the top-level menu in the GPON Home Gateway window, as shown in Figure 23.

|                       | GPON Home Gateway      |         | Logout | English (Español |
|-----------------------|------------------------|---------|--------|------------------|
|                       | Status>WAN Status IPv6 |         |        |                  |
| ■Status               |                        |         |        | ſ                |
| Device Information    | WAN Connection List    | T       |        |                  |
| LAN Status            | Connection Mode        |         |        |                  |
| WAN Status            | Enable/Disable         |         |        |                  |
| WAN Status IPv6       | Litable/Disable        |         |        |                  |
| Home Networking       | VLAN                   |         |        |                  |
| Optics Module Status  | WAN Link Status        |         |        |                  |
| *Network              | IPv4 Address           |         |        |                  |
| <sup>™</sup> Security | Network                |         |        |                  |
| Application           | NEUHASK                |         |        |                  |
| Maintain              | Gateway                |         |        |                  |
|                       | Primary DNS            |         |        |                  |
|                       | Second DNS             |         |        |                  |
|                       | Pon Link Status        | Down    |        |                  |
|                       | Tx Packets             |         |        |                  |
|                       | Rx Packets             |         |        |                  |
|                       | Tx Dropped             |         |        |                  |
|                       | Rx Dropped             |         |        |                  |
|                       | Err Packets            |         |        |                  |
|                       | [                      | Refresh |        |                  |

Figure 23 WAN status IPv6 window

Table 19 describes the fields in the WAN status IPv6 window.

| Field               | Description                                                                                                    |  |  |  |  |
|---------------------|----------------------------------------------------------------------------------------------------|--|--|--|--|
| WAN connection list | Drop-down menu listing all WAN connections. The connection shown is the connection for which WAN status will be shown. |  |  |  |  |
| Connection Mode     | Connection mode of the WAN connection                                                                                  |  |  |  |  |
| Enable/Disable      | Select this checkbox to enable the WAN connection                                                                      |  |  |  |  |
| VLAN                | VLAN ID                                                                                                    |  |  |  |  |
| WAN Link Status     | Whether the WAN link is up or down                                                                                     |  |  |  |  |
| IPv6 Address        | IPv6 address that identifies the device and its location                                                               |  |  |  |  |
| Netmask             | Network mask                                                                                                    |  |  |  |  |
| Gateway             | Gateway address                                                                                                    |  |  |  |  |
| Primary DNS         | Primary Domain Name Server                                                                                             |  |  |  |  |
| Second DNS          | Secondary Domain Name Server                                                                                           |  |  |  |  |
| PON Link Status     | Whether the PON link is up or down                                                                                     |  |  |  |  |
| Tx Packets          | Number of packets transmitted on the WAN connection                                                                    |  |  |  |  |
| Rx Packets          | Number of packets received on the WAN connection                                                                       |  |  |  |  |
| Tx Dropped          | Number of packets dropped on the transmit WAN connection                                                               |  |  |  |  |
| Rx Dropped          | Number of packets dropped on the receive WAN connection                                                                |  |  |  |  |
| Err Packets         | Number of errored packets on the WAN connection                                                                        |  |  |  |  |

### Table 19WAN status IPv6 parameters

- 2 Click Refresh to update the displayed information.
- **3** STOP. This procedure is complete.

### Procedure 11 Home networking information retrieval

1 Select Status > Home Networking from the top-level menu in the GPON Home Gateway window, as shown in Figure 24.

#### *Figure 24* Home networking information window

| Status               | Local I | nterface       |         |                  |       |                |                   |               |               |        |
|----------------------|---------|----------------|---------|------------------|-------|----------------|-------------------|---------------|---------------|--------|
| Device Information   |         | Connection T   | ype     | Connected        | Devic | es S           | etting            |               |               |        |
| LAN Status           |         | Ethernet       |         | 1                |       |                |                   |               |               |        |
| WAN Status           |         | Wireless (2.4G | Hz)     | 0                |       | 1              | Setting           |               |               |        |
| WAN Status IPv6      | Minimi  | Wireless (5GH  | lz)     | 0                |       | 1              | Setting           |               |               |        |
| Home Networking      | Wireles | s Settings (2  | (4GHz)  |                  |       |                |                   |               |               |        |
| Optics Module Status | Net     | work Name      | ALHN-00 | 085-HSX-G240     | A     | LHN-0085-2     | ALHN-008          | 5-3           | ALHN-00       | 85-4   |
| Statistics           | Ac      | cess Point     | 00:di   | 0.66:22:90:88    | 6a    | d0:b6:22:90:89 | 6a:d0:b6:22:9     | 0:8a          | 6a:d0:b6:22   | :90:8b |
| Network              | Wireles | s Settings (5  | GHz)    |                  |       |                |                   |               |               |        |
| Application          | Net     | work Name      | ALHN-00 | 085-5gG240       | ALH   | N-0085-6hs     | x ALHN-008        | 5-7           | ALHN-00       | 85-8   |
| Maintenance          | Ac      | cess Point     | 00 di   | 0 b6 22 90 8c    | 72    | d0 b6 22 90 8d | 72 d0 b6 22 9     | 0.8e          | 72 d0 b6 22   | 90.81  |
| RG Troubleshooting   | Local D | levices        |         |                  |       |                |                   |               |               |        |
|                      | Status  | Connection T   | ype     | Device Name      |       | IPv4 Address   | Hardware Address  | IP Addre      | ss Allocation | Delete |
|                      | Active  | Ethernet       | Unk     | nown 00:01:14:10 | 2c:1a | 192.168.1.108  | 00:01:14:10:2c:1a | In the second | Static        | Deleti |

Table 20 describes the fields in the Home networking window.

### Table 20Home networking parameters

| Field             | Description                                                                                                    |
|-------------------|----------------------------------------------------------------------------------------------------|
| Local Interface   |                                                                                                    |
| Ethernet          | Table displays the number of Ethernet connections and their settings                                                                                                    |
| Wireless          | Table displays the number of wireless connections and their settings                                                                                                    |
| Wireless Settings |                                                                                                    |
| Network Name      | Name of the wireless network                                                                                                    |
| Access Point      | Hexadecimal address of the wireless access point                                                                                                    |
| Local Devices     |                                                                                                    |
| Table entry       | Each entry indicates the status (active or inactive), connection type, device name, IP address, hardware address, and IP address allocation of each connected local device. |

2 Click Delete to delete a particular local device connection.

- 3 Click Refresh to update the displayed information.
- 4 STOP. This procedure is complete.

### Procedure 12 Optics module status retrieval

1 Select Status > Optics Module Status from the top-level menu in the GPON Home Gateway window, as shown in Figure 25.

#### *Figure 25* Optics module status window

|                      | or orthone outerray                                                       | English (Español |
|----------------------|---------------------------------------------------------------------------|------------------|
|                      | Status>Optics Module Status                                               |                  |
| Status               |                                                                           |                  |
| Device Information   | Laser Bias Current(ONT ANI-ONT-Side Optical Measurements):                | 14316 uA         |
| LAN Status           | Optics Module Voltage(ONT ANI-ONT-Side Optical Measurements):             | 3.33 V           |
| WAN Status           |                                                                           |                  |
| Home Networking      | Optics Module Temperature(ONT ANI-ONT-Side Optical Measurements):         | 45.70 C          |
| Optics Module Status | Rx Optics Signal Level at 1490 nm(ONT ANI-ONT-Side Optical Measurements): | No input         |
| Network              | Tx Optics Signal Level at 1310 nm/ONT ANI-ONT-Side Optical Measurements): | -0.41dbm         |
| Security             |                                                                           |                  |
| Application          | Lower(ONT ANI-ONT-Side Optical Measurements-Optical Threshold):           | -30dbm           |
| Maintain             | Upper(ONT ANI-ONT-Side Optical Measurements-Optical Threshold):           | -5dbm            |

Table 21 describes the fields in the Optics module status window.

### Table 21Optics module status parameters

| Field                                                                        | Description                                                 |
|------------------------------------------------------------------------------|-------------------------------------------------------------|
| Laser Bias Current (ONT ANI-ONT-Side Optical<br>Measurements)                | Laser bias current, measured in uA                          |
| Optics Module Voltage (ONT ANI-ONT-Side Optical<br>Measurements)             | Optics module voltage, measured in V                        |
| Optics Module Temperature (ONT ANI-ONT-Side Optical<br>Measurements)         | Optics module temperature, measured in C                    |
| Rx Optics Signal Level at 1490 nm (ONT ANI-ONT-Side<br>Optical Measurements) | Received optics signal level at 1490 nm, measured in dBm    |
| Tx Optics Signal Level at 1310 nm (ONT ANI-ONT-Side<br>Optical Measurements) | Transmitted optics signal level at 1310 nm, measured in dBm |
| Lower (ONT ANI-ONT-Side Optical Measurements-Optical Threshold)              | Lower optical threshold, measured in dBm                    |

(1 of 2)

| Fi       | eld                                                              | Description                              |
|----------|------------------------------------------------------------------|------------------------------------------|
| Up<br>Th | oper (ONT ANI-ONT-Side Optical Measurements-Optical<br>areshold) | Upper optical threshold, measured in dBm |
| (2 o     | f 2)                                                             |                                          |
| 2        | Click Refresh to update the displayed information                | n.                                       |
| 3        | STOP. This procedure is complete.                                |                                          |

### Procedure 13 Statistics retrieval

1 Select Status > Statistics from the top-level menu in the GPON Home Gateway window.

Statistics are available for LAN ports, WAN ports, and WLAN ports.

Figure 26 shows the statistics for the LAN ports.

| Figure 26 | LAN ports | Statistics | window |
|-----------|-----------|------------|--------|
|-----------|-----------|------------|--------|

| vice information  | LAN WAN                        | WLAN  |       |         |       |
|-------------------|--------------------------------|-------|-------|---------|-------|
| N Status          |                                |       |       |         |       |
| N Status          |                                |       |       |         | Refr  |
| 44 Status         |                                |       |       |         |       |
| N Status IPv6     | COUNTERS                       | LAN 1 | LAN 2 | LAN 3   | LAN 4 |
| ne Networking     |                                |       |       |         | -     |
| ics Module Status | Bytes Sent                     | 0     | 0     | 4147531 | 0     |
| tistics           | Bytes Received                 | 0     | 0     | 333460  | 0     |
|                   | Packets Sent                   | 0     | 0     | 4849    | 0     |
| elwork            | Packets Received               | 0     | 0     | 4087    | 0     |
| ecurity           | Error Sent                     | 0     | 0     | 0       | o     |
| pplication        | Error Received                 | 0     | 0     | 0       | 0     |
| aintenance        | Unicast Packets Sent           | 0     | 0     | 4849    | 0     |
|                   | Unicast Packets Received       | 0     | 0     | 3531    | 0     |
|                   | Discard Packets Sent           | 0     | 0     | 0       | 0     |
|                   | Discard Packets Received       | 0     | 0     | 0       | 0     |
|                   | Multicast Packets Sent         | 0     | 0     | 0       | 0     |
|                   | Multicast Packets Received     | 0     | 0     | 16526   | 0     |
|                   | Broadcast Packets Sent         | 0     | 0     | 0       | 0     |
|                   | Broadcast Packets Received     | 0     | 0     | 355     | 0     |
|                   | Unknown Proto Packets Received | 0     | 0     | 0       | 0     |

Figure 27 shows the statistics for the WAN ports.

| evice Information                 | LAN WAN                        | WLAN                                                                                                    |                   |                  |
|-----------------------------------|--------------------------------|----------------------------------------------------------------------------------------------------|-------------------|------------------|
| AN Status                         |                                | and the second second second second second second second second second second second second second second second |                   |                  |
| AN Status                         |                                |                                                                                                    |                   | 1                |
| VAN Status IPv6<br>ome Networking | COUNTERS                       | 1_VOIP_TR069_INTERNET_OTHER_R_VID<br>_001                                                                        | 2_NONE_R_VID_10R1 | 3_NONE_R_VID_981 |
| ptics Module Status               | Bytes Sent                     | 0                                                                                                    | 0                 | 0                |
| tatistics                         | Bytes Received                 | 0                                                                                                    | 0                 | 0                |
| Network                           | Packets Sent                   | 0                                                                                                    | 0                 | 0                |
| O a sure the                      | Packets Received               | 0                                                                                                    | 0                 | 0                |
| Security                          | Errors Sent                    | 0                                                                                                    | 0                 | 0                |
| Application                       | Errors Received                | 0                                                                                                    | 0                 | 0                |
| Maintenance                       | Unicast Packets Sent           | 0                                                                                                    | 0                 | 0                |
|                                   | Unicast Packets Received       | 0                                                                                                    | 0                 | 0                |
|                                   | Discard Packets Sent           | 0                                                                                                    | 0                 | 0                |
|                                   | Discard Packets Received       | 0                                                                                                    | 0                 | 0                |
|                                   | Multicast Packets Sent         | 0                                                                                                    | 0                 | 0                |
|                                   | Multicast Packets Received     | 0                                                                                                    | 0                 | 0                |
|                                   | Broadcast Packets Sent         | 0                                                                                                    | 0                 | 0                |
|                                   | Broadcast Packets Received     | 0                                                                                                    | 0                 | 0                |
|                                   | Unknown Proto Packets Received | 0                                                                                                    | 0                 | 0                |
|                                   | Rx Drops                       | 0                                                                                                    | 0                 | 0                |
|                                   | Tx Drops                       | 0                                                                                                    | 0                 | 0                |
|                                   | Rx Errors                      | 0                                                                                                    | 0                 | 0                |
|                                   | Tx Errors                      | 0                                                                                                    | 0                 | 0                |

*Figure 27* WAN ports statistics window

If there are no WAN connections to display, the system displays a message, as shown in Figure 28.

# *Figure 28* WAN ports statistics message

|                      | GPON H            | ome Gateway |      | Logout<br>English (Español   |              |  |
|----------------------|-------------------|-------------|------|------------------------------|--------------|--|
|                      | Status>Statistics |             |      |                              |              |  |
| Status               |                   |             | 1    |                              |              |  |
| Device Information   | LAN               | WAN         | WLAN |                              |              |  |
| LAN Status           |                   |             |      |                              |              |  |
| WAN Status           |                   |             |      | There are no WAN connection: | ; to display |  |
| WAN Status IPv6      |                   |             |      |                              |              |  |
| Home Networking      |                   |             |      |                              |              |  |
| Optics Module Status |                   |             |      |                              |              |  |
| Statistics           |                   |             |      |                              |              |  |
| Network              |                   |             |      |                              |              |  |
| Security             |                   |             |      |                              |              |  |
| Application          |                   |             |      |                              |              |  |
| Maintenance          |                   |             |      |                              |              |  |

Figure 29 shows the statistics for the WLAN ports.

| tatus<br>vice information      | LAN             | WAN        | WLAN |                 |                 |       |
|--------------------------------|-----------------|------------|------|-----------------|-----------------|-------|
| N Status                       |                 |            |      |                 |                 | Refre |
| N Status IPv6<br>ne Networking | COUNTERS        |            | INFI | NITUMSF73YYY_24 | INFINITUMSF73_5 |       |
| tics Module Status             | Bytes Sent      |            |      | 0               | 0               |       |
|                                | Bytes Received  |            |      | 0               | O               |       |
| atistics                       | Packets Sent    |            |      | 0               | 0               |       |
| Network                        | Packets Receive | ed         |      | 0               | 0               |       |
| Security                       | Errors Sent     |            |      | 0               | 0               |       |
| pplication                     | Errors Received | đ          |      | 0               | 0               |       |
| Aaintenance                    | Discard Packets | s Sent     |      | D               | Ø               |       |
|                                | Discard Packet  | s Received |      | 0               | 0               |       |
|                                | Rx Drops        |            |      | 0               | 0               |       |
|                                | Tx Drops        |            |      | 0               | O               |       |

### Figure 29 WLAN ports statistics window

If there are no WLAN connections to display, the system displays a message, as shown in Figure 28.

### *Figure 30* WLAN ports statistics message

|                      | GPON H            | GPON Home Gateway |      |                            | English (Español |
|----------------------|-------------------|-------------------|------|----------------------------|------------------|
|                      | Status>Statistics |                   |      |                            |                  |
| ■Status              |                   |                   |      | ]                          |                  |
| Device Information   | LAN               | WAN               | WLAN |                            |                  |
| LAN Status           |                   |                   |      |                            |                  |
| WAN Status           |                   |                   |      | All WLAN connections are o | disabled         |
| WAN Status IPv6      |                   |                   |      |                            |                  |
| Home Networking      |                   |                   |      |                            |                  |
| Optics Module Status |                   |                   |      |                            |                  |
| Statistics           |                   |                   |      |                            |                  |
| Network              |                   |                   |      |                            |                  |
| Security             |                   |                   |      |                            |                  |
| Application          |                   |                   |      |                            |                  |
| Maintenance          |                   |                   |      |                            |                  |

### 2 STOP. This procedure is complete.

### Procedure 14 Voice information retrieval

1 Select Status > Voice Information from the top-level menu in the GPON Home Gateway window, as shown in Figure 31.

#### *Figure 31* Voice Information window

|                      | GPON Home Gateway              | Logout   | English (Español |
|----------------------|--------------------------------|----------|------------------|
|                      | Status>Voice Information       |          |                  |
| Status               |                                |          |                  |
| Device Information   | POTS 1 Registration Status     | Disabled |                  |
| LAN Status           | POTS 2 Registration Status     | Disabled |                  |
| WAN Status           | POTE 1 Line State              | IDIE     |                  |
| Home Networking      | POIS I LINE State              | IDLE     |                  |
| Optics Module Status | POTS 2 Line State              | IDLE     |                  |
| Voice Information    | Soft Switch                    |          |                  |
| Network              | Televiser Line 1 Direct Number |          |                  |
| Security             | relephone Line I Phone Number  |          |                  |
| Application          | Telephone Line 2 Phone Number  |          |                  |
| Maintain             | Refresh                        |          |                  |

Table 22 describes the fields in the Voice Information window.

#### Table 22Voice Information parameters

| Field                                        | Description                                           |
|----------------------------------------------|-------------------------------------------------------|
| POTS 1 Registration Status                   | Status of POTS port 1: registered or unregistered     |
| POTS 2 Registration Status                   | Status of POTS port 2: registered or unregistered     |
| POTS 1 Line State                            | State of POTS line 1: IDLE, Off Hook, or On Hook      |
| POTS 2 Line State                            | State of POTS line 2: IDLE, Off Hook, or On Hook      |
| Softswitch <sup>(1)</sup>                    | Proxy IP address; blank if the line is not registered |
| Telephone line 1 phone number <sup>(1)</sup> | Phone number configured for telephone line 1          |
| Telephone line 2 phone number <sup>(1)</sup> | Phone number configured for telephone line 2          |

#### Note

<sup>(1)</sup> This field is only visible at the adminGPON level; it is not visible at the userAdmin level.

- 2 Click Refresh to update the displayed information.
- **3** STOP. This procedure is complete.

### Procedure 15 Call history retrieval

In admin mode, the Call Log window shows the following details for the calling history:

- date and time (for the start of the call)
- duration (of the call)
- calling number
- called number
- port (physical port number: 1 or 2)
- sent (number of packets sent)
- received (number of packets received)
- lost (number of packets lost)
- source IP (source IP address)
- destination IP (destination IP address)
- direction (incoming or outgoing)

In user mode, the Call Log window shows the following details for the calling history:

- date and time
- duration (of the call)
- calling number
- called number

1 Select Status > Call Log from the top-level menu in the GPON Home Gateway window.

Figure 32 shows the Call Log window for admin users, with all call types displayed: dialed, received, and missed.

#### *Figure 32* Call Log window for admin users, showing all call types

|                                  |     | GPON Home Gateway |                     |             |                |               | Log     | out  | English ( |      |            |               |               |
|----------------------------------|-----|-------------------|---------------------|-------------|----------------|---------------|---------|------|-----------|------|------------|---------------|---------------|
|                                  | S   | tatus             | >Call Log           |             |                |               |         |      |           |      |            |               |               |
| Status                           | î L | ine:              | Line1 - Sta         | atus:Up     | Call State:    | idle          | Refresh |      |           |      |            |               |               |
| Device Information               |     |                   |                     |             |                |               |         |      |           |      |            |               |               |
| LAN Status                       |     | LA                | UI Cialled          | C Receiv    | ved 🛛 🕻 Missed |               |         |      |           |      |            |               |               |
| WAN Status                       |     |                   | DateTime            | Duration    | CallingNumber  | CalledNumber  | Port    | Sent | Received  | Lost | SourceIP   | DestinationIP | Direction     |
| WAN Status IPv6                  |     | હ                 | 1970-01-19 21:12:14 | 0 min 2 sec | 001329061****  | 0013290610144 | 1       | 84   | 81        | 0    | 21.1.6.155 | 21.1.6.156    | Incoming Call |
| Dongle Status<br>Home Networking |     | Č                 | 1970-01-19 21:11:53 | 0 min 0 sec | 001329061****  | 0013290610144 | 1       | 0    | 0         | 0    | 21.1.6.189 | 21.1.6.156    | Incoming Call |
| Optics Module Status             |     | C                 | 1970-01-19 21:11:00 | 0 min 2 sec | 0013290610144  | 1329061****   | 1       | 145  | 138       | 0    | 21.1.6.156 | 21.1.6.189    | Outgoing Call |
| Call Log                         |     | C                 | 1970-01-19 21:10:55 | 0 min 9 sec | 0013290610144  | 1329061****   | 1       | 304  | 296       | 0    | 21.1.6.156 | 21.1.6.155    | Outgoing Call |
| Network                          |     | C                 | 1970-01-19 21:10:48 | 0 min 3 sec | 0013290610144  | 1329061****   | 1       | 114  | 98        | 0    | 21.1.6.156 | 21.1.6.189    | Outgoing Call |
| * Security                       |     | Č                 | 1970-01-19 21:09:59 | 0 min 0 sec | 001329061****  | 0013290610144 | 1       | 0    | 0         | 0    | 21.1.6.155 | 21.1.6.156    | Incoming Call |
| *Application                     |     | C                 | 1970-01-19 21:09:45 | 0 min 0 sec | 0013290610144  | 1329061****   | 1       | 0    | 0         | 0    | 21.1.6.156 |               | Outgoing Call |
| Maintenance RG Troubleshooting   |     | C                 | 1970-01-19 21:09:39 | 0 min 3 sec | 0013290610144  | 1329061****   | 1       | 122  | 104       | 0    | 21.1.6.156 | 21.1.6.155    | Outgoing Call |
| - no mousleshooting              | *   | Ľ                 | 1970-01-19 21:09:27 | 0 min 2 sec | 001329061****  | 0013290610144 | 1       | 106  | 109       | 0    | 21.1.6.155 | 21.1.6.156    | Incoming Call |

Figure 33 shows the Call Log window for standard users, with all call types displayed: dialed, received, and missed.

|                                         |      | GPON Hom           | e Gateway     |                       |               | Logout English (Españe |
|-----------------------------------------|------|--------------------|---------------|-----------------------|---------------|------------------------|
|                                         | Stat | us>Call Log        |               |                       |               |                        |
| Status                                  | Line | e: Line1 💌 !       | Status: Up    | Call State            | :Idle         | Refresh                |
| Device Information                      | ī    | All C Dialled      | C Recei       | ved <b>(</b> × Missed |               |                        |
| WAN Status                              |      | DateTime           | Duration      | CallingNumber         | CalledNumber  |                        |
| WAN Status IPv6                         | હ    | 1970-01-19 21:12:1 | 4 0 min 2 sec | 0013290610142         | 0013290610144 |                        |
| Pome Networking<br>Optics Module Status | Č    | 1970-01-19 21:11:5 | 3 0 min 0 sec | 0013290610092         | 0013290610144 |                        |
| Call Log                                | C    | 1970-01-19 21:11:0 | 0 min 2 sec   | 0013290610144         | 13290610092   |                        |
| Network                                 | C    | 1970-01-19 21:10:5 | 5 0 min 9 sec | 0013290610144         | 13290610142   |                        |
| Security                                | C    | 1970-01-19 21:10:4 | 8 0 min 3 sec | 0013290610144         | 13290610092   |                        |
| Application                             | Č    | 1970-01-19 21:09:5 | 9 0 min 0 sec | 0013290610142         | 0013290610144 |                        |
| Maintenance                             | - 6  | 1970-01-19 21:09:4 | 5 0 min 0 sec | 0013290610144         | 13290610007   |                        |
|                                         | હ    | 1970-01-19 21:09:3 | 9 0 min 3 sec | 0013290610144         | 13290610142   |                        |
|                                         | હ    | 1970-01-19 21:09:2 | 7 0 min 2 sec | 0013290610142         | 0013290610144 |                        |

### *Figure 33* Call Log window for standard users, showing all call types

Table 23 describes the fields in the Call Log windows.

### Table 23Call Log parameters

| Field      | Description                                                                                                    |
|------------|----------------------------------------------------------------------------------------------------|
| Line       | Choose a line from the drop-down menu                                                                                                    |
| Status     | <ul> <li>Up (line is operational)</li> <li>Registering (Register request has been initiated; waiting for reply)</li> <li>Error (unable to make calls; Register request failed)</li> <li>Testing (phone connectivity test or electrical line test in progress)</li> <li>Disabled (line is disabled; contact your service provider)</li> </ul> |
| Call State | Idle, Calling, Connecting, In Call, Ringing, or<br>Disconnecting                                                                                                    |
| Call types | Select one of: All, Dialed, Received, or Missed                                                                                                    |

2 If applicable, select a line from the Line drop-down menu.

- 3 Click Refresh to update the displayed information.
- 4 STOP. This procedure is complete.

# 7.2.3 Network configuration

G-240W-C ONTs also support network configuration, including:

- LAN
- LAN IPv6
- WAN
- WAN DHCP
- WiFi 2.4G
- WiFi 5G
- Routing
- DNS
- TR-069
- GRE tunnel
- US (upstream) classification

# Procedure 16 LAN networking configuration

1 Select Network > LAN from the top-level menu in the GPON Home Gateway window, as shown in Figure 34.

#### Figure 34 LAN network window

|                                                                                                    | GPON Home Gateway                                                                                                    | Logout English (Español                                                                                                    |
|----------------------------------------------------------------------------------------------------|----------------------------------------------------------------------------------------------------|----------------------------------------------------------------------------------------------------|
|                                                                                                    | Network>LAN                                                                                                    |                                                                                                    |
| Status Network LAN LAN_IPv6 WAN WAN DHCP Wireless (2.4GHz)                                               | Port Mode<br>All Ports to Bridge Mode<br>Port1<br>Port2<br>Port3                                                                                               | Route Mode                                                                                                    |
| IP Routing<br>IP Routing<br>DNS<br>GRE Tunnel<br>US Classifier<br>Security<br>Application<br>Maintenance | Port4<br>Save<br>IPv4 Address<br>Subnet Mask<br>DHCP Enable<br>DHCP Start IP Address<br>DHCP End IP Address<br>DHCP Lease Time<br>Primary DNS<br>Secondary DNS | 192.168.1.254<br>255.255.255.0<br>2<br>192.168.1.84<br>192.168.1.253<br>192.168.1.253<br>192.168.1.253<br>192.168.1.254<br>192.168.1.254<br>192.154<br>192.154<br>192.154<br>192.154<br>192.154<br>192.154<br>192.154<br>1 |
|                                                                                                    | Save                                                                                                    | Retrosh                                                                                                    |

Table 24 describes the fields in the LAN network window.

### Table 24LAN network parameters

| Field                          | Description                                                  |
|--------------------------------|--------------------------------------------------------------|
| Port Mode: All Port to L2 Mode | Select this checkbox to set all ports to L2 mode             |
| Port Mode Port 1 - 4           | Drop-down port mode for each port: Route mode or bridge mode |
| IPv4 Address                   | IP Address of the ONT                                        |

(1 of 2)

| Field                          | Description                         |
|--------------------------------|-------------------------------------|
| Subnet Mask                    | Subnet mask of the ONT              |
| DHCP enable                    | Select this checkbox to enable DHCP |
| DHCP Start IP Address          | Starting DHCP IP address            |
| DHCP End IP Address            | Ending DHCP IP address              |
| DHCP Lease Time                | DHCP lease time (in min)            |
| Primary DNS                    | Primary DNS identifier              |
| Secondary DNS                  | Secondary DNS identifier            |
| Static DHCP Entry MAC Address  | MAC address for the static DHCP     |
| Static DHCP Entry IPv4 Address | IPv4 address for the static DHCP    |

(2 of 2)

- 2 Select the mode for each port.
- 3 Click Save.
- 4 Enter the DHCP configuration information.
- 5 Click Save.
- 6 Enter the Static DHCP information.
- 7 Click Add.

You can also use this panel to delete a Static DHCP MAC address or IPv4 address.

8 STOP. This procedure is complete.

# Procedure 17 LAN IPv6 networking configuration

1 Select Network > LAN\_IPv6 from the top-level menu in the GPON Home Gateway window, as shown in Figure 35.

Figure 35 LAN IPv6 network window

|                   | GPON Home Gateway                         | Logout        | English [Español |
|-------------------|-------------------------------------------|---------------|------------------|
|                   | Network>LAN_IPv6                          |               |                  |
| * Status          |                                           |               |                  |
| Network           | IPv6 LAN Host Configuration               |               |                  |
| LAN               | DNS Server                                | HGWProxy      | 1                |
| LAN_IPv6          | Prefix Config                             | WANConnection |                  |
| WAN               |                                           | none          |                  |
| WAN DHCP          | Interface                                 | TIONS 2       |                  |
| Wireless (2.4GHz) |                                           |               |                  |
| Wireless (5GHz)   | DHCPv6 Server Pool                        |               |                  |
| IP Routing        | DHCP Start IP Address                     | 0:0:0:2       |                  |
| DNS               | DHCP End IP Address                       | 0:0:0:255     |                  |
| GRE Tunnel        |                                           |               |                  |
| US Classifier     |                                           |               |                  |
| Security          | Whether the address info through DHCP     | -             |                  |
| Application       | Whether other info obtained through DHCP  |               |                  |
| Maintenance       | Maximum interval for periodic RA messages | 600           |                  |
|                   | Minimum interval for periodic RA messages | 200           |                  |

Table 25 describes the fields in the LAN IPv6 network window.

#### Table 25LAN IPv6 network parameters

| Field                 | Description                                                                                                    |
|-----------------------|----------------------------------------------------------------------------------------------------|
| DNS Server            | Choose a DNS server from the drop-down menu.                                                                                                    |
| prefix config         | Choose a prefix config option from the drop-down menu, either<br>WANConnection (prefix will be obtained from the WAN) or Static (enables you<br>to enter the prefix). |
| prefix                | This field appears if you selected the "Static" option for the "prefix config" field.<br>Type a connection.                                                           |
| Interface             | This field appears if you selected the Wan Connection option for the "prefix config" field. Choose a WAN connection interface from the drop-down menu.                |
| DHCP Start IP Address | Enter the starting DHCP IP address.                                                                                                    |
| DHCP End IP Address   | Enter the ending DHCP IP address.                                                                                                    |

(1 of 2)

| Field                                     | Description                                                                                                    |
|-------------------------------------------|----------------------------------------------------------------------------------------------------|
| Whether the address info through DCHP     | Select this checkbox to enable address information retrieval through DHCP.                                                |
| Whether other info obtained through DHCP  | Select this checkbox to enable retrieval of other information through DHCP.                                               |
| Maximum interval for periodic RA messages | Enter the maximum interval (in seconds) for periodic Router Advertisement messages. The interval range is from 4 to 1800. |
| Minimum interval for periodic RA messages | Enter the minimum interval (in seconds) for periodic Router Advertisement messages. The interval range is from 4 to 1800. |

#### (2 of 2)

- 2 Choose a DNS server, prefix config, and interface.
- **3** Select or enter the DHCP configuration information.
- 4 Enter the maximum and minimum intervals for RA messages.
- 5 Click Save/Apply.
- 6 STOP. This procedure is complete.

### Procedure 18 WAN networking configuration

1 Select Network > WAN from the top-level menu in the GPON Home Gateway window, as shown in Figure 36.

Figure 36 WAN network window

|                        | GPON Home G         | ateway               | Logout | English (Español |
|------------------------|---------------------|----------------------|--------|------------------|
|                        | Network>WAN         |                      |        |                  |
| ●Status<br>■Network    | WAN Connection List | 1_INTERNET_R_VID_881 |        |                  |
| LAN                    | Connection Type     | IPOE  PPPoE          |        |                  |
| LAN_IPv6               | IP mode             | IPv4 ▼               |        |                  |
| WAN                    | Enable/Disable      | 8                    |        |                  |
| Routing                | NAT                 |                      |        |                  |
| DNS<br>TR-069          | Service             | VOIP TR-069 INTERNET |        |                  |
| ■Application           | Enable VLAN         | 8                    |        |                  |
| <sup>.</sup> ■Maintain | VLAN ID             | 881                  |        |                  |
|                        | VLAN PRI            | 0                    |        |                  |
|                        | WAN IP Mode         | PPPoE ·              |        |                  |
|                        | Connection Type:    | AlwaysOn •           |        |                  |
|                        | Username            |                      |        |                  |
|                        | Password            | ••••••               |        |                  |
|                        | Keep Alive Time     | 60 (5~60)seconds     |        |                  |
|                        | Save                | Delete               |        |                  |

Table 26 describes the fields in the WAN network window.

### Table 26WAN network parameters

| Field               | Description                                                                      |
|---------------------|----------------------------------------------------------------------------------|
| WAN Connection List | Choose a WAN connection from the drop-down menu to set the connection parameters |
| Connection Type     | Select a connection type: IPoE or PPPoE                                          |
| IP Mode             | Choose an IP mode from the drop-down menu: IPv4 or IPv6                          |
| Enable/Disable      | Select this checkbox to enable the WAN connection                                |
| NAT                 | Select this checkbox to enable NAT                                               |
| Service             | Select the checkboxes to enable service types for this connection                |
| Enable VLAN         | Select this checkbox to enable VLAN                                              |

(1 of 2)

| Field           | Description                                      |
|-----------------|--------------------------------------------------|
| VLAN ID         | Enter the VLAN ID                                |
| VLAN PRI        | Enter the VLAN PRI                               |
| WAN IP Mode     | Choose an IP mode from the drop-down menu        |
| Connection Type | Choose a connection type from the drop-down menu |
| Username        | Enter the username                               |
| Password        | Enter the password                               |
| Keep Alive Time | Enter the Keep Alive Time (from 5 to 60 seconds) |

#### (2 of 2)

- 2 Configure a specific WAN connection.
- 3 Click Save.
- 4 STOP. This procedure is complete.

### Procedure 19 WAN DHCP configuration

1 Select Network > WAN DHCP from the top-level menu in the GPON Home Gateway window, as shown in Figure 37.

#### Figure 37 WAN DHCP window

|                   | GPON Home Gateway     |                       | Logout English   Español |
|-------------------|-----------------------|-----------------------|--------------------------|
|                   | Network>WAN DHCP      |                       |                          |
| Status            |                       |                       |                          |
| Network           | WAN Connection List   | 1_INTERNET_R_VID_30 - |                          |
| _AN<br>_AN_IPv6   | Enable DHCP Option 60 |                       |                          |
| WAN               | Enable DHCP Option 61 |                       |                          |
| WAN DHCP          | Save                  | Refresh               |                          |
| Wireless (2.4GHz) |                       |                       |                          |
| Wireless (5GHz)   |                       |                       |                          |
| P Routing         |                       |                       |                          |
| SNC               |                       |                       |                          |
| TR-069            |                       |                       |                          |
| Security          |                       |                       |                          |
| Application       |                       |                       |                          |
| Maintenance       |                       |                       |                          |
|                   |                       |                       |                          |
|                   |                       |                       |                          |

Table 27 describes the fields in the WAN DHCP window.

### Table 27WAN DHCP parameters

| Field                 | Description                                                             |
|-----------------------|-------------------------------------------------------------------------|
| WAN Connection List   | Choose a WAN connection from the drop-down menu                         |
| Enable DHCP Option 60 | Select this checkbox to enable DHCP Option 60 (vendor class identifier) |
| Enable DHCP Option 61 | Select this checkbox to enable DHCP Option 61 (client identifier)       |

- 2 Configure a WAN DHCP option.
- 3 Click Save.
- **4** STOP. This procedure is complete.

### Procedure 20 WiFi 2.4G networking configuration

1 Select Network > WiFi 2.4G from the top-level menu in the GPON Home Gateway window, as shown in Figure 38.

*Figure 38* WiFi 2.4G network window

|                   | GPON Home Gateway         | Logout English (Español |
|-------------------|---------------------------|-------------------------|
|                   | Network>Wireless (2.4GHz) |                         |
| * Status          | Enable                    | 0                       |
| Network           | Mode                      | auto(b/a/n)             |
| LAN               |                           |                         |
| LAN_IPv6          | Bandwidth                 | 20MHz Y                 |
| WAN               | Channel                   | Auto                    |
| WAN DHCP          | Transmitting Power        | Medium                  |
| Wireless (2.4GHz) |                           |                         |
| Wireless (5GHz)   | Total MAX Users           | 32                      |
| IP Routing        | SSID Configuration        |                         |
| DNS               | SSID Select               | SSID1                   |
| GRE Tunnel        | SSID Name                 |                         |
| US Classifier     | COD Harris                |                         |
| Security          | Enable SSID               | Enable                  |
| Application       | SSID Broadcast            | Enable                  |
| Maintenance       | Port Mode                 | Route                   |
|                   | MAX Users                 | 32                      |
|                   | Encryption Mode           | WPA/WPA2 Personal       |
|                   | WPA Version               | WPA2                    |
|                   | WPA Encryption Mode       | AES                     |
|                   | WPA Key                   | Show password           |
|                   | Enable WPS                | Enable                  |
|                   | WPS Mode                  | PBC                     |
|                   | WPS Connect<br>Save       |                         |

Table 28 describes the fields in the WiFi 2.4G network window.

### Table 28 WiFi 2.4G network parameters

| Field  | Description                                                                             |
|--------|-----------------------------------------------------------------------------------------|
| Enable | Select this checkbox to enable WiFi                                                     |
| Mode   | Choose a Wi-Fi mode from the drop-down menu:<br>auto (b/g/n)<br>b<br>g<br>n<br>h<br>b/g |

(1 of 2)

| Field                  | Description                                                                                                    |
|------------------------|----------------------------------------------------------------------------------------------------|
| Bandwidth              | Choose from:<br>• 20 MHz<br>• 40 MHz<br>• 20/40 MHz                                                                                                    |
| Channel                | Choose a channel from the drop-down menu or choose Auto to have the channel automatically assigned                                                                               |
| Transmitting Power     | <ul> <li>Choose a percentage for the transmitting power from the drop-down menu:</li> <li>Low (25%)</li> <li>Medium (50%)</li> <li>High (75%)</li> <li>Maximum (100%)</li> </ul> |
| Total MAX Users        | Enter the number of total MAX users                                                                                                    |
| SSID Select            | Choose the SSID from the drop-down menu                                                                                                    |
| SSID Name              | Enter the SSID name                                                                                                    |
| Enable SSID            | Enable or disable SSID from this drop-down menu                                                                                                    |
| SSID Broadcast         | Enable or disable SSID broadcast from this drop-down menu                                                                                                    |
| Port Mode              | Choose a port mode from the drop-down menu: <ul> <li>Route</li> <li>Bridge</li> </ul>                                                                                            |
| MAX Users              | Enter the number of MAX users                                                                                                    |
| Encryption Mode        | Choose an encryption mode from the drop-down menu: <ul> <li>OPEN</li> <li>WEP</li> <li>WPA/WPA2 Personal</li> <li>WPA/WPA2 Enterprise <sup>(1)(2)</sup></li> </ul>               |
| WPA Version            | Choose a WPA version from the drop-down menu: <ul> <li>WPA1</li> <li>WPA2</li> <li>WPA1/WPA2</li> </ul>                                                                          |
| WPA Encryption<br>Mode | Choose a WPA encryption mode from the drop-down menu: TKIP AES TKIP/AES                                                                                                    |
| WPA Key                | Enter the WPA key                                                                                                    |
| Enable WPS             | Enable or disable WPS from this drop-down menu                                                                                                    |
| WPS Mode               | Select a WPS mode from the drop-down menu: PBC (Push Button Connect) or PIN (Personal Identification Number)                                                                     |

#### (2 of 2)

#### Notes

- <sup>(1)</sup> When Encryption Mode is set to "WPA/WPA2 Enterprise", the following options are no longer available: WPA version, WPA encryption mode, WPA key, Enable WPS, WPS mode.
- <sup>(2)</sup> When Encryption Mode is set to "WPA/WPA2 Enterprise", the following options become available: Primary RADIUS server, port and password; Secondary RADIUS server, port, and password; RADIUS accounting port.

- 2 Configure the WiFi connection.
- 3 If you have enabled and configured WPS, click WPS connect.
- 4 Click Save.
- 5 STOP. This procedure is complete.

# Procedure 21 WiFi 5G networking configuration

1 Select Network > WiFi 5G from the top-level menu in the GPON Home Gateway window, as shown in Figure 39.

#### Figure 39 WiFi 5G network window

|                   | GPON Home Gateway       | Logout English (Español |
|-------------------|-------------------------|-------------------------|
|                   | Network>Wireless (5GHz) |                         |
|                   | Enable                  | 0                       |
| Network           | Bandwidth               | 000.012                 |
| LAN               | Bandwidth               | DUINITZ                 |
| LAN_IPv6          | Channel                 | Auto                    |
| WAN               | Transmitting Power      | Medium                  |
| WAN DHCP          | Epoble MILMIMO          | Diable                  |
| Wireless (2.4GHz) |                         | Disable                 |
| Wireless (5GHz)   | Total MAX Users         | 32                      |
| IP Routing        | SSID Configuration      |                         |
| DNS               | SSID Select             | SSID5 Y                 |
| GRE Tunnel        | SSID Name               | AUDINITI MODOF 6        |
| US Classifier     | 35ID Name               |                         |
| Security          | Enable SSID             | Enable                  |
| Application       | SSID Broadcast          | Enable                  |
| *Maintenance      | Port Mode               | Route                   |
|                   | MAX Users               | <u>82</u>               |
|                   | Encryption Mode         | WPA2-AES                |
|                   | WPA Key                 | Show password           |
|                   | Enable WPS              | Enable                  |
|                   | WPS Mode                | PBC                     |
|                   | WPS Connect             |                         |
|                   | Save                    |                         |

Table 29 describes the fields in the WiFi 5G network window.

| Field              | Description                                                                                                    |
|--------------------|----------------------------------------------------------------------------------------------------|
| Enable             | Select this checkbox to enable WiFi                                                                                                    |
| Bandwidth          | Choose from:<br>• 20 MHz<br>• 40 MHz<br>• 80 MHz                                                                                                    |
| Channel            | Choose a channel from the drop-down menu or choose Auto to have the channel automatically assigned                                                                                                    |
| Transmitting Power | <ul> <li>Choose a percentage for the transmitting power from the drop-down menu:</li> <li>Low (20%)</li> <li>Medium (40%)</li> <li>High (60%)</li> <li>Maximum (100%)</li> </ul>                                                                                                    |
| Enable MU-MIMO     | Choose Enable or disable MU-MIMO from this drop-down menu<br>The default is Enable, which enables users and wireless terminals to<br>communicate with each other.<br>MU-MIMO may decrease Wi-Fi performance for clients who do not support it,<br>in which case Nokia recommends that you choose Disable. |
| Total MAX Users    | Enter the total number of MAX users                                                                                                    |
| SSID Select        | Choose the SSID from the drop-down menu                                                                                                    |
| SSID Name          | Change the name of the selected SSID                                                                                                    |
| Enable SSID        | Choose Enable or disable SSID from this drop-down menu                                                                                                    |
| SSID Broadcast     | Choose Enable or disable SSID broadcast from this drop-down menu                                                                                                    |
| Port Mode          | Choose Route or Bridge from the drop-down menu                                                                                                    |
| MAX Users          | Enter the number of MAX users                                                                                                    |
| Encryption Mode    | Choose an encryption mode from the drop-down menu: <ul> <li>OPEN</li> <li>WEP</li> <li>WPA/WPA2 Personal</li> <li>WPA/WPA2 Enterprise <sup>(1)(2)</sup></li> </ul>                                                                                                    |
| WPA Key            | Enter the WPA key                                                                                                    |
| Enable WPS         | Choose Enable or disable WPS from this drop-down menu                                                                                                    |
| WPS Mode           | Select a WPS mode from the drop-down menu: PBC (Push Button Connect) or PIN (Personal Identification Number)                                                                                                    |

### Table 29WiFi 5G network parameters

#### Notes

- <sup>(1)</sup> When Encryption Mode is set to "WPA/WPA2 Enterprise", the following options are no longer available: WPA version, WPA encryption mode, WPA key, Enable WPS, WPS mode.
- <sup>(2)</sup> When Encryption Mode is set to "WPA/WPA2 Enterprise", the following options become available: Primary RADIUS server, port and password; Secondary RADIUS server, port, and password; RADIUS accounting port.

- 2 Configure the WiFi connection.
- 3 If you have enabled and configured WPS, click WPS connect.
- 4 Click Save.
- **5** STOP. This procedure is complete.

# Procedure 22 Routing configuration

1 Select Network > Routing from the top-level menu in the GPON Home Gateway window, as shown in Figure 40.

#### *Figure 40* Routing network window

|                    | GPON Home Gatew        | ay                  |                |           | Log    | english (Españ |
|--------------------|------------------------|---------------------|----------------|-----------|--------|----------------|
|                    | Network>Routing        |                     |                |           |        |                |
| Status             | Enable Routing         |                     |                |           |        |                |
| LAN                | Destination IP Address |                     |                |           |        |                |
| WAN<br>WIFI        | Destination Netmask    |                     |                |           |        |                |
| Routing            | Gateway                |                     |                |           |        |                |
| DNS                | IPV4 Interface         | 1_INTERNE           | T_TR069_VOIP_0 | • ⊪TT+1   |        |                |
| TR-069<br>Security | -                      | Add                 |                |           |        |                |
| Application        | 2                      |                     |                |           |        |                |
| - Manitani         | Destination IP Address | Destination Netmask | Gateway        | Interface | Enable | Delete         |

Table 30 describes the fields in the Routing network window.

#### Table 30Routing network parameters

| Field                  | Description                                                                                  |
|------------------------|----------------------------------------------------------------------------------------------|
| Enable Routing         | Select this checkbox to enable routing                                                       |
| Destination IP Address | Enter the destination IP address                                                             |
| Destination Netmask    | Enter the destination network mask                                                           |
| Gateway                | Enter the gateway address                                                                    |
| IPv4 Interface         | Choose a WAN connection previously created in the WAN network window from the drop-down menu |

- 2 Enter the routing information.
- 3 Click Add.
- 4 STOP. This procedure is complete.

### Procedure 23 DNS configuration

1 Select Network > DNS from the top-level menu in the GPON Home Gateway window, as shown in Figure 41.

#### *Figure 41* DNS network window

|             | GPON Home Gateway                           | Logout<br>English (Español         |
|-------------|---------------------------------------------|------------------------------------|
|             | Network>DNS                                 |                                    |
| ■Status     | Domain Name                                 |                                    |
| Network     | IPv4 Address                                |                                    |
| LAN         |                                             |                                    |
| LAN_IPv6    | Add                                         |                                    |
| WAN         |                                             |                                    |
| WiFi        | Origin Domain                               |                                    |
| Routing     |                                             |                                    |
| DNS         | New Domain                                  |                                    |
| TR-069      | Add                                         |                                    |
| Security    |                                             |                                    |
| Application | Domain Name New Domain IPv4 Address Delate  | Origin Domain New Domain Delete    |
| *Maintain   | gpon-infinitum.alu.com 192.168.1.254 Delete | dsidevice lan dsidevice lan Delete |

Table 31 describes the fields in the DNS network window.

#### Table 31DNS network parameters

| Field         | Description        |
|---------------|--------------------|
| Domain Name   | Domain name        |
| IPv4 Address  | Domain IP address  |
| Origin Domain | Origin domain name |
| New Domain    | New domain name    |

2 Enter the domain name and IP address and click Add.

- **3** If required, associate an origin domain with a new domain, click Add.
- 4 STOP. This procedure is complete.

### Procedure 24 TR-069 configuration

1 Select Network > TR-069 from the top-level menu in the GPON Home Gateway window, as shown in Figure 42.

Figure 42 TR-069 network window

|             | GPON Home Gateway                    |                         |   | Logout | English (Español |
|-------------|--------------------------------------|-------------------------|---|--------|------------------|
|             | Network>TR-069                       |                         |   |        |                  |
| Status      |                                      |                         |   |        |                  |
| Network     | Periodic Inform Enable               | (V)                     |   |        |                  |
| LAN         | Periodic Information and Information |                         |   |        |                  |
| WAN         | Periodic inform interval(s)          | 0                       |   |        |                  |
| WIFI        | URL                                  | https://acsgpon.alu.net |   |        |                  |
| Routing     | Username                             | AdminGPON               | 1 |        |                  |
| DNS         | Paraword                             | 1                       | - |        |                  |
| TR-089      | Fazarora                             |                         |   |        |                  |
| Security    | Connect Request Username             | itms                    |   |        |                  |
| Application | Connect Request Password             |                         | 1 |        |                  |
| Maintain    |                                      |                         |   |        |                  |

Table 32 describes the fields in the TR-069 network window.

#### Table 32 TR-069 network parameters

| Field                       | Description                                              |
|-----------------------------|----------------------------------------------------------|
| Periodic Inform Enable      | Select this checkbox to enable periodic inform updates   |
| Periodic Inform Interval(s) | Time between periodic inform updates, in seconds         |
| URL                         | URL of the auto-configuration server                     |
| Username                    | Username used to log in to the auto-configuration server |
| Password                    | Password used to log in to the auto-configuration server |
| Connect Request Username    | Username used to log in to the ONT                       |
| Connect Request Password    | Password used to log in to the ONT                       |

2 Configure TR-069 by entering the required information.

- 3 Click Save.
- 4 STOP. This procedure is complete.

### Procedure 25 GRE Tunnel configuration

1 Select Network > GRE Tunnel from the top-level menu in the GPON Home Gateway window, as shown in Figure 43.

*Figure 43* GRE Tunnel window

|                   | GPON Home Gateway                 | Log                             | out | English (Español |
|-------------------|-----------------------------------|---------------------------------|-----|------------------|
|                   | Network>GRE Tunnel                |                                 |     |                  |
| * Status          |                                   |                                 |     |                  |
| Network           | Tunnel Name                       | 1_GRE_TUNNEL                    | •   |                  |
| LAN               | WAN Interface                     | 1_INTERNET_TR069_VOIP_R_VID_881 |     |                  |
| LAN_IPv6          | Primary Remote End                | 192.168.5.140                   |     |                  |
| WAN               |                                   |                                 |     |                  |
| WAN DHCP          | Secondary Remote End              |                                 |     |                  |
| Wireless (2.4GHz) | Connected Remote End              | -                               |     |                  |
| Wireless (5GHz)   | E Failover mechanism              | V                               |     |                  |
| IP Routing        | Traffic timeout to start nings    | 10 (2 to 1024)                  |     |                  |
| DNS               | name aneode to stare pings        | 10 (2.00.1024)                  |     |                  |
| TR-069            | No. of retries before unreachable | 3 (0 to 100 sec)                |     |                  |
| GRE Tunnel        | Save                              | Delete                          |     |                  |
| US Classifier     | 3070                              | Date                            |     |                  |
| Security          |                                   |                                 |     |                  |
| Application       |                                   |                                 |     |                  |
| *Maintenance      |                                   |                                 |     |                  |

Table 33 describes the fields in the GRE Tunnel window.

### Table 33GRE Tunnel parameters

| Field         | Description                                                                         |
|---------------|-------------------------------------------------------------------------------------|
| Tunnel Name   | Select Create new GRE Tunnel, or select an existing tunnel from the drop-down menu. |
|               | The tunnel name is automatically assigned by the system.                            |
| WAN Interface | Select a WAN interface from the drop down monu                                      |
| WAN Intenace  | GRE tunnels can only be created on HSI-enabled WAN interfaces.                      |

(1 of 2)

| Field                             | Description                                                                                                    |
|-----------------------------------|----------------------------------------------------------------------------------------------------|
| Primary Remote End                | Enter an IP address or FQDN that is unique in the system.                                                                                                    |
| Secondary Remote End (optional)   | If the primary remote endpoint is down or unreachable, the secondary remote endpoint becomes active, if configured.                                                               |
|                                   | The secondary remote endpoint remains active until it becomes<br>unreachable, in which case the primary remote endpoint becomes active<br>again. Revertive mode is not supported. |
|                                   | If both endpoints are unreachable, the GRE tunnel is declared down.                                                                                                    |
| Connected Remote End              | This field displays the current data traffic path for the GRE tunnel.                                                                                                    |
| Failover mechanism                | This feature is automatically selected by the system.                                                                                                    |
| Traffic timeout to start pings    | Enter the traffic timeout in seconds (0 to 100).                                                                                                    |
| No. of retries before unreachable | Enter the number of retries before the tunnel is declared down (2 to 1024).                                                                                                    |

#### (2 of 2)

- 2 Configure the GRE tunnel by entering or selecting the required information.
- 3 Click Save.
- 4 STOP. This procedure is complete.

### Procedure 26 Upstream (US) Classifier configuration

The US Classifier feature is used to create policies, classifiers, and classifier rules for upstream traffic handling. This feature is available to admin users (super users) only.

A policy defines an action to be performed on a set of LAN or WAN packets. A policy can be created at any time and then subsequently assigned to one or more classifiers.

A classifier is used to select key fields for which the classifier rules will be written. A classifier can be created at any time and then subsequently assigned to one or more classifier rules.

A classifier rule is used to assign actions to a group of packets based on a set of parameters. A classification rule must be created against a pre-defined classifier.

Up to 16 policies can be created, with up to 8 classifiers and 32 classifier rules.

1 Select Network > US Classifier from the top-level menu in the GPON Home Gateway window, and select the Policy tab, as shown in Figure 44.

All classifier policies are displayed in the policy table in the window.

|                                                                                          | GF                                                                   | ON Home      | Gateway                                | Logout English (Español |          |               |             |      |              |        |
|------------------------------------------------------------------------------------------|----------------------------------------------------------------------|--------------|----------------------------------------|-------------------------|----------|---------------|-------------|------|--------------|--------|
|                                                                                          | Network>US                                                           | S Classifier |                                        |                         |          |               |             |      |              |        |
| ≝Status<br>■Network                                                                      | [-] Policy                                                           |              |                                        |                         |          |               |             |      |              |        |
| LAN<br>LAN_IPv6<br>WAN<br>WAN DHCP<br>Wireless (2.4GHz)<br>Wireless (5GHz)<br>IP Routing | Tunnel Typ<br>Tunnel Inte<br>VLAN Id<br>IP TOS / D<br>E Drop<br>Save | e scp o      | GRE_TUNNEL ▼<br>(0 - 4093)<br>(0 - 63) | VL<br>Reset             | aN Tag   | 8100 (hex)    | VLAN Prior  | ity  | (0 -         | מ      |
| UNS                                                                                      | Name                                                                 | Tunnel Type  | Tunnel Interface                       | VLAN Id                 | VLAN Tag | VLAN Priority | IP TOS/DSCP | Drop | No. of Rules | Delete |
| 116-069                                                                                  | 1 POLICY                                                             | GRE          | 1 GRE TUNNEL                           | 10                      | 8100     | 1             | 0           | No   | 0            | Delete |

Figure 44 US Classifier Policy window

Table 34 describes the fields in the US Classifier Policy window.

### Table 34 US Classifier Policy parameters

| Field            | Description                                                                                             |
|------------------|----------------------------------------------------------------------------------------------------|
| Tunnel Type      | The tunnel type is set to GRE and cannot be modified.                                                   |
| Tunnel Interface | Select a tunnel interface from the drop-down menu: No Tunnel, GRE Tunnel, or LAN traffic.               |
| VLAN ID          | Enter a VLAN ID (0-4094).                                                                               |
| VLAN Tag         | This field is not configurable. The VLAN tag is set to 8100.                                            |
| VLAN Priority    | Enter a VLAN priority level (0 to 7). A lower number indicates a higher priority.                       |
| IP TOS/DSCP      | This field is not configurable. All tunnel packets are generated with a default DSCP value (usually 0). |

- 2 Select a tunnel interface.
- 3 Enter a VLAN ID and priority level.
- 4 Click Save.
- 5 To delete a policy, click the Delete option for the applicable policy in the policy table.

A policy can only be deleted if it is not associated with any classifier rules.

6 Select Network > US Classifier from the top-level menu in the GPON Home Gateway window, and select the Classifier tab, as shown in Figure 45.

All classifiers are displayed in the classifier table in the window.

#### *Figure 45* US Classifier window

|                   |   | GPO                     | N Home    | Gatewa | ay          |        |                                  | L      | ogout       | English (E | spañol   |        |        |
|-------------------|---|-------------------------|-----------|--------|-------------|--------|----------------------------------|--------|-------------|------------|----------|--------|--------|
|                   | 1 | Network>US C            | lassifier |        |             |        |                                  |        |             |            |          |        |        |
| * Status          |   | [+] Policy              |           |        |             |        |                                  |        |             |            |          |        |        |
| Network           |   | [-] Classifier          |           |        |             |        |                                  |        |             |            |          |        |        |
| LAN               |   |                         |           |        |             |        |                                  |        |             |            |          |        |        |
| LAN_IPv6          |   |                         |           |        |             |        |                                  |        |             |            |          |        |        |
| WAN               |   | Interface               |           | NONE   | -           |        |                                  | -      |             |            |          |        |        |
| WAN DHCP          |   | Source MAC<br>Source IP |           | 8      |             |        | Destination MA<br>Destination IP | С      |             |            |          |        |        |
| Wireless (2.4GHz) |   | Source Port             |           |        |             |        | Destination Port                 | t      | (m)         |            |          |        |        |
| Wireless (5GHz)   |   | Protocol                |           |        |             |        |                                  |        |             |            |          |        |        |
| IP Routing        | - | Priority                |           | 2 •    |             |        |                                  |        |             |            |          |        |        |
| DNS               |   |                         |           |        |             |        |                                  |        |             |            |          |        |        |
| TR-069            |   | Save                    |           |        | Re          | eset   |                                  |        |             |            |          |        |        |
| GRE Tunnel        |   | Nama                    | Interface | Source | Destination | Source | Destination                      | Source | Destination | Brotocol   | Briarity | No. of | Delet  |
| US Classifier     |   | rearrie                 | Internace | MAC    | MAC         | IP     | IP                               | Port   | Port        | FIDIOLOI   | rnomy    | Rules  | Deaco  |
| Security          |   | 1_CLASSIFIER            | 2.4GHz    | No     | No          | No     | No                               | No     | No          | No         | 1        | 0      | Delete |
| Application       |   |                         |           |        | 1           |        |                                  | 1      |             | 1          | 1        | 1      |        |

Table 35 describes the fields in the US Classifier window.

### Table 35US Classifier parameters

| Field            | Description                                                                                                    |
|------------------|----------------------------------------------------------------------------------------------------|
| Interface        | Select an interface from the drop-down menu, for example: None, LAN, 2.4G SSID, 5G SSID.                                                             |
| Source MAC       | Click to enter a source MAC.                                                                                                    |
| Destination MAC  | Click to enter a destination MAC.                                                                                                    |
| Source IP        | Click to enter a source IP.                                                                                                    |
| Destination IP   | Click to enter a destination IP.                                                                                                    |
| Source Port      | Click to enter a source port.                                                                                                    |
| Destination Port | Click to enter a destination port.                                                                                                    |
| Protocol         | Click to enter a protocol.                                                                                                    |
| Priority         | Select a priority level from 1 to 8. The lower the number, the higher the priority. No more than 1 classifier can be created with the same priority. |

7 Configure the US classifier.

At least one field must be selected to create a classifier. A maximum of four fields may be selected to create a classifier; this includes the interface field.

8 Click Save.

**9** To delete a classifier, click the Delete option for the applicable classifier in the classifier table.

A classifier can only be deleted if it is not associated with any classifier rules.

**10** Select the Classifier Rules tab, as shown in Figure 46.

All classifier rules are displayed in the classifier rules table in the window.

*Figure 46* US Classifier Rules window

|                   |      | GPON H             | ome Gat   | eway     |             |         |             | Log         | jout j      | English (Es    | pañol    |              |        |
|-------------------|------|--------------------|-----------|----------|-------------|---------|-------------|-------------|-------------|----------------|----------|--------------|--------|
|                   | Net  | work>US Classif    | fier      |          |             |         |             |             |             |                |          |              |        |
| * Status          | - [+ | ] Classifier       |           |          |             |         |             |             |             |                |          |              |        |
| Network           | E    | ] Classifier Rules |           |          |             |         |             |             |             |                |          |              |        |
| LAN               | P    | olicy              | 1_POLI    | - Y      |             |         | Cla         | ssifier     | 1_0         | LASSIFIER      | •        |              |        |
| LAN_IPv6          | Ъ    | nterface           | SSID1     | •        |             |         |             |             |             |                |          |              |        |
| WAN               | s    | ource MAC          |           |          |             |         | De          | stination N | AAC         |                |          |              |        |
| MAN DHCP          |      |                    |           |          |             | _       |             |             | _           |                |          |              |        |
| Wireless (2.4GHz) | s    | ource IP           |           |          |             |         | De          | stination I | >           |                |          |              |        |
| Wireless (5GHz)   | = S  | ource Port         |           | 1        |             |         | De          | stination P | ort         |                |          |              |        |
| IP Routing        | 15   | P Protocol Type    |           | (0 - 254 | )           |         |             |             |             |                |          |              |        |
| DNS               |      |                    |           |          |             |         |             |             |             |                |          |              |        |
| TR-069            |      |                    |           |          |             |         |             |             |             |                |          |              |        |
| GRE Tunnel        |      | Save               |           |          | Reset       |         |             |             |             |                |          |              |        |
| US Classifier     |      | Name               | Interface | Source   | Destination | Source  | Destination | Source      | Destination | IP<br>Protocol | Policy   | Classifier   | Delet  |
| Security          |      | L CLASSIFICATION   | SSID1     |          |             | 0.0.0.0 | 0.0.0.0     |             |             |                | 1 POLICY | 1 CLASSIFIER | Delete |
| Application       |      |                    |           |          |             |         |             |             |             |                |          |              |        |

Table 36 describes the fields in the US Classifier Rules window.

### Table 36US Classifier Rules parameters

| Field            | Description                                                                              |
|------------------|------------------------------------------------------------------------------------------|
| Policy           | Select a policy from the drop-down menu.                                                 |
| Classifier       | Select a classifier from the drop-down menu.                                             |
| Interface        | Select an interface from the drop-down menu, for example: None, LAN, 2.4G SSID, 5G SSID. |
| Source MAC       | Enter a source MAC.                                                                      |
| Destination MAC  | Enter a destination MAC.                                                                 |
| Source IP        | Enter a source IP.                                                                       |
| Destination IP   | Enter a destination IP.                                                                  |
| Source Port      | Enter a source port.                                                                     |
| Destination Port | Enter a destination port.                                                                |
| IP Protocol type | Enter a value between 0 and 254.                                                         |

- **11** Configure the classifier rule.
- 12 Click Save.
- **13** To delete a classifier rule, click the Delete option for the applicable classifier rule in the classifier rules table.
- **14** STOP. This procedure is complete.

# 7.2.4 Security configuration

G-240W-C ONT also supports security configuration, including:

- firewall
- MAC filter
- IP filter
- URL filter
- DMZ and ALG
- access control

### Procedure 27 Firewall configuration

1 Select Security > Firewall from the top-level menu in the GPON Home Gateway window, as shown in Figure 47.

*Figure 47* Firewall window

|                               | GPON Home Gateway                |       | Logout  | English (Español |
|-------------------------------|----------------------------------|-------|---------|------------------|
|                               | Security>Firewall                |       |         |                  |
| Status<br>Network<br>Security | Security Level<br>Attack Protect | Low T |         |                  |
| Firewall                      |                                  |       |         |                  |
| Mac Filter                    |                                  | Save  | Refresh |                  |
| IP Filter                     |                                  |       |         |                  |
| DMZ and ALG                   |                                  |       |         |                  |
| Application                   |                                  |       |         |                  |
| Maintain                      |                                  |       |         |                  |

Firewall security applies only to services provided by the ONT. Internet access from the LAN side is not affected by this firewall.

Three security levels are available: Low, Medium, and High.

At the Low level, pre-routing is supported: port forwarding, DMZ, host application, and host drop. Also supported are application services: DDNS, DHCP, DNS, H248, IGMP, NTP client, SSH, Telnet, TFTP, TR-069, and VoIP.

At the Medium level, pre-routing is supported: port forwarding, DMZ, host application, and host drop. Also supported are application services: DDNS, DHCP, DNS, H248, IGMP, NTP client, TFTP, TR-069, and VoIP. The following types of ICMP messages are permitted: echo request and reply, destination unreachable, and TTL exceeded. Other types of ICMP messages are blocked. DNS proxy is supported from LAN to WAN but not from WAN to LAN.

At the High level, pre-routing and application services are not supported. UDP Port 8000 can be used to access the services, for example FTP can use 8021 and Telnet can use 8023. Regular UDP cannot be used. RG access is permitted via the LAN side but not via the WAN side.

Table 37 describes the fields in the firewall window.

#### Table 37Firewall parameters

| Field                                                         | Description                                                                               |
|---------------------------------------------------------------|-------------------------------------------------------------------------------------------|
| Security level                                                | Choose the security level from the drop-down menu: low, medium, or high                   |
| Attack Protect<br>(Protection against DoS or<br>DDoS attacks) | Choose enable or disable attack protect from the drop-down menu<br>The default is disable |

- 2 Configure the firewall.
- 3 Click Save.
- 4 STOP. This procedure is complete.

### Procedure 28 MAC filter configuration

1 Select Security > Mac Filter from the top-level menu in the GPON Home Gateway window, as shown in Figure 48.

#### *Figure 48* MAC filter window

|                 | GPON Home Gatewa    | У                      | Logout | English (Españo |
|-----------------|---------------------|------------------------|--------|-----------------|
|                 | Security>Mac Filter |                        |        |                 |
| ● Status        | ^                   |                        |        |                 |
| Network         | Enable Mac Filter   |                        |        |                 |
| Security        | Max Address         | Contenant adding       |        |                 |
| Firewall        | Mac Address         | Customer setting       |        |                 |
| Mac Filter      |                     | e.g: D0:54:2D:00:00:00 |        |                 |
| IP Filter       |                     | Add                    |        |                 |
| Url Filter      | Mac Filter Mode     | Blocked 🗸              |        |                 |
| DMZ and ALG     |                     |                        |        |                 |
| HTTP and Telnet |                     | 10.000                 |        |                 |
| Application     | Mode Mac Address Ho | st Name Delete         |        |                 |
| Maintain        | ~                   |                        |        |                 |

Table 38 describes the fields in the MAC filter window.

#### Table 38MAC filter parameters

| Field             | Description                                                                         |
|-------------------|-------------------------------------------------------------------------------------|
| Enable MAC filter | Select this checkbox to enable the MAC filter                                       |
| Mac Address       | Select a MAC address from the drop-down menu or enter the address in the text field |
| Mac Filter Mode   | Choose the MAC filter mode from this drop-down menu: Blocked or Allowed             |

- 2 Click Refresh to update the information.
- **3** Configure a MAC filter.
- 4 Click Add.
- 5 STOP. This procedure is complete.

# Procedure 29 IP filter configuration

1 Select Security > IP filter from the top-level menu in the GPON Home Gateway window, as shown in Figure 49.

| Figure 49 | IP filter | window |
|-----------|-----------|--------|
|-----------|-----------|--------|

|             | GPON Home Gateway               |                   |          | Logout             | English (Espa | ifiol    |       |
|-------------|---------------------------------|-------------------|----------|--------------------|---------------|----------|-------|
|             | Security>IP Filter              |                   |          |                    |               |          |       |
| * Status    |                                 |                   |          |                    |               |          |       |
| Network     | Enable IP Filter                | 12                |          |                    |               |          |       |
| Security    |                                 |                   | _        |                    |               |          |       |
| Firewall    | Mode                            | Drop for upstream | -        |                    |               |          |       |
| Mac Filter  | Internal Client                 | Customer setting  |          |                    |               |          |       |
| IP Filter   | Local IP Address                |                   | 1        |                    |               |          |       |
| DMZ and ALG | Course Cubeat Mask              |                   | 70       |                    |               |          |       |
| Application | Source Sublet mask              |                   |          |                    |               |          |       |
| Maintain    | Remote IP Address               |                   | ]        |                    |               |          |       |
|             | Destination Subnet Mask         |                   | 1        |                    |               |          |       |
|             | Protocol                        | ALL               |          |                    |               |          |       |
|             | Mode Internal Protocol Local IP | Source Subnet Re  | emote IP | Destination Subnet | Wan Port      | Lan Port | Deleb |

Table 39 describes the fields in the IP filter window.

#### Table 39IP filter parameters

| Field                   | Description                                                            |
|-------------------------|------------------------------------------------------------------------|
| Enable IP Filter        | Select this checkbox to enable an IP filter                            |
| Mode                    | Choose an IP filter mode from the drop-down menu:                      |
|                         | <ul> <li>Drop for upstream</li> </ul>                                  |
|                         | Drop for downstream                                                    |
| Internal Client         | Choose an internal client from the drop-down menu:                     |
|                         | <ul> <li>Customer setting - uses the IP address input below</li> </ul> |
|                         | <ul> <li>IP - uses the connecting devices' IP to the ONT</li> </ul>    |
| Local IP Address        | Local IP address                                                       |
| Source Subnet Mask      | Source subnet mask                                                     |
| Remote IP Address       | Remote IP address                                                      |
| Destination Subnet Mask | Destination subnet mask                                                |
| Protocol                | Choose an application protocol or all from the drop-down menu          |

2 Configure the IP filter.

- 3 Click Add.
- 4 STOP. This procedure is complete.

### Procedure 30 URL filter configuration

1 Select Security > URL Filter from the top-level menu in the GPON Home Gateway window, as shown in Figure 50.

| Figure 50 | URL Filter window |
|-----------|-------------------|
|-----------|-------------------|

|             | GPON Home Gatewa                | у                                              | Logout              | English (Español   |
|-------------|---------------------------------|------------------------------------------------|---------------------|--------------------|
|             | Security>Url Filter             |                                                |                     |                    |
| Status      | URL Filter please select the ty | pe how to filter and then configure the URL.Th | he maximum number o | f URL item is 100. |
| *Network    | Enable URL filter               | 0                                              |                     |                    |
| Security    |                                 |                                                |                     |                    |
| Firewall    | URL filter type:                | Exclude URL Include URL                        |                     |                    |
| Mac Filter  |                                 |                                                |                     |                    |
| IP Filter   | URL List                        |                                                |                     |                    |
| Uri Filter  | URL Address                     | Port Number                                    | Delete              |                    |
| DMZ and ALG | W. (U)                          |                                                |                     |                    |
| Application | URL Address                     | Port - default to 60                           |                     |                    |
|             |                                 |                                                |                     |                    |

Table 40 describes the fields in the URL Filter window.

### Table 40URL Filter parameters

| Field             | Description                                        |
|-------------------|----------------------------------------------------|
| Enable URL filter | Select the checkbox to enable the URL filter       |
| URL filter type   | Select the checkbox for Exclude URL or Include URL |
| URL Address       | Type the URL address                               |
| Port Number       | Type the port number; the default is 80            |

2 Configure the URL Filter.

- 3 Click Add Filter.
- 4 STOP. This procedure is complete.

### Procedure 31 DMZ and ALG configuration

1 Select Security > DMZ and ALG from the top-level menu in the GPON Home Gateway window, as shown in Figure 51.

#### *Figure 51* DMZ and ALG window

|                                           | GPON Home Gateway    |                              | Logout English          | Español |  |
|-------------------------------------------|----------------------|------------------------------|-------------------------|---------|--|
|                                           | Security-DMZ and ALG |                              |                         |         |  |
| Status<br>Network<br>Security<br>Firewall | ALG Config           | FTP Z TFTP Z SIP H323 Z RTSP | V L2TP V IPSEC V PPTP V |         |  |
| IP Filter                                 |                      |                              |                         |         |  |
| URL Filter                                |                      |                              |                         |         |  |
| DMZ and ALG                               | DMZ Config           |                              |                         |         |  |
| Maintenance                               | WAN Connection List  | 2_INTERNET_OTHER_R_VID_ *    |                         |         |  |
|                                           | Enable DMZ           | 2                            |                         |         |  |
|                                           | DMZ IP Address       | Custom settings • 0.0.       | 0.0                     |         |  |
|                                           |                      | Save DMZ                     |                         |         |  |

Table 41 describes the fields in the DMZ and ALG window.

#### Table 41DMZ and ALG parameters

| Field               | Description                                                                                                    |  |  |  |
|---------------------|----------------------------------------------------------------------------------------------------|--|--|--|
| ALG Config          | Select the checkboxes to enable the protocols to be supported by the ALG: FTP, TFTP, SIP, H323, RTSP, L2TP, IPSEC, PPTP     |  |  |  |
| DMZ Config          |                                                                                                    |  |  |  |
| WAN Connection List | Choose a WAN connection from the drop-down menu                                                                             |  |  |  |
| Enable DMZ          | Select this checkbox to enable DMZ on the chosen WAN connection                                                             |  |  |  |
| DMZ IP Address      | Choose Customer Setting and enter the DMZ IP address or choose the IP address of a connected device from the drop-down menu |  |  |  |

#### 2 Configure ALG.

3 Click Save ALG.
- 4 Configure DMZ.
- 5 Click Save DMZ.
- 6 STOP. This procedure is complete.

## Procedure 32 Access control configuration

This procedure describes how to configure the access control level (ACL).

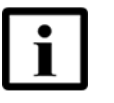

**Note 1** — ACL takes precedence over the firewall policy.

**Note 2** — The trusted network object will be shared for all WAN connections; it is not applied individually to a WAN connection.

1 Select Security > Access Control from the top-level menu in the GPON Home Gateway window, as shown in Figure 52.

#### *Figure 52* Access Control window

|                    | Security>Access Control |                       |         |
|--------------------|-------------------------|-----------------------|---------|
| ❀Status            |                         |                       |         |
| Network            | 3                       |                       | LAN     |
| Security           | Trusted Network Enable  |                       |         |
| Firewall           |                         | in the Allest Only    | All     |
| MAC Filter         | ICMP                    | rusted Network Unly 👻 | Allow   |
| IP Filter          | SSH T                   | rusted NetWork Only - | Deny -  |
| URL Filter         | HTTP T                  | rusted NetWork Only 🔹 | Allow - |
| DMZ and ALG        | T 930-9T                | rusted NetWork Only   | Denv    |
| Access Control     | 11000                   |                       | Deny    |
| Application        |                         | Save                  | Refresh |
| Maintenance        | Trusted Network         |                       |         |
| RG Troubleshooting | Source IP Start         |                       |         |
|                    | Source IP End           |                       |         |
|                    | Add                     |                       |         |

Table 42 describes the fields in the Access Control window.

| Field                   | Description                                                 |
|-------------------------|-------------------------------------------------------------|
| WAN                     | Choose a connection from the drop-down menu                 |
| Trusted Network Enable  | Click to enable or disable                                  |
| ICMP, SSH, HTTP, TR-069 | Select an access control level for each protocol:           |
|                         | LAN side: Allow or Deny                                     |
| Source IP Start         | Enter a start IP address for the new subnet trusted network |
| Source IP End           | Enter an end IP address for the new subnet trusted network  |

- 2 Select a WAN connection from the drop-down menu.
- 3 Click to enable or disable Trusted Network.
- 4 Select an access control level for each of the four protocols: ICMP, SSH, HTTP, and TR-069 for both the WAN and the LAN side.
- 5 Click Save.
- 6 Optionally, add one or more subnet trusted networks.

The maximum number of entries is 32.

You can also use the Source IP fields to delete a previously created entry for a subnet trusted network.

**7** STOP. This procedure is complete.

# 7.2.5 Application configuration

G-240W-C ONT also supports application configuration, including:

- port forwarding
- DDNS
- NTP
- USB storage
- UPnP and DLNA

# Procedure 33 Port forwarding configuration

1 Select Application > Port forwarding from the top-level menu in the GPON Home Gateway window, as shown in Figure 53.

#### *Figure 53* Port forwarding window

|                 |                           |                |                                        |                 |              | Englis          | h (Español |        |      |
|-----------------|---------------------------|----------------|----------------------------------------|-----------------|--------------|-----------------|------------|--------|------|
|                 | Application>Port Forwardi | ng             |                                        |                 |              |                 |            |        |      |
| * Status        | AND THE MODEL OF          |                |                                        |                 |              |                 |            |        |      |
| Network         | Application Name          |                | Custom settings                        | · •             |              |                 |            |        |      |
| Security        | WAN Port                  |                |                                        |                 |              |                 |            |        |      |
| Application     | LAN Port                  |                |                                        |                 |              |                 |            |        |      |
| Port Forwarding |                           |                |                                        |                 |              |                 |            |        |      |
| DONS            | Internal Client           |                | INCHSGH4485                            | XW0             | 192.168.1.64 |                 |            |        |      |
| NTP             | Protocol                  |                | Unknown_00.26<br>INCHSGH4485           | 86.00.00.00 ×w0 |              |                 |            |        |      |
| USB Storage     | Enable Mapping            |                | client_Port //2/2<br>client_Port //2/2 | -1<br>-0        |              |                 |            |        |      |
| UPNP and DLNA   |                           |                | android-29782a<br>Custom settings      | 69475           | _            |                 |            |        |      |
| Maintenance     | WAN Connection List       |                | 1740H _11405                           | "HALFLAND".     | •            |                 |            |        |      |
|                 |                           | bbb            |                                        |                 |              |                 |            |        |      |
|                 |                           | 7.5354         |                                        |                 |              |                 |            |        |      |
|                 | -                         |                |                                        |                 |              |                 |            |        |      |
|                 | Application Name          | WAN Connection | WAN Port                               | LAN Port        | Device Name  | Internal Client | Pretocel   | Status | Dele |

Table 43 describes the fields in the port forwarding window.

#### Table 43Port forwarding parameters

| Field               | Description                                                                                         |
|---------------------|----------------------------------------------------------------------------------------------------|
| APPName             | Choose an application name from the drop-down menu                                                  |
| WAN Port            | WAN port range                                                                                      |
| LAN Port            | LAN port range                                                                                      |
| Internal Client     | Choose a connected device from the drop-down menu and enter the associated IP address               |
| Protocol            | Choose the port forwarding protocol from the drop-down menu: TCP UDP TCP/UDP                        |
| Enable Mapping      | Select this checkbox to enable mapping                                                              |
| WAN Connection List | Choose a WAN connection from the drop-down menu<br>Note: only active devices are shown on this menu |

#### 2 Configure port forwarding.

- 3 Click Add.
- 4 STOP. This procedure is complete.

**DDNS** window

# Procedure 34 DDNS configuration

Figure 54

1 Select Application > DDNS from the top-level menu in the GPON Home Gateway window, as shown in Figure 54.

|                 |     | GPON Home Gateway         | Logout               |
|-----------------|-----|---------------------------|----------------------|
|                 | ,   | Application>DDNS          |                      |
| Status          | ÷ . |                           |                      |
| Network         |     | WAN Connection List       | 1_INTERNET_R_VID_405 |
| Security        |     | Enable DDNS               | ۲                    |
| Application     |     | ISP                       | DtDNS.com            |
| Port Forwarding |     |                           |                      |
| DDNS            |     | Domain Name               | username.dtdns.net   |
| NTP             |     | Username domain.dtdns.net | •••••                |
| USB Storage     |     | Password                  | ••••••               |
| UPNP and DLNA   | - I |                           |                      |
| Maintenance     |     | DDNS Status               | Synchronized         |

Table 44 describes the fields in the DDNS window.

#### Table 44DDNS parameters

| Field               | Description                                                                                                    |
|---------------------|----------------------------------------------------------------------------------------------------|
| WAN Connection List | Choose a WAN connection from the drop-down menu                                                                                      |
| Enable DDNS         | Select this checkbox to enable DDNS on the chosen WAN connection                                                                     |
| ISP                 | Choose an ISP from the drop-down menu.                                                                                               |
| Domain Name         | Domain name                                                                                                    |
| Username            | Username                                                                                                    |
| Password            | Password                                                                                                    |
| DDNS Status         | Displays the status of the DDNS: Synchronized, Synchronization failed, or blank if no update message has been received from the ISP. |

2 Configure DDNS.

- 3 Click Save.
- 4 STOP. This procedure is complete.

# Procedure 35 NTP configuration

1 Select Application > NTP from the top-level menu in the GPON Home Gateway window, as shown in Figure 55.

|                 | GPON Home Gat      | eway Log                                 |
|-----------------|--------------------|------------------------------------------|
|                 | Application>NTP    |                                          |
| ≢Status         |                    |                                          |
| Network         | Enable NTP Service | ✓                                        |
| ■Security       | Current Time       | 1970.01.01-01:45:07                      |
| Application     | First Time Server  | time nist nov                            |
| Port Forwarding |                    |                                          |
| DDNS            | Second Time Server | Customer setting                         |
| NTP             | Interval Time      | 0 (0-259200)seconds                      |
| USB Storage     | Time Zone          | (GMT-12:00) International Date Line West |
| *<br>Maintain   |                    |                                          |

Table 45 describes the fields in the NTP window.

#### Table 45NTP parameters

| Field              | Description                                                                                                    |
|--------------------|----------------------------------------------------------------------------------------------------|
| Enable NTP Service | Select this checkbox to enable NTP service                                                                        |
| Current Time       | Enter the current local date and time                                                                             |
| First Time Server  | Choose a time server from the drop-down menu or choose Customer setting and enter the address of the time server. |
| Second Time Server | Choose a time server from the drop-down menu or choose Customer setting and enter the address of the time server. |
| Interval Time      | Interval at which to get the time from the time server, in seconds                                                |
| Time Zone          | Choose the local time zone from the drop-down menu                                                                |

2 Configure NTP.

- 3 Click Save.
- 4 STOP. This procedure is complete.

# Procedure 36 USB storage configuration

1 Select Application > USB storage from the top-level menu in the GPON Home Gateway window, as shown in Figure 56.

#### *Figure 56* USB storage window

|                 | GPON Home Gateway       |       | Logout | English (Español |
|-----------------|-------------------------|-------|--------|------------------|
|                 | Application>USB Storage |       |        |                  |
| Status          | -                       |       |        |                  |
| Network         | Enable FTP Server       | 問     |        |                  |
| Security        | Username                | admin |        |                  |
| Application     | Decement                |       |        |                  |
| Port Forwarding | Fassion                 |       |        |                  |
| DDNS            | Re-enter Password       |       |        |                  |
| ITP             |                         |       |        |                  |
| USB Storage     | HOST NUM DEV NUM Format |       |        |                  |
| Maintain        |                         |       |        |                  |

Table 46 describes the fields in the USB storage window.

#### Table 46USB storage parameters

| Field             | Description                                                         |
|-------------------|---------------------------------------------------------------------|
| Enable FTP server | Select this checkbox to enable using an FTP server for data storage |
| Username          | Username for FTP server                                             |
| Password          | Password for FTP server                                             |
| Re-enter Password | Password for FTP server                                             |

2 Configure USB storage.

- 3 Click Save.
- 4 STOP. This procedure is complete.

## Procedure 37 UPnP and DLNA configuration

1 Select Application > UPnP and DLNA from the top-level menu in the GPON Home Gateway window, as shown in Figure 57.

Figure 57 UPnP and DLNA window

|                               | GPON Home Gateway         | Logout | English   Españo |
|-------------------------------|---------------------------|--------|------------------|
|                               | Application>UPNP and DLNA |        |                  |
| Status<br>Network<br>Security | UPnP configure            |        |                  |
| Port Forwarding               |                           |        |                  |
| DUNS<br>NTP<br>USB Storage    | sawe/apply                |        |                  |
| UPNP and DLNA                 |                           |        |                  |
| Maintain                      |                           |        |                  |

- 2 Select the Enable UPnP checkbox to enable UPnP.
- 3 Click Save/Apply.
- 4 STOP. This procedure is complete.

# 7.2.6 Maintenance

G-240W-C ONT also supports maintenance tasks, including:

- change password
- test WAN speed
- configure LOID
- configure SLID
- manage device

- backup and restore
- upgrade firmware
- reboot device
- restore factory defaults
- diagnose WAN connections
- view log
- diagnose PPPoE connection

# Procedure 38 Password configuration

1 Select Maintain > Password from the top-level menu in the GPON Home Gateway window, as shown in Figure 58.

#### *Figure 58* Password window

|                         | GPON Home Gateway | Logout English (Españo) |
|-------------------------|-------------------|-------------------------|
|                         | Maintain>Password |                         |
| Status                  |                   |                         |
| Network                 | New Password      |                         |
| Security                | Re-enter Password |                         |
| Application<br>Maintain | Prompt Message    |                         |
| Password                | Save              |                         |
| SLID Configuration      |                   |                         |
| Device Management       |                   |                         |
| Backup and Restore      |                   |                         |
| Firmware Upgrade        |                   |                         |
| Reboot Device           |                   |                         |
| Factory Default         |                   |                         |
| Diagnose                |                   |                         |
| Log                     |                   |                         |

Table 47 describes the fields in the password window.

## Table 47Password parameters

| Field             | Description                                |
|-------------------|--------------------------------------------|
| New Password      | New password                               |
| Re-enter password | Password must match password entered above |
| Prompt message    | Password prompt message                    |

2 Configure the new password.

- 3 Click Save.
- 4 STOP. This procedure is complete.

# Procedure 39 WAN speed test

1 Select Maintain > Speed Test from the top-level menu in the GPON Home Gateway window, as shown in Figure 59.

#### *Figure 59* Speed Test window

|                    | GPON Home Gateway                                        | Logout English (Españs                                                   |
|--------------------|----------------------------------------------------------|--------------------------------------------------------------------------|
|                    | Maintenance>Speed Test                                   |                                                                          |
| Status             |                                                          |                                                                          |
| Network            | Developed Ground Historic Council                        |                                                                          |
| Security           | Download Speed Opload Speed                              |                                                                          |
| Application        |                                                          |                                                                          |
| Maintenance        | 20.40                                                    |                                                                          |
| Password           | 0 Mbits/s 50 0 Mbits/s                                   |                                                                          |
| Speed Test         |                                                          |                                                                          |
| LOID Config        | It is recommended not to make any process of uploading   | or downloading files or make use of any device associated with the optic |
| SLID Configuration | This aims to ensure a more precise speed measurement.    |                                                                          |
| Device Management  | Start Cancel                                             |                                                                          |
| Backup and Restore | Testing finished.                                        |                                                                          |
| Firmware Upgrade   | Testing from (2001-deg. 130)                             |                                                                          |
| Reboot Device      | Hosted by [1098.59km]: 5.458 m<br>Download: 35.48 Whit/s | ,                                                                        |
| Factory Default    | Upload:11.92 Mbit/s                                      |                                                                          |
|                    |                                                          |                                                                          |

2 Click Start to start the speed test.

Enter the URL for the test server in the pop-up window.

**3** STOP. This procedure is complete.

# Procedure 40 LOID configuration

1 Select Maintain > LOID Config from the top-level menu in the GPON Home Gateway window, as shown in Figure 60.

## *Figure 60* LOID Config window

|                                                                                                    | GPON Home Gateway Logout English (Españo)                                                                                                    |
|----------------------------------------------------------------------------------------------------|----------------------------------------------------------------------------------------------------|
|                                                                                                    | Maintain>LOID Config                                                                                                    |
| Status<br>Network<br>Security<br>Application<br>Maintain<br>Password                                                                                    | LOID Authenticate Please input Loid( the length<25) and the password( the length<13).You need not to input anything when the password is null. LOID: Password: Savei/Apply |
| LOID Config<br>SLID Configuration<br>Device Management<br>Backup and Restore<br>Firmware Upgrade<br>Reboot Device<br>Factory Default<br>Diagnose<br>Log |                                                                                                    |

Table 48 describes the fields in the LOID configuration window.

# Table 48LOID configuration parameters

| Field    | Description                                                                                                    |
|----------|----------------------------------------------------------------------------------------------------|
| LOID     | Type the LOID; the maximum number of characters is 24<br>If the password is null, this field may be left blank |
| Password | Type the password; the maximum number of characters is 12                                                      |

- 2 Configure the LOID.
- 3 Click Save/Apply.
- 4 STOP. This procedure is complete.

# Procedure 41 SLID configuration

1 Select Maintain > SLID Configuration from the top-level menu in the GPON Home Gateway window, as shown in Figure 61.

Figure 61 SLID configuration window

|                                                          | GPON Home Gateway                                            |                | Logout | English | Español |
|----------------------------------------------------------|--------------------------------------------------------------|----------------|--------|---------|---------|
|                                                          | Maintain>SLID Configuration                                  |                |        |         |         |
| Status<br>Network<br>Security<br>Application<br>Meintain | Current SLID<br>Input New SLID<br>SI ID Morde                | 44454641554C54 | 1      |         |         |
| OID Confin                                               |                                                              | (              |        |         |         |
| SLID Configuration<br>Device Management                  | Note<br>ASCII Mode:max to 10 ASCII characters.e.g:abcdefg123 |                |        |         |         |
| Backup and Restore                                       | HEX Mode max to 20 HEX numbers,0~9/A~F/a~f,e.g 123456789     | 0ABCDEF1234    |        |         |         |
| Firmware Upgrade                                         |                                                              | Conio.         |        |         |         |
| Reboot Device                                            |                                                              | Save           |        |         |         |
| Factory Default                                          |                                                              |                |        |         |         |
| Diagnose                                                 |                                                              |                |        |         |         |
| Log                                                      |                                                              |                |        |         |         |

Table 49 describes the fields in the SLID configuration window.

# Table 49 SLID configuration parameters

| Field          | Description                                 |
|----------------|---------------------------------------------|
| Current SLID   | Displays current SLID                       |
| Input new SLID | Enter new SLID                              |
| SLID Mode      | Choose a SLID mode from the drop-down menu. |

- 2 Configure the new SLID.
- 3 Click Save.
- 4 STOP. This procedure is complete.

# Procedure 42 Device management

1 Select Maintain > Device Management from the top-level menu in the GPON Home Gateway window, as shown in Figure 62.

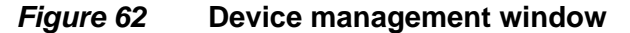

|                                                                                     | GPON Home Gateway           |              | Logout<br>English   Español |
|-------------------------------------------------------------------------------------|-----------------------------|--------------|-----------------------------|
|                                                                                     | Maintain>Device Management  |              |                             |
| Status<br>Network<br>Security<br>Application<br>Maintain<br>Password<br>LOID Config | Host Name<br>Host Alias     | INCHEL032162 | •                           |
| Device Management                                                                   | Host Name Host Alias Delete |              |                             |
| Backup and Restore                                                                  |                             |              |                             |
| irmware Upgrade                                                                     |                             |              |                             |
| Reboot Device                                                                       |                             |              |                             |
| actory Default                                                                      |                             |              |                             |
| liagnose                                                                            |                             |              |                             |
|                                                                                     |                             |              |                             |

Table 50 describes the fields in the Device management window.

#### Table 50Device management parameters

| Field     | Description                           |
|-----------|---------------------------------------|
| Host name | Choose a host from the drop-down menu |
| Alias     | Enter an alias for the chosen host    |

- 2 Configure an alias for a specific host.
- 3 Click Add.
- 4 STOP. This procedure is complete.

### Procedure 43 Backup and restore

1 Select Maintain > Backup and Restore from the top-level menu in the GPON Home Gateway window, as shown in Figure 63.

*Figure 63* Backup and Restore window

|                    | GPON Home Gateway           | Logout English (Español                                                                                                    |
|--------------------|-----------------------------|----------------------------------------------------------------------------------------------------|
|                    | Maintain-Backup and Restore |                                                                                                    |
| #Status            |                             |                                                                                                    |
| *Network           | Select File                 | Choose File No file chosen                                                                                                    |
| #Security          | import Config File          | inclusion in the second second s |
| *Application       | Expert Config File          | Exect                                                                                                    |
| Maintain           |                             |                                                                                                    |
| Password           |                             |                                                                                                    |
| SLID Configuration |                             |                                                                                                    |
| Device Management  |                             |                                                                                                    |
| Backup and Restore |                             |                                                                                                    |
| Firmware Upgrade   |                             |                                                                                                    |
| Reboot Device      |                             |                                                                                                    |
| Factory Default    |                             |                                                                                                    |
| Diagnose           |                             |                                                                                                    |
| Log                |                             |                                                                                                    |

- 2 Click Select File and choose the backup file.
- 3 Click Import Config File to restore the ONT to the saved backup or click Export Config File to export the current ONT configuration to the backup file.
- 4 STOP. This procedure is complete.

# Procedure 44 Upgrade firmware

1 Select Maintain > Firmware Upgrade from the top-level menu in the GPON Home Gateway window, as shown in Figure 64.

#### *Figure 64* Firmware upgrade window

|                     | GPON Home Gateway         |                          | Logout | English (Españo) |
|---------------------|---------------------------|--------------------------|--------|------------------|
|                     | Maintain-Firmware Upgrade |                          |        |                  |
| *Status<br>*Network | Select File               | Choose File No Se chosen |        |                  |
| *Security           | Upgrade                   | Upgrade                  |        |                  |
| *Application        |                           |                          |        |                  |
| Maintain            |                           |                          |        |                  |
| Password            |                           |                          |        |                  |
| SUD Configuration   |                           |                          |        |                  |
| Device Management   |                           |                          |        |                  |
| Backup and Restore  |                           |                          |        |                  |
| Pirmware Upgrade    |                           |                          |        |                  |
| Reboot Device       |                           |                          |        |                  |
| Factory Default     |                           |                          |        |                  |
| Diagnose            |                           |                          |        |                  |
| 100                 |                           |                          |        |                  |

- 2 Click Select File and choose the firmware file.
- **3** Click Upgrade to upgrade the firmware.
- 4 STOP. This procedure is complete.

# Procedure 45 Reboot ONT

1 Select Maintain > Reboot Device from the top-level menu in the GPON Home Gateway window, as shown in Figure 65.

#### *Figure 65* Reboot window

|                    | GPON Home Gateway      | Logout<br>English (Español |
|--------------------|------------------------|----------------------------|
|                    | Maintain>Reboot Device |                            |
| Status             |                        |                            |
| Network            | Heboot                 |                            |
| Security           |                        |                            |
| Application        |                        |                            |
| Maintain           |                        |                            |
| Password           |                        |                            |
| SLID Configuration |                        |                            |
| Device Management  |                        |                            |
| Backup and Restore |                        |                            |
| Firmware Upgrade   |                        |                            |
| Reboot Device      |                        |                            |
| Factory Default    |                        |                            |
| Diagnose           |                        |                            |
| Log                |                        |                            |

- 2 Click Reboot to reboot the ONT.
- 3 STOP. This procedure is complete.

# Procedure 46 Restore factory defaults

1 Select Maintain > Factory Default from the top-level menu in the GPON Home Gateway window, as shown in Figure 66.

#### *Figure 66* Factory default window

|                    | GPON Home Gateway        | Logout | English (Español |
|--------------------|--------------------------|--------|------------------|
|                    | Maintain>Factory Default |        |                  |
| Status             |                          |        |                  |
| Network            | Factory Default          |        |                  |
| Security           |                          |        |                  |
| Application        |                          |        |                  |
| Maintain           |                          |        |                  |
| Password           |                          |        |                  |
| SLID Configuration |                          |        |                  |
| Device Management  |                          |        |                  |
| Backup and Restore |                          |        |                  |
| Firmware Upgrade   |                          |        |                  |
| Reboot Device      |                          |        |                  |
| Factory Default    |                          |        |                  |
| Diagnose           |                          |        |                  |
| 1.00               |                          |        |                  |

- 2 Click Factory Default to reset the ONT to its factory default settings.
- **3** STOP. This procedure is complete.

#### Procedure 47 Diagnose WAN connections

1 Select Maintain > Diagnose from the top-level menu in the GPON Home Gateway window, as shown in Figure 67.

#### *Figure 67* Diagnose window

|                    | GPON Home Gateway                                                                                                    | Logout                                           | English | Españo |
|--------------------|----------------------------------------------------------------------------------------------------|--------------------------------------------------|---------|--------|
|                    | Maintenance>Diagnostics                                                                                                    |                                                  |         |        |
| Status             | IP or Domain Name                                                                                                    | 192.168.1.74                                     |         |        |
| Network            | Test                                                                                                    | - and the state of the state of the state of the |         |        |
| Security           | Test                                                                                                    | Ping Ping Intraceroute                           |         |        |
| Application        | Ping Try Times                                                                                                    | 4 (1~1000)                                       |         |        |
| Maintenance        | Designation of the second                                                                                                  |                                                  |         |        |
| Password           | Packet Length                                                                                                    | 64 (64 ~ 1024)                                   |         |        |
| LOID Config        | Max no. of trace hops                                                                                                    | 30 (1~255)                                       |         |        |
| SLID Configuration |                                                                                                    |                                                  |         |        |
| Device Management  | Start Lest Cancel                                                                                                    |                                                  |         |        |
| Backup and Restore | hostname 192.168.1.74                                                                                                    |                                                  |         |        |
| Firmware Upgrade   | PING 192.168.1.74 (192.168.1.74): 64 data bytes                                                                            |                                                  |         |        |
| Reboot Device      | 44 bytes from 192.168.1.74: seq=0 ttl=128 time=1.910 ms<br>44 bytes from 192.168.1.74: seq=1 ttl=128 time=1.984 ms         |                                                  |         |        |
| Factory Default    | <pre>64 bytes from 192.168.1.74: seq=2 ttl=128 time=2.107 ms 44 bytes from 192.168.1.74: seq=3 ttl=128 time=2.206 ms</pre> |                                                  |         |        |
| Diagnostics        | 192.168.1.74 ping statistics<br>4 packets transmitted, 4 packets received, 0% packet loss                                  |                                                  |         |        |
| Log                | round-trip min/avg/max = 1.910/2.051/2.206 ms                                                                              |                                                  |         |        |
|                    | hostname is 192.168.1.74, the want type of interface (null                                                                 | ) is unthown.                                    |         |        |

- 2 Choose a WAN connection to diagnose from the drop-down menu.
- 3 Enter the IP address or domain name.
- 4 Select the test type: ping, traceroute, or both.
- 5 Enter the number of ping attempts to perform (1 1000); the default is 4.
- 6 Enter a ping packet length (64-1024); the default is 64.
- 7 Enter the maximum number of trace hops (1-255); the default is 30.
- 8 Click Start Test. Results will be displayed at the bottom of the window.
- **9** Click Cancel to cancel the test.
- **10** STOP. This procedure is complete.

# Procedure 48 View log files

1 Select Maintain > Log from the top-level menu in the GPON Home Gateway window, as shown in Figure 68.

## *Figure 68* Log window

|                 | GPON Home Gateway                                                           |                                        | Logout English [Español                                                                                      |
|-----------------|-----------------------------------------------------------------------------|----------------------------------------|----------------------------------------------------------------------------------------------------|
|                 | Maintenance>Log                                                             |                                        |                                                                                                    |
| tatus           | *                                                                           |                                        |                                                                                                    |
| etwork          | Write Level                                                                 | Error                                  | •                                                                                                    |
| ecurity         | Reading Level                                                               | Error                                  | <b>▼</b>                                                                                                    |
| plication       | Manufacturer:ALCL                                                           |                                        |                                                                                                    |
| aintenance      | ProductClass:G-240W-B                                                       |                                        |                                                                                                    |
| sword           | HWVer: 3FE56756BAAB                                                         |                                        |                                                                                                    |
| D Config        | SWVer:3FE56773AFFA26<br>IP:192.168.1.254                                    |                                        |                                                                                                    |
| Configuration   | 1970-01-06 14:21:17[al]factory reset                                        | by CLI.                                |                                                                                                    |
| ice Management  | 1970-01-01 08:01:13[er][V0IP]vm_cvp_                                        | download_notify.c                      | cpp:129:vendorProfile = /configs/alcatel/config/ftpp                                                         |
| kup and Restore | 2015-12-28 19:14:14[er][V0IP]vm_cvp_                                        | download_notify.c                      | cpp:129:vendorFrofile = /configs/alcatel/config/ftpp<br>cpp:129:vendorProfile = /configs/alcatel/config/AL2_ |
| ware Upgrade    | 1970-01-01 00:01:03[er][V0IP]vm_cvp_                                        | download_notify.c                      | cpp:129:vendorProfile = /configs/alcatel/config/AL2_                                                         |
| not Device      | 1970-01-01 00:03:18[al]Web: account                                         | (AdminGPON> autho                      | orization failed                                                                                             |
| any Default     | 1970-01-01 00:03:02[al]factory reset<br>1969-12-31 19:01:31[er][CFGV0IP]cfg | by CLI.<br>voice bulkdata.c:           | :105:Dispatch object targetOid = 294 data failed                                                             |
| ory Delault     | 1969-12-31 19:01:31[er][CFGVOIP]cfg_                                        | voice_bulkdata.c:                      | :59:get object error                                                                                         |
| inostics        | 1969-12-31 19:01:31[er][CFGV01P]cfg_<br>1969-12-31 19:01:32[er][CFGV01P]cfg | /oice_bulkdata.c:<br>/oice bulkdata.c: | :1U5:Dispatch object targetUid = 313 data failed<br>:59:get object error                                     |
|                 |                                                                             |                                        |                                                                                                    |

- 2 Choose a write level from the drop-down menu to determine which types of events are recorded in the log file:
  - Emergency
  - Alert
  - Critical
  - Error
  - Warning
  - Notice
  - Informational
  - Debug

- 3 Choose a reading level from the drop-down menu to determine which types of events to display from the log file:
  - Emergency
  - Alert
  - Critical
  - Error
  - Warning
  - Notice
  - Informational
  - Debug
- 4 The log file is displayed at the bottom of the window.
- 5 STOP. This procedure is complete.

## Procedure 49 Diagnose PPPoE connections

1 Select Maintain > PPPoE Diagnostics from the top-level menu in the GPON Home Gateway window, as shown in Figure 69.

#### Figure 69 PPPoE Diagnostics window

|                                                      |   | GPON Home Gateway                     | Logout                 | English (Español |
|------------------------------------------------------|---|---------------------------------------|------------------------|------------------|
| * Status                                             | M | aintenance>PPPoE Diagnostics          |                        |                  |
| Network<br>Security                                  |   | Connectivity Ch                       | eck                    |                  |
| <ul> <li>Application</li> <li>Maintenance</li> </ul> |   | This page enables you to perform a cl | heck for PPPoE connect | ction            |
| Password                                             | н |                                       |                        |                  |
| SLID Configuration                                   |   |                                       |                        | Check            |
| Backup and Restore                                   |   |                                       |                        |                  |
| Firmware Upgrade<br>Reboot Device                    |   |                                       |                        |                  |
| Factory Default                                      |   |                                       |                        |                  |
| Log                                                  |   |                                       |                        |                  |
| PPPoE Diagnostics                                    |   |                                       |                        |                  |

2 Click Check to view the results for the PPPoE diagnostics, as shown in Figure 70.

|                   | GPON nome Gateway                                           | English (Españ       |
|-------------------|-------------------------------------------------------------|----------------------|
|                   | Maintenance>PPPoE Diagnostics                               |                      |
| ❀Status           | · · · · · · · · · · · · · · · · · · ·                       | 1                    |
| *Network          | Connectivity Chec                                           | °K                   |
| ❀Security         |                                                             |                      |
| *Application      | This page enables you to perform a check                    | for PPPoE connection |
| Maintenance       | Bocult                                                      |                      |
| Password          | Result.                                                     |                      |
| OID Config        | PON:                                                        |                      |
|                   | PON Link is up                                              |                      |
| D Conliguration   | ¢ PPPoE:                                                    |                      |
| vice Management   | 1_INTERNET_OTHER_R_VID_666:                                 |                      |
| ckup and Restore  | IPv4: PPPoE connection is up                                |                      |
| irmware Upgrade   | <ul> <li>IPv6: PPPoE unconfigured</li> </ul>                |                      |
| Reboot Device     | ¢ Internet:                                                 |                      |
| actory Default    | 1_INTERNET_OTHER_R_VID_666:                                 |                      |
| Diagnostics       | <ul> <li>success, 192.85.1.51</li> </ul>                    |                      |
| a                 | <ul> <li>fail, packet loss higher than threshold</li> </ul> | bid 30               |
| og                | 211.211.211.211                                             |                      |
| PPPOE Diagnostics | 2 INTERNET R VID 777:                                       |                      |
|                   |                                                             |                      |

#### *Figure 70* **PPPoE diagnostics results**

Table 51 describes the fields on the PPPoE diagnostics results window.

#### Table 51PPPoE diagnostics results parameters

| Field    | Description                                                                                                    |
|----------|----------------------------------------------------------------------------------------------------|
| PON      | Reports whether the PON link is up or down                                                                                                    |
| PPPoE    | Reports whether the PPPoE IPv4 or IPv6 connection is up, connecting, down, not configured, or not found                                                                                          |
| Internet | For each Internet connection, reports whether the connection succeeded, failed (missing DNS address), or was not found; also reports failures due to packet loss higher than the threshold of 30 |

**3** STOP. This procedure is complete.

# 7.2.7 RG troubleshooting counters

The Troubleshooting Counters feature enables service providers and end users to monitor the performance of their broadband connection.

Tests are run to retrieve upstream and downstream throughput, latency, and DNS response time. The Troubleshooting Counters window also displays upstream and downstream packet loss and Internet status.

# Procedure 50 Retrieve Residential Gateway (RG) troubleshooting counters

1 Select RG Troubleshooting Counters from the left menu in the GPON Home Gateway window.

The RG Troubleshooting Counters window appears; see Figure 71.

|                                                   | GPON Home Gateway          |                        | Logout<br>English   Español |                 |
|---------------------------------------------------|----------------------------|------------------------|-----------------------------|-----------------|
|                                                   | RG Troubleshooting>RG Trou | ubleshoot Counters     |                             |                 |
| €Status                                           |                            |                        |                             |                 |
| Network                                           | WAN Connection List        | 1 INTERNET B VID 750 V |                             |                 |
| <ul> <li>Security</li> <li>Application</li> </ul> | US Throughput              |                        | US-SpeedTest                |                 |
| Maintain                                          | DS Throughput              |                        | DS-SpeedTest                |                 |
| RG Troubleshooting                                | US Packet Loss             | 0                      |                             |                 |
| RG Troubleshoot Counters                          | DS Packet Loss             | 0                      |                             |                 |
|                                                   | Internet Status            | UP                     |                             |                 |
|                                                   | Latency                    |                        |                             | LatencyTest     |
|                                                   | DNS Response Time          |                        |                             | DNSResponseTest |
|                                                   |                            |                        |                             |                 |
|                                                   |                            | Refresh                |                             |                 |
|                                                   |                            |                        |                             |                 |

 Figure 71
 RG Troubleshooting Counters window

Table 52 describes the fields in the RG Troubleshooting Counters window.

## Table 52RG Troubleshooting Counters parameters

| Field               | Description                                                                                                    |
|---------------------|----------------------------------------------------------------------------------------------------|
| WAN Connection List | Select a WAN connection from the list                                                                                 |
| US Throughput       | This test is used to determine the upstream throughput/speed                                                          |
|                     | Click US Speed Test to specify the time for the upstream test                                                         |
|                     | The default is weekly, performed at idle to a public server                                                           |
| DS Throughput       | This test is used to determine the downstream throughput/speed                                                        |
|                     | Click DS Speed Test to specify the time for the downstream test                                                       |
|                     | The default is weekly, performed at idle to a public server                                                           |
| US Packet Loss      | The number of upstream packages lost                                                                                  |
| DS Packet Loss      | The number of downstream packages lost                                                                                |
| Internet Status     | Whether the broadband connections is active (UP) or not (DOWN)                                                        |
| Latency             | This test is used to determine the lowest round-trip time in milliseconds by pinging the target server multiple times |
|                     | Click Latency Test to specify the time for the test                                                                   |
|                     | The default is weekly, performed at idle to a public server                                                           |

(1 of 2)

| Field             | Description                                                                                                    |
|-------------------|----------------------------------------------------------------------------------------------------|
| DNS Response Time | This test is used to determine the lowest round-trip time in milliseconds by<br>sending a request to the target DNS server |
|                   | Click DNS Response Test to specify the time for the test                                                                   |
|                   | The default is weekly, performed at idle to a public server                                                                |

(2 of 2)

- 2 Configure the test times if desired.
- 3 Click Refresh to update the data.
- 4 STOP. This procedure is complete.

# 7.3 SFU mode configuration

HGU is the default mode for the G-240W-C ONT, but you can use SFU mode to view device status information, change the password, authenticate the LOID, and change the SLID.

# 7.3.1 Switch from default HGU mode to SFU mode

To switch from the default HGU mode to using SFU mode, use the procedure below.

#### Procedure 51 Switching to SFU mode

- 1 Power up the G-240W-C ONT.
- 2 Change the Operator ID (OPID) to XXXX to enable the ONT to switch to SFU mode, as described in "Modifying the operator ID".
- 3 Reboot the ONT.
- 4 STOP. This procedure is complete.

#### Procedure 52 Modifying the operator ID

- 1 Register the ONT with the OLT.
- 2 Check the original OPID.

Use the T&D command on the ONT console (ri tool dump) to check the current OPID.

3 Using an XML editor, create a file called OntConfig.xml with the following content:

```
<OperatorObject version="1.0">
```

```
<OperatorID="abcd">
```

</OperatorObject>

where: *abcd* is the correct operator ID, for example ALCL for HGU mode with TR-069 or TR-104 voice management, ALCO for HGU mode with OMCI V1 or V2 voice management, or XXXX for generic SFU mode.

4 Use a TFTP client tool to transfer the OntConfig.xml file to the OLT's ONT directory and change the filename to the software version number, for example, 3FE123456789.xml.

See the OLT documentation for the location of the ONT directory.

5 Use a TL1 command to configure ONUSWCRTL:

ENT-ONTSWCTRL::1::::HWVER=hwver,VARNT=,PLNDSWVER=UNPLANNED, PLNDSWVERCONF=UNPLANNED,DLDSWVER=swver;

where:

*hwver* is the EQPTVERNUM, for example EQPTVERNUM=3FE12345AAAA. *swver* is the software version number used as the filename in step 2, for example 3FE123456789.xml.

See the *TL1 Commands and Messages Guide* for the 7342 or 7360 for more information about the ENT-ONTSWCTRL command.

6 Download the xml file to update the operator ID:

ED-ONT::ONT-1/1/3/1/19::::DLSW=AUTO;

- 7 Restart the ONT, then connect to the LAN and use the T&D command on the ONT console (ri tool dump) to check the OPID.
- 8 Use a TL1 command to disable further downloads:

ED-ONT::ONT-1/1/3/1/19::::DLSW=DISABLED;

To enable auto download again, use the DEL-ONTSWCTRL command. See the *TL1 Commands and Messages Guide* for the 7342 or 7360 for more information about the DEL-ONTSWCTRL command.

**9** STOP. This procedure is complete.

# 7.3.2 Login

Use the procedure below to login to the web-based GUI for the G-240W-C.

#### Procedure 53 Login to web-based GUI

1 Open a web browser and enter the IP address of the ONT in the address bar.

The login window appears.

The default gateway IP address is http://192.168.1.254. You can connect to this IP address using your web browser after connecting your PC to one of Ethernet ports of the ONT. The static IP address of your PC must be in the same subnet as the ONT.

2 Enter your username and password in the Log in window, as shown in Figure 72.

The default username is adminadmin. The default password is ALC#FGU.

#### *Figure 72* Web login window

| SFU Login |            |  |  |  |
|-----------|------------|--|--|--|
| Username  | adminadmin |  |  |  |
| Password  | •••••      |  |  |  |
| Login     | Reset      |  |  |  |

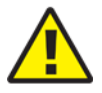

**Caution** — Pressing the Reset button for less than 10 seconds reboots the ONT; pressing the Reset button for 10 seconds resets the ONT to the factory defaults, except for the LOID and SLID.

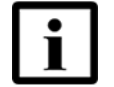

**Note** — If you forget the current username and password, press the reset button for 5 s and the default values for the username and password will be recovered at startup.

- 3 Click Login.
- 4 STOP. This procedure is complete.

# 7.3.3 Device and connection status

G-240W-C ONTs support the retrieval of a variety of device information.

#### Procedure 54 Device information retrieval

1 Select Status > Device Information from the top-level menu in the GPON Home Gateway window, as shown in Figure 73.

#### Figure 73 Device Information window

|                      | GPON Home Gateway         | Logout English (Español     |
|----------------------|---------------------------|-----------------------------|
|                      | Status>Device Information |                             |
| Status               |                           |                             |
| Device Information   | Device Name               | G-240W-C                    |
| LAN Status           | Vendor                    | Nokia                       |
| WAN Status           | Serial Number             | ALCL30303030                |
| WAN Status IPv6      |                           |                             |
| Home Networking      | Hardware Version          | 3FE46256AAAA                |
| Optics Module Status | Boot Version              | U-Boot Sep-26-201623:43:15  |
| Network              | Software Version          | 3FE46322AFFB19              |
| ■Security            |                           |                             |
| Application          | Chipset                   | BCM6838                     |
| Maintenance          | Lot Number                | Nov 30 2000                 |
| RG Troubleshooting   | Device Running Time       | 0 hour 6 minutes 21 seconds |
|                      | [                         | Refresh                     |

Table 53 describes the fields in the Device Information window.

| Field               | Description                                                                       |
|---------------------|-----------------------------------------------------------------------------------|
| Device Name         | Name on the ONT                                                                   |
| Vendor              | Name of the vendor                                                                |
| Serial Number       | Serial number of the ONT                                                          |
| Hardware version    | Hardware version of the ONT                                                       |
| Boot version        | Boot version of the ONT                                                           |
| Software version    | Software version of the ONT                                                       |
| Chipset             | Chipset of the ONT                                                                |
| Device Running Time | Amount of time the device has run since last reset in hours, minutes, and seconds |

# Table 53Device Information parameters

- 2 Click Refresh to update the displayed information.
- **3** STOP. This procedure is complete.

# 7.3.4 Maintenance

G-240W-C ONT also supports maintenance tasks, including:

- password change
- LOID configuration
- SLID configuration

# Procedure 55 Password configuration

1 Select Maintain > Password from the top-level menu in the GPON Home Gateway window, as shown in Figure 74.

#### Figure 74 Password window

|                      | GPON Home Gateway | Logout | English Español 中文 |
|----------------------|-------------------|--------|--------------------|
|                      | Maintain>Password |        |                    |
| ●Status<br>●Maintain | New Password      |        |                    |
| Password             | Re-enter Password |        |                    |
| LOID Config          | Prompt Message    |        |                    |
| SLID Configuration   |                   |        |                    |

Table 54 describes the fields in the password window.

#### Table 54Password parameters

| Field             | Description                                |
|-------------------|--------------------------------------------|
| New Password      | New password                               |
| Re-enter password | Password must match password entered above |
| Prompt message    | Password prompt message                    |

- 2 Configure the new password.
- 3 Click Save.
- 4 STOP. This procedure is complete.

# Procedure 56 LOID configuration

1 Select Maintain > LOID Config from the top-level menu in the GPON Home Gateway window, as shown in Figure 75.

## *Figure 75* LOID configuration window

|                                | GPO                           | N Home Gateway                                              | Logout                              | EnglishiEspañoli中文        |
|--------------------------------|-------------------------------|-------------------------------------------------------------|-------------------------------------|---------------------------|
|                                | Maintain>LOID                 | Config                                                      |                                     |                           |
| Status<br>Maintain<br>Password | LOID Authen<br>Please input I | ticate<br>oid( the length <25) and the password( the length | <13).You need not to input anything | when the password is null |
| LOID Config                    | LOID:                         |                                                             |                                     |                           |
| SI ID Configuration            | Password:                     |                                                             |                                     |                           |

- 2 Enter the LOID.
- **3** Enter the password, if applicable.
- 4 Click Save/Apply.
- 5 STOP. This procedure is complete.

# Procedure 57 SLID configuration

1 Select Maintain > SLID Configuration from the top-level menu in the GPON Home Gateway window, as shown in Figure 76.

*Figure 76* SLID configuration window

|                                               | GPON Home Gateway                                                                         |                                                                         | Logout  | English/Español/中文 |
|-----------------------------------------------|-------------------------------------------------------------------------------------------|-------------------------------------------------------------------------|---------|--------------------|
|                                               | Maintain>SLID Configuration                                                               |                                                                         |         |                    |
| Status<br>Maintain<br>Password<br>LOID Config | Current SUD                                                                               | 61626364656667313233                                                    |         |                    |
| SLID Configuration                            | SLID Mode<br>Note<br>ASCII Mode max to 10 ASCII charac<br>HEX Mode max to 20 HEX numbers. | ASCII Mode   ters.e grabcdetg123 0-9/A-F/a-f.e.g.0x1234567890ABCDEF1234 |         |                    |
|                                               |                                                                                           | Save                                                                    | Refresh |                    |

Table 55 describes the fields in the SLID configuration window.

#### Table 55 SLID configuration parameters

| Field          | Description                                 |
|----------------|---------------------------------------------|
| Current SLID   | Displays current SLID                       |
| Input new SLID | Enter new SLID                              |
| SLID Mode      | Choose a SLID mode from the drop-down menu. |

- 2 Configure the new SLID.
- 3 Click Save.
- 4 STOP. This procedure is complete.

# 8 ONT configuration file over OMCI

## 8.1 Purpose

- 8.2 Supported configuration file types
- 8.3 ONT configuration file over OMCI

# 8.1 Purpose

This procedure describes how to use configuration files over OMCI to configure ONTs. Some advantages include:

- · flexibility to change the ONT default behavior by downloading configuration file
- flexibility to update a deployed ONT by downloading updated parameters
- ability to securely download any configuration file to an ONT
- ability to avoid using embedded configuration files in ONT software

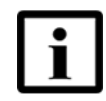

**Note** — This feature is supported for use with 7360 ISAM FX only; it is not supported for use with 7342 ISAM FTTU.

# 8.2 Supported configuration file types

Table 56 describes the configuration file types that are supported from 7368 ISAM ONT R05.02.00 and later.

| Table 56 Su | pported configuration files |
|-------------|-----------------------------|
|-------------|-----------------------------|

| File Index | Description                   | Details                                                                                                    | Supported ONTs/DPU                                                 |
|------------|-------------------------------|----------------------------------------------------------------------------------------------------|--------------------------------------------------------------------|
| PRE        | ONT<br>pre-configuration file | The XML-based PRECONFIG file controls the working mechanics of the ONT for various services. The default behavior of different ONTs may vary based on the factory settings.                                                                  | HGU ONTs:<br>G-240G-C,G-240W-A,<br>G-240W-B, G-240W-C,<br>G-440G-A |
|            |                               | The pre-configuration file includes the factory default value for the residential gateway.                                                                                                    |                                                                    |
|            |                               | Note: the pre-configuration file does not work with SFU ONTs; therefore, this feature applies only to Residential Gateway ONTs.                                                                                                    |                                                                    |
|            |                               | The pre-configuration file can be used as is, but Nokia provides its customers with the flexibility to customize the pre-configuration file.                                                                                                 |                                                                    |
|            |                               | This pre-configuration file enables operators to change<br>the default behavior by downloading a customized<br>pre-configuration based on customer inputs.                                                                                   |                                                                    |
|            |                               | This PRE XML file includes a custom OPERID.                                                                                                    |                                                                    |
|            |                               | The Nokia defined index for the PRECONFIG file is: "PRE"                                                                                                    |                                                                    |
| CFG        | ONT configuration delta file  | The XML-based CFG file updates the configurable parameters (the PRE settings) in the existing PRE file of a deployed ONT, where required.                                                                                                    |                                                                    |
|            |                               | This configuration file enables operators to change the deployed behavior by downloading customized updates in the CFG file.                                                                                                    |                                                                    |
|            |                               | This file is used only to modify the parameters in the PRE file; it is not used for service provisioning.                                                                                                    |                                                                    |
|            |                               | No OPERID is required, because the update is based<br>on the OPERID used for the PRE file.                                                                                                    |                                                                    |
|            |                               | The Nokia defined index for the PRECONFIG DELTA file is: "CFG"                                                                                                    |                                                                    |
| XML        | Voice XML file                | The Voice XML file provides an alternate method for securely downloading voice parameters from the OLT, rather than using FTP (OMCIv1/OMCIv2) or HTTPS (TR-069). Downloading this file makes the applicable changes in the voice parameters. |                                                                    |
|            |                               | This file enables operators to change the voice behavior by downloading the updated voice XML file.                                                                                                    |                                                                    |
|            |                               | Nokia recommends using this procedure, rather than embedded voice XML files.                                                                                                    |                                                                    |
|            |                               | The Nokia defined index for the Voice XML file is: "XML"                                                                                                    |                                                                    |

(1 of 2)

| File Index | Description                       | Details                                                                                                    | Supported ONTs/DPU |
|------------|-----------------------------------|----------------------------------------------------------------------------------------------------|--------------------|
| GFT        | G.fast-related configuration file | This text-based json script file controls the default behavior of the G.Fast ONT.                                            | G-010F-A, G-010F-B |
|            |                                   | This file includes the provisioning parameters of the G.fast transports layer; it does not include VLAN or QoS provisioning. |                    |
|            |                                   | While the ONT functions well with the default values; they can optionally be customized.                                     |                    |
|            |                                   | While default values can work in VDSL mode, a<br>download file is required for the device to function as a<br>G.fast ONT.    |                    |
|            |                                   | The Nokia defined index for the G.fast file is: "GFT"                                                                        |                    |

(2 of 2)

# 8.2.1 Filename conventions

Nokia provides the raw configuration files, which must be saved by the operator in a TAR file to be uploaded. TAR file names must be unique.

The filenames of the raw configuration files may not adhere to the naming conventions outlined below. In this case, the files must be renamed to adhere to the naming conventions before the operator generates the TAR file. Filenames are not case-sensitive.

#### ABCXXXXVER

where *ABC* is the file index type (PRE, CFG, XML, GFT) *XXXX* is the operator ID For PRE and CFG, a valid operator ID is required For XML and GFT, any characters may be used *VER* is the file version (from 001 to 999) Note: you cannot update the configuration using two files with the same name.

# 8.3 ONT configuration file over OMCI

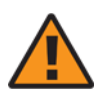

**Warning** — Executing the following procedure will trigger the ONT to reboot, which will impact ongoing services.

Use this procedure to configure ONTs using configuration files via OMCI.

# Procedure 58 Configuring an ONT using a configuration file via OMCI

| 1 | Gei                  | nerate the TAR file to be uploaded to the OLT.                                                                                                    |
|---|----------------------|----------------------------------------------------------------------------------------------------|
|   | Usi                  | ng the raw configuration file(s) provided by Nokia, generate the TAR file as follows:                                                                                                    |
|   | i                    | On a Linux platform, rename the raw configuration file to adhere to the naming convention, as described in section 8.2.                                                                                                    |
|   | ii                   | Tar the ABCXXXVER raw configuration file:                                                                                                    |
|   |                      | tar -cf ABCXXXXVER.tar ABCXXXXVER                                                                                                    |
|   |                      | Where<br>ABCXXXXVER<br>Is the name of the file created in step i.                                                                                                    |
|   |                      | This creates two files: ABCXXXXVER and ABCXXXXVER.tar.                                                                                                    |
|   | iii                  | Rename ABCXXXXVER to ABCXXXXVER.org                                                                                                    |
|   | iv                   | Remove the ".tar" extension from ABCXXXXVER.tar file.                                                                                                    |
| 2 | Upl                  | bad the ABCXXXXVER TAR file to the /ONT/ directory in the OLT.                                                                                                    |
|   | A m                  | aximum of 250 files can be kept in the OLT file system.                                                                                                    |
| 3 | Usi                  | ng OLT commands, download the TAR file to the ONT.                                                                                                    |
|   | For<br><i>NT</i>     | OLT commands, refer to the 7360 ISAM FX CLI Command Guide for 100_320Gbps F and FX NT.                                                                                                    |
|   | Ple                  | ase note:                                                                                                    |
|   | •                    |                                                                                                    |
|   |                      | pri-cfgfile-pland/dnload <b>or</b> sec-cfgfile-pland/dnload <b>can be 1 to 14</b> characters.                                                                                                    |
|   | •                    | pri-cfgfile-pland/dnload or sec-cfgfile-pland/dnload can be 1 to 14<br>characters.<br>pri-cfgfile-pland and pri-cfgfile-dnload should be the same name.                                                                                                    |
|   | •<br>Exa             | pri-cfgfile-pland/dnload or sec-cfgfile-pland/dnload can be 1 to 14<br>characters.<br>pri-cfgfile-pland and pri-cfgfile-dnload should be the same name.<br>mples                                                                                                    |
|   | •<br>Exa<br>Not      | pri-cfgfile-pland/dnload or sec-cfgfile-pland/dnload can be 1 to 14<br>characters.<br>pri-cfgfile-pland and pri-cfgfile-dnload should be the same name.<br>mples<br>e: X can be 1 or 2 unless specified:                                                                                                    |
|   | •<br>Exa<br>Not      | <pre>pri-cfgfile-pland/dnload or sec-cfgfile-pland/dnload can be 1 to 14 characters. pri-cfgfile-pland and pri-cfgfile-dnload should be the same name. imples e: X can be 1 or 2 unless specified:     If pland-cfgfileX= Disabled and dnload-cfgfileX= Disabled,</pre>                                                                                                    |
|   | •<br>Exa<br>Not      | <pre>pri-cfgfile-pland/dnload or sec-cfgfile-pland/dnload can be 1 to 14 characters. pri-cfgfile-pland and pri-cfgfile-dnload should be the same name. imples e: X can be 1 or 2 unless specified:     If pland-cfgfileX= Disabled and dnload-cfgfileX= Disabled,     no file will be downloaded to the ONT.</pre>                                                                                                    |
|   | •<br>Exa<br>Not<br>i | <pre>pri-cfgfile-pland/dnload or sec-cfgfile-pland/dnload can be 1 to 14 characters. pri-cfgfile-pland and pri-cfgfile-dnload should be the same name. imples e: X can be 1 or 2 unless specified:     If pland-cfgfileX= Disabled and dnload-cfgfileX= Disabled,     no file will be downloaded to the ONT.     If pland-cfgfileX=FILENAME1 and dnload-cfgfileX= Disabled,</pre>                                                                                               |
|   | •<br>Exa<br>Not<br>i | <pre>pri-cfgfile-pland/dnload or sec-cfgfile-pland/dnload can be 1 to 14 characters. pri-cfgfile-pland and pri-cfgfile-dnload should be the same name. imples e: X can be 1 or 2 unless specified:     If pland-cfgfileX= Disabled and dnload-cfgfileX= Disabled,     no file will be downloaded to the ONT.     If pland-cfgfileX=FILENAME1 and dnload-cfgfileX= Disabled,     FILENAME1 will be downloaded and FILENAME1 will be made active. An ONT rebor is required.</pre> |

FILENAME2 will be downloaded and FILENAME2 will be made passive. An ONT reboot is not required.

- iv If pland-cfgfileX=FILENAME3 and dnload-cfgfileX= FILENAME 4, the OLT reports an error because the filenames are not the same.
- V Configure equipment interface ... pland-cfgfile1=XMLXXXXX1 and dnload-cfgfile1 XMLXXXXX1

**Configure equipment interface** ... pland-cfgfile2=XMLXXXXX2 and dnload-cfgfile2 XMLXXXXX2

Although the OLT permits the above two steps without reporting an error, Nokia does not recommend executing them, because the ONT may exhibit unexpected behavior.

vi If pland-cfgfileX=Auto and dnload-cfgfileX= Auto

The OLT will download the XML file from "sw-ctr-list" (configure equipment ont sw-ctrl)

4 STOP. This procedure is complete.

The ONT will distribute the configuration files to the different services based on the active indication from the OLT and on the Nokia defined index.

The ONT automatically reboots to apply the configuration files. After the ONT reboots and reports the active version, the OLT completes the file download procedure.

Operators must check the committed file from the OLT to verify whether the corresponding file has been applied. If an error occurs, contact Nokia for support.
## **Customer document and product support**

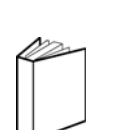

## **Customer documentation**

Customer Documentation Welcome Page

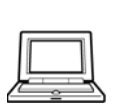

## Technical Support

Customer Documentation Technical Support

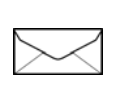

## **Documentation feedback**

**Customer Documentation Feedback** 

Copyright 2016 Nokia. Edition 01